# ONLINE BANKING USER MANUAL

Last updated in: January, 2022

# www.fmfb.com.af

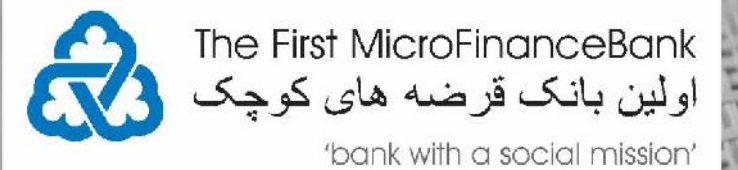

| INTR | ODUCTION                                                                                                    | 3                                                                                                    |
|------|----------------------------------------------------------------------------------------------------|----------------------------------------------------------------------------------------------------|
| IMPO | ORTANT BEFORE YOU START                                                                                                    | 3                                                                                                    |
| 1.   | FMFB-A ONLINE BANKING                                                                                                    | 3                                                                                                    |
| 2.   | FIRST-TIME LOGIN/ACTIVATION                                                                                                    | 5                                                                                                    |
| 3.   | HOME PAGE/DASHBOARD.                                                                                                    | 9                                                                                                    |
|      | 3.1 DASHBOARD HEADER.         3.2 WIDGETS         3.2.1 Financial Overview/My Net Worth.         3.2.2 Recent Activity.         3.2.3 My Accounts         3.2.4 Funds Transfer History.         3.2.5 Payments.         3.2.6 Notifications                                                                                                    | 9<br>.10<br>.10<br>.10<br>.11<br>.12<br>.12<br>.12<br>.13                                                    |
| 4.   | ACCESSING ACCOUNTS                                                                                                    | 14                                                                                                    |
|      | 4.1 ACCOUNT DETAILS<br>4.2 STATEMENTS<br>4.2.1 View Statement<br>4.2.2 Download Statement<br>4.2.3 Request Statement                                                                                                    | 14<br>16<br>16<br>19<br>22                                                                                   |
| 5.   | CHEQUE BOOK REQUESTS                                                                                                    | 27                                                                                                    |
|      | 5.1 REQUEST A CHEQUE BOOK.<br>5.2 CHEQUE STATUS INQUIRY.<br>5.3 STOP/UNBLOCK CHEQUE<br>5.3.1 Stop A Cheque<br>5.3.2 Unblock A Cheque                                                                                                    | 27<br>30<br>34<br>.36<br>.37                                                                                 |
| 6.   | TRANSFERING FUNDS/PAYMENTS                                                                                                    | 38                                                                                                    |
|      | <ul> <li>6.1 CREATE OR ADD A PAYEE.</li> <li>6.1.1 Add Payee with an Internal Bank Account Type.</li> <li>6.1.2 Add Payee with a Domestic Bank Account Type.</li> <li>6.1.3 Add Payee with an International Account Type.</li> <li>6.2 EDIT/REMOVE PAYEES.</li> <li>6.3 MY ACCOUNT TRANSFER.</li> <li>6.4 DOMESTIC/LOCAL TRANSFER.</li> <li>6.5 INTERNATIONAL TRANSFER.</li> <li>6.6 PEER-TO-PEER (P2P) TRANSFER.</li> <li>6.6.1 CLAIMING MONEY AT YOUR BANK ACCOUNT IN FMFB-A.</li> <li>6.6.2 CLAIMING MONEY AT YOUR BANK ACCOUNT IN ANOTHER LOCAL BANK.</li> <li>6.7 LOAN REPAYMENT.</li> <li>6.7.1 INITIATING LOAN REPAYMENT VIA WEB-BROWSER (DESKTOP/LAPTOPS)</li> <li>6.7.2 INITIATING LOAN REPAYMENT VIA MOBILE APPLICATION.</li> </ul> | . 38<br>. 40<br>. 42<br>. 45<br>. 47<br>. 49<br>. 52<br>. 55<br>. 58<br>. 62<br>. 64<br>. 68<br>. 68<br>. 71 |
| 7.   | ACCOUNT SETTINGS                                                                                                    | 74                                                                                                    |
|      | 7.1 ACCESSING YOUR PROFILE SETTINGS<br>7.2 SETTING UP A PRIMARY ACCOUNT                                                                                                    | 74<br>75                                                                                                    |

| 7.3 EDIT/RESET YOUR LOGIN SECURITY QUESTIONS<br>7.4 CHANGING YOUR PASSWORD                                                                                                    | 76<br>77                                                                                                    |
|----------------------------------------------------------------------------------------------------|----------------------------------------------------------------------------------------------------|
| CHEKCING YOUR MAIL BOX                                                                                                    |                                                                                                    |
| 8.1 CHECKING/MANAGING YOUR MAILS<br>8.2 VIEWING/MANAGING YOUR ACCOUNT ALERTS<br>8.3 VIEWING/MANAGING YOUR ACCOUNT NOTIFICATIONS                                                                                                    |                                                                                                    |
| BRANCH LOCATOR                                                                                                    |                                                                                                    |
| FORGOT YOUR USERNAME/PASSWORD                                                                                                    |                                                                                                    |
| 10.1 FORGOT YOUR USERNAME<br>10.2 FORGOT YOUR PASSWORD                                                                                                    |                                                                                                    |
| TOOLS AND CALCULATORS                                                                                                    |                                                                                                    |
| <ul> <li>11.1 LOAN CALCULATOR</li> <li>11.2 TERM DEPOSIT CALCULATOR</li> <li>11.3 LOAN ELIGIBILITY</li> <li>11.4 FOREIGN EXCHANGE CALCULATOR</li> </ul>                                                                                                    | 86<br>87<br>89<br>90                                                                                                    |
| ACCOUNT SECURITY AND TIPS                                                                                                    |                                                                                                    |
| <ul> <li>12.1 SESSION TIMEOUT</li> <li>12.2 SECURE YOUR COMPUTER AND KEEP IT UP-TO-DATE</li> <li>12.3 AVOID CLICKING THROUGH EMAILS</li> <li>12.4 ACCESS YOUR ACCOUNTS FROM A SECURE LOCATION</li> <li>12.5 ALWAYS LOG OUT WHEN YOU ARE DONE</li> <li>12.6 MONITOR YOUR ACCOUNTS REGULARLY</li> </ul> | 92<br>92<br>92<br>92<br>92<br>93<br>93                                                                                                    |
|                                                                                                    | 7.3 EDIT/RESET YOUR LOGIN SECURITY QUESTIONS<br>7.4 CHANGING YOUR PASSWORD<br>CHEKCING YOUR MAIL BOX.<br>8.1 CHECKING/MANAGING YOUR MAILS<br>8.2 VIEWING/MANAGING YOUR ACCOUNT ALERTS<br>8.3 VIEWING/MANAGING YOUR ACCOUNT NOTIFICATIONS<br>BRANCH LOCATOR<br>FORGOT YOUR USERNAME/PASSWORD<br>10.1 FORGOT YOUR USERNAME.<br>10.2 FORGOT YOUR USERNAME.<br>10.2 FORGOT YOUR USERNAME.<br>10.2 FORGOT YOUR PASSWORD<br>TOOLS AND CALCULATORS<br>11.1 LOAN CALCULATORS<br>11.2 TERM DEPOSIT CALCULATOR<br>11.3 LOAN ELIGIBILITY<br>11.4 FOREIGN EXCHANGE CALCULATOR<br>12.1 SESSION TIMEOUT<br>12.2 SECURE YOUR COMPUTER AND KEEP IT UP-TO-DATE<br>12.3 AVOID CLICKING THROUGH EMAILS<br>12.4 ACCESS YOUR ACCOUNTS FROM A SECURE LOCATION.<br>12.5 ALWAYS LOG OUT WHEN YOU ARE DONE<br>12.6 MONITOR YOUR ACCOUNTS REGULARLY |

The First MicroFinanceBank Afghanistan (FMFB-A) Bank, Online Banking application is an online banking solution for customers that have accounts with us and whom would like to manage their accounts, initiate money transfers, payments, manage their day to day banking activities etc.

This document is prepared to guide their customers for Local Online Banking Services. If this document could not help you out with your problem, you could always contact our helpdesk, from 9:00 AM to 04:00 PM during weekdays, and from 9:00 AM to 01:00 PM on Thursdays.

All the information that are present in the screenshots do not represent real values, entities, people etc. Customers are responsible for every transaction they execute through the system and they are responsible to make sure that this document is up to date. FMFB-A does not accept any responsibility by offering this guide to its customers and keeps its rights to change this document anytime without informing any of the customers.

## **IMPORTANT BEFORE YOU START**

To start using FMFB-A Online Banking platform, you should have completed the necessary forms in order for login **Username** (your Customer ID Number or a 9-digit long number) to be registered for Online Banking, a **Onetime Password** (OTP) to be generated, and to be sent to your email address registered with the bank. If you did not fill in the forms yet, please contact FMFB-A helpdesk or visit your nearest branch in order to get the forms filled.

If you have received your login **Username**, and **Onetime Password** (OTP), you should login (activate) within 30 days. If you would not do so, you would need a new OTP generated for you. After your first login (activation), you would determine your own password. Please do not share your login details with anyone, FMFB-A does not accept any responsibility for such problems that might occur because of login details. If you think your account information is used by someone else, immediately contact FMFB-A helpdesk.

It is important for the following activities to take place before you can access our Online Banking services:

- You have opened at least one banking account with FMFB-A,
- You have completed the Online Banking application form,
- You have an active and registered email address with FMFB-A,
- And, you have received an email that contains your Login Username and Onetime Password (OTP).

## **1. FMFB-A ONLINE BANKING**

You can visit The First MicrofinanceBank - Afghanistan Online Banking by entering the below URL directly in your browser:

## https://ebanking.fmfb.com.af/

Or

Visit The First MicrofinanceBank – Afghanistan public website and click on the 'Online Banking' link/tab as illustrated in the given image below:

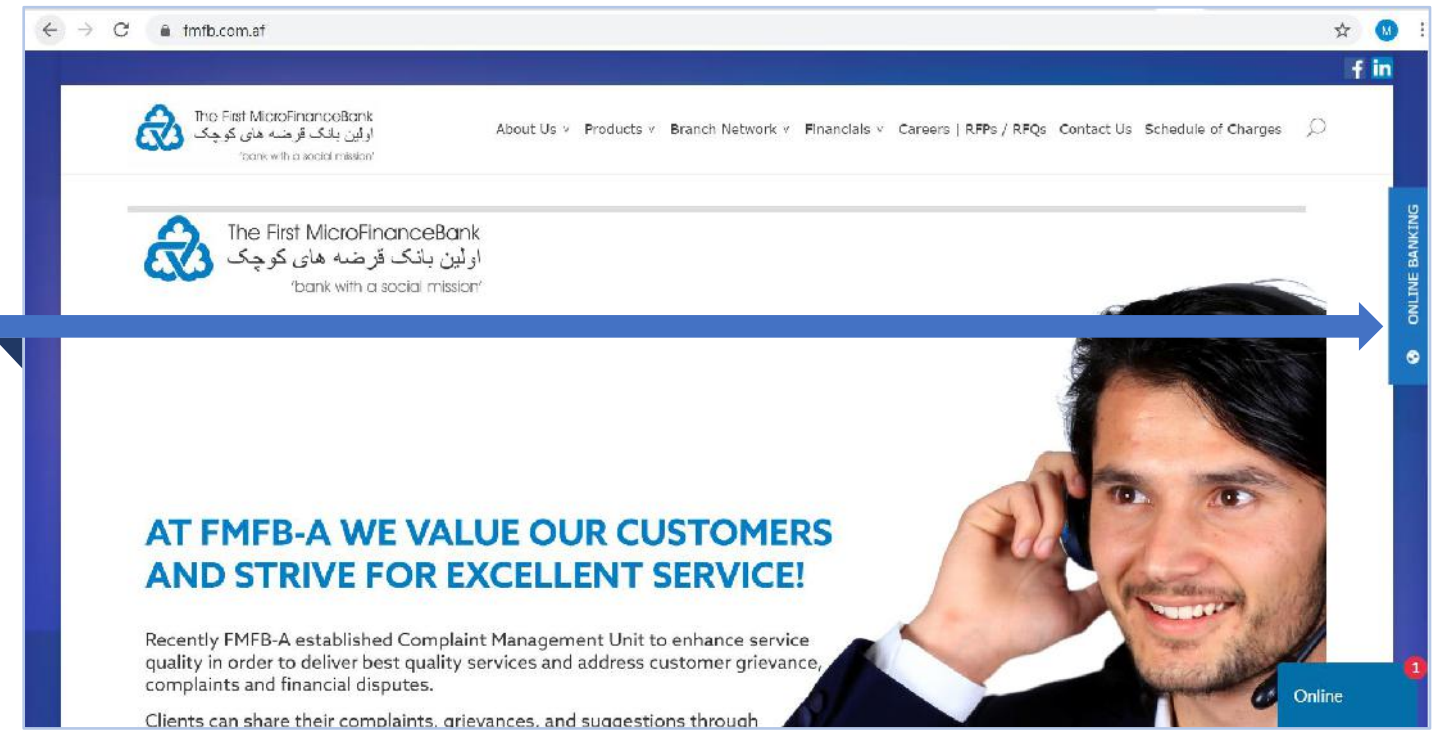

Click on "**ONLINE BANKING**" button on the top-right-corner of the screen as shown in the above figure, then you would face the online banking home page:

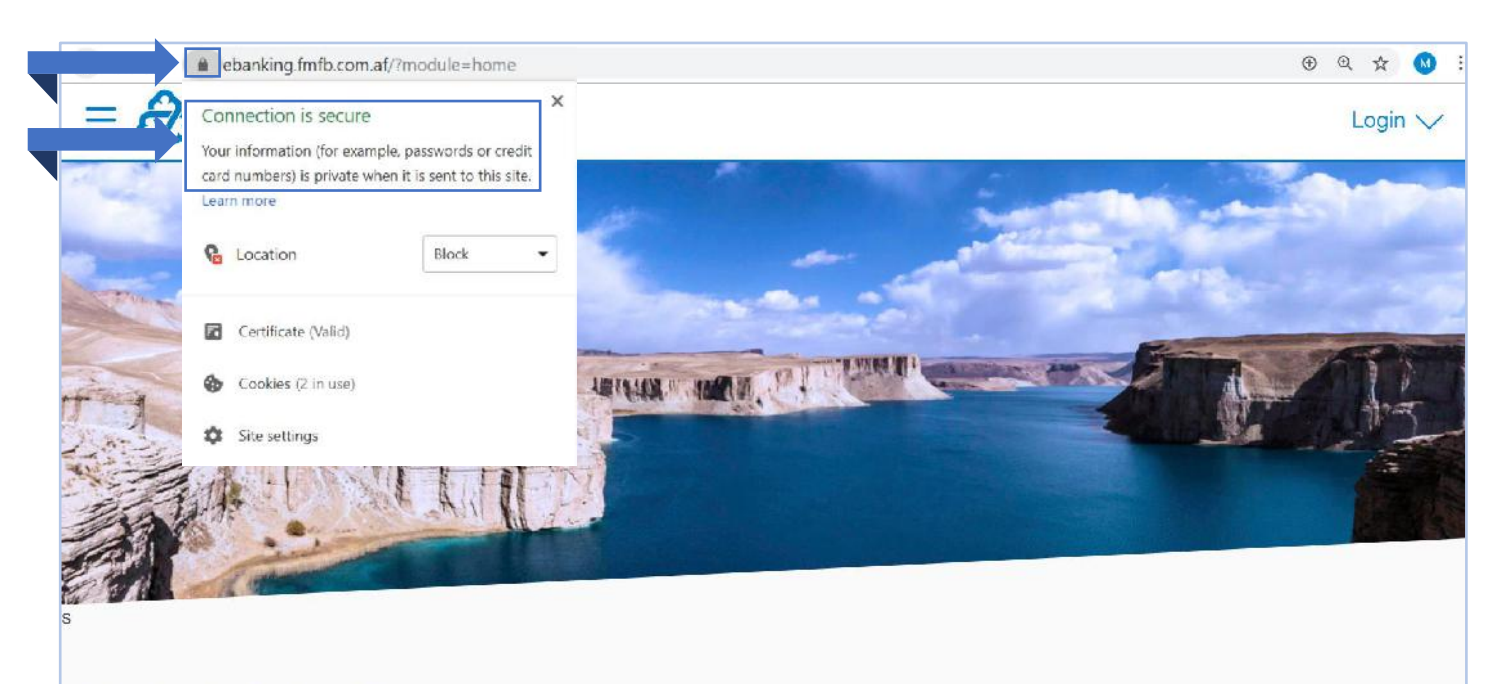

## Tools & Calculator

For the security of your account and information, Online Banking is running on Secure Sockets Layer and all communications are encrypted between the client and the server. Login to the application only if the browser is having the green bar and running on https which is an indicator that the site is safe and secure. You can

check this by clicking on the 💻 icon as show in the above figure.

## 2. FIRST-TIME LOGIN/ACTIVATION

If you login to the **Online Banking Application** for the first time, you would be required to complete a few extra steps compared to users who completed activation before.

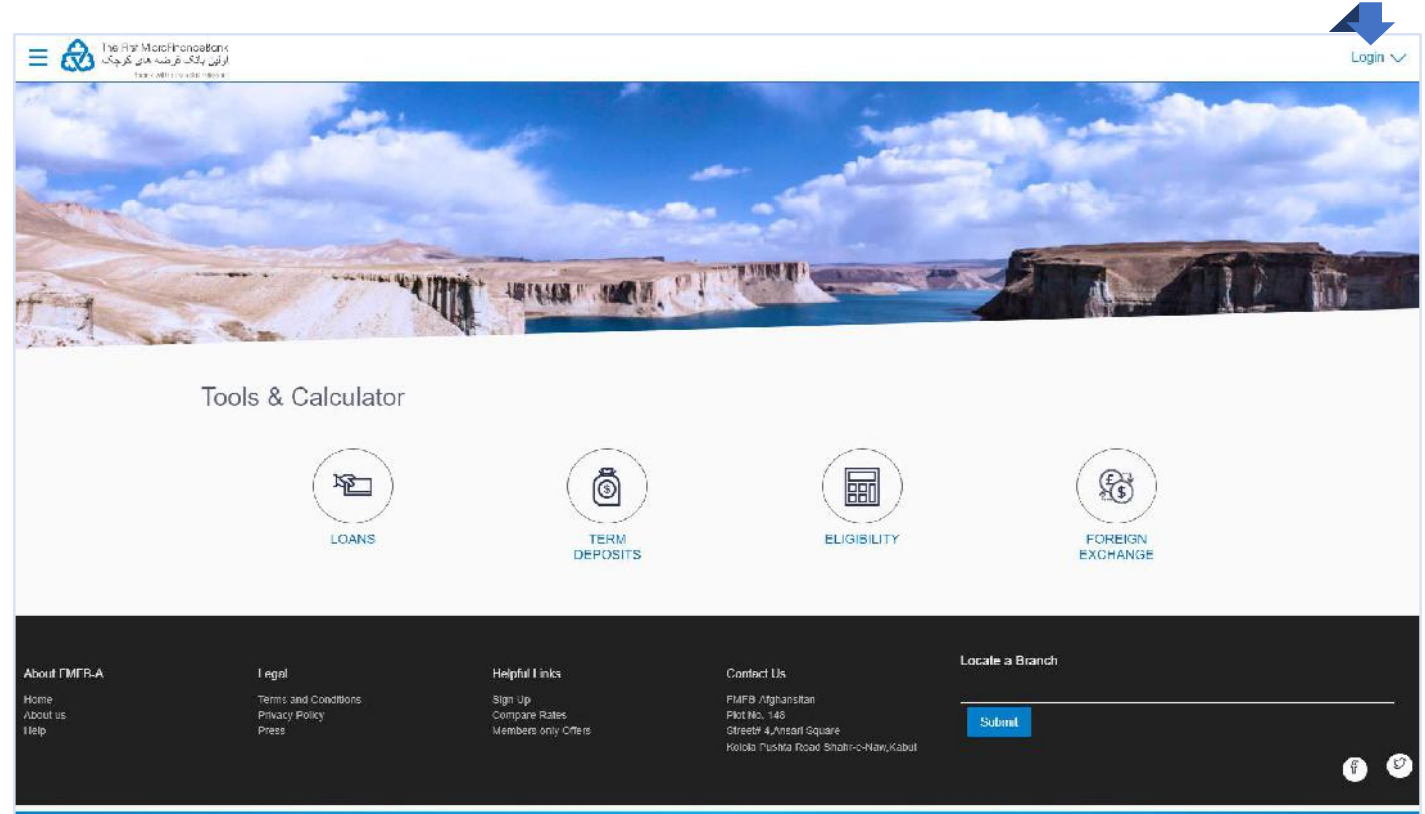

Copyright # 2006, 2017, The First MicroFinanceBank, Alghanistan, All rights reserved. | Security Information | Terms and Conditions

Click on "**Login**" button on the top-right-corner of the screen as shown in the above figure, then you would face the Login window:

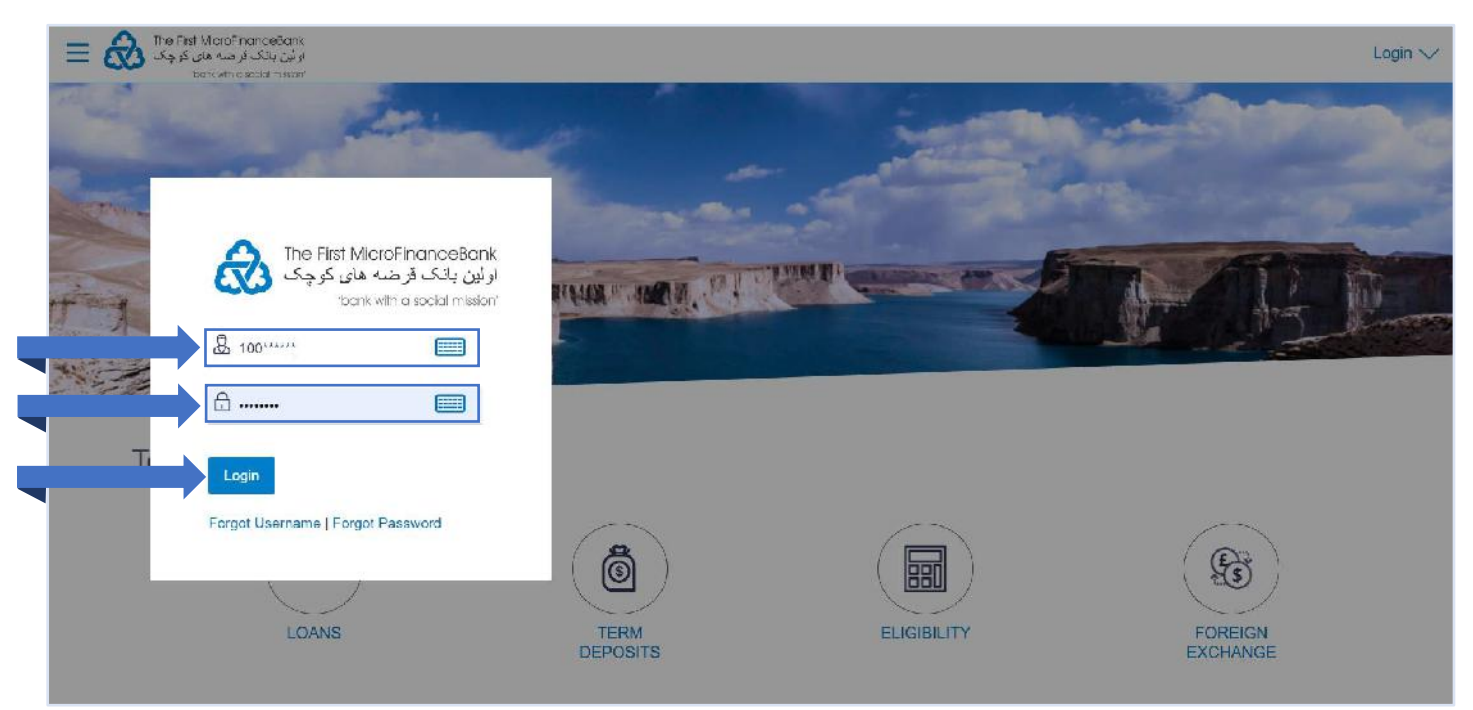

After registering for our Online Banking application, a **Username** will be created for you and also a **Onetime Password (OTP)** sent to your active and registered email address that you provided to the bank.

As shown in the above figure, enter your **Username** and **Onetime Password** accordingly and click on to proceed. if it is your first login, then you would face the following pages to activate your account:

### ONLINE BANKING – USER MANUAL

| Please change your password for security reasons         Current Parsonnel         Image: Parsonnel         Image: Parsonnel                                                                                                    | Change Password                                  |                                                          |
|----------------------------------------------------------------------------------------------------|--------------------------------------------------|----------------------------------------------------------|
| Control Image: Control Image: Contrecontrol Image: Control Image: Control Image:                                      | Please change your password for security reasons |                                                          |
| Image: Preconside       Your Password can:         Image: Preconside       Your Password can:         Image: Preconstance       Your Password         Image: Preconstance       Your Password         Image: Preconstance       Your Password         Image: Preconstance       Your Password         Image: Preconstance       Your Password         Image: Preconstance       Your Password                                                                                                    | Carrent Password                                 |                                                          |
| New Parcoraud       Your Password can :         Re entirel Password       ' Have 8 to 15 characters         Re entirel Password       ' Have 8 to 15 characters         Submit       ' Have lowercase (Minimum 1 mandatory)         Submit       ' Have numbers (Minimum 1 mandatory)         ' Have special characters (Minimum 1 mandatory)         ' Have special characters (Minimum 1 mandatory)         ' Have special characters (Minimum 1 mandatory)         ' Have special characters (Minimum 1 mandatory)         ' Have special characters (Minimum 1 mandatory)         ' Have special characters (Minimum 1 mandatory)         ' Not contain consecutive characters are @,#,\$)         X Not contain identical characters more than 2         ' Not be a common password                                                                                                    |                                                  |                                                          |
| Image: Submit       Image: Have 8 to 15 characters         Submit       Image: Have 0 uppercase (Minimum 1 mandatory)         Submit       Image: Have 0 uppercase (Minimum 1 mandatory)         Image: Have 0 uppercase (Minimum 1 mandatory)       Image: Have 0 uppercase (Minimum 1 mandatory)         Image: Have 0 uppercase (Minimum 1 mandatory)       Image: Have 0 uppercase (Minimum 1 mandatory)         Image: Have 0 uppercase (Minimum 1 mandatory)       Image: Have 0 uppercase (Minimum 1 mandatory)         Image: Have 0 uppercase (Minimum 1 mandatory)       Image: Have 0 uppercase (Minimum 1 mandatory)         Image: Have 0 uppercase (Minimum 1 mandatory)       Image: Have 0 uppercase (Minimum 1 mandatory)         Image: Have 0 uppercase (Minimum 1 mandatory)       Image: Have 0 uppercase (Minimum 1 mandatory)         Image: Have 0 uppercase (Minimum 1 mandatory)       Image: Have 0 uppercase (Minimum 1 mandatory)         Image: Have 0 uppercase (Minimum 1 mandatory)       Image: Have 0 uppercase (Minimum 1 mandatory)         Image: Have 0 uppercase (Minimum 1 mandatory)       Image: Have 0 uppercase (Minimum 1 mandatory)         Image: Have 0 uppercase (Minimum 1 mandatory)       Image: Have 0 uppercase (Minimum 1 mandatory)         Image: Have 0 uppercase (Minimum 1 mandatory)       Image: Have 0 uppercase (Minimum 1 mandatory)         Image: Have 0 uppercase (Minimum 1 mandatory)       Image: Have 0 uppercase (Minimum 1 mandatory)         Image: Have 0 uppercase (                                                                                                    | New Password                                     | Your Hassword can :                                      |
| Re ender Recorded            Submit         Submit         Have special characters (Minimum 1 mandatory)         Submit         Have special characters (Minimum 1 mandatory)         Have special characters (Minimum 1 mandatory)         Have special characters (Minimum 1 mandatory)         Have special characters (Minimum 1 mandatory)         Not contain consecutive characters more than 2         Not contain identical characters more than 2         Not be a common password                                                                                                    |                                                  | ✓ Have 8 to 15 characters                                |
| <ul> <li>Have lowercase (Minimum 1 mandatory)</li> <li>Have numbers (Minimum 1 mandatory)</li> <li>Have special characters (Minimum 1 mandatory)</li> <li>Have special characters (Minimum 1 mandatory) (Allowed characters are @,#,\$)</li> <li>Not contain consecutive characters more than 2</li> <li>Not contain identical characters more than 2</li> <li>Not contain identical characters more than 2</li> <li>Not be a common password</li> </ul>                                                                                                    | Re enler Personal                                | <ul> <li>Have uppercase (Minimum 1 mandatory)</li> </ul> |
| Submit <ul> <li>Have numbers (Minimum 1 mandatory)</li> <li>Have special characters (Minimum 1 mandatory)</li> <li>Have special characters (Minimum 1 mandatory)</li> <li>Kore special characters (Minimum 1 mandatory)</li> <li>Not contain consecutive characters are @,#,\$)</li> <li>Not contain identical characters more than 2</li> <li>Not contain identical characters more than 2</li> <li>Not be a common password</li> </ul>                                                                                                    |                                                  | ✓ Have lowercase (Minimum 1 mandatory)                   |
| <ul> <li>Have special characters (Minimum 1<br/>mandatory) (Allowed characters are @,#,\$)</li> <li>X Not contain consecutive characters more than 2</li> <li>X Not contain identical characters more than 2</li> <li>X Not contain identical characters more than 2</li> <li>Not be a common password</li> </ul>                                                                                                    | Submit                                           | ✓ Have numbers (Minimum 1 mandatory)                     |
| <ul> <li>Material decision (minimum and the second decision of the second decision of t</li></ul> |                                                  | V Have special characters (Minimum 1                     |
| <ul> <li>× Not contain consecutive characters more than 2</li> <li>× Not contain identical characters more than 2</li> <li>✓ Not be a common password</li> </ul>                                                                                                    |                                                  | mandatory) (Allowed characters are @,#,\$)               |
| X Not contain identical characters more than 2<br>V Not be a common password                                                                                                    |                                                  | imes Not contain consecutive characters more than 2      |
| ✓ Not be a common password                                                                                                    |                                                  | X Not contain identical characters more than 2           |
|                                                                                                    |                                                  | ✓ Not be a common password                               |
|                                                                                                    |                                                  |                                                          |

You will be asked to replace your Onetime Password with a new one. Please read the password instructions at the right side of the screen as a guideline on setting up a new password. To generate a new password, you must enter your Onetime Password in the "**Current Password**" field followed by "**New Password**" and "**Re**-

enter Password" fields as shown in the above figure. Once entered, click on then you would face the following page:

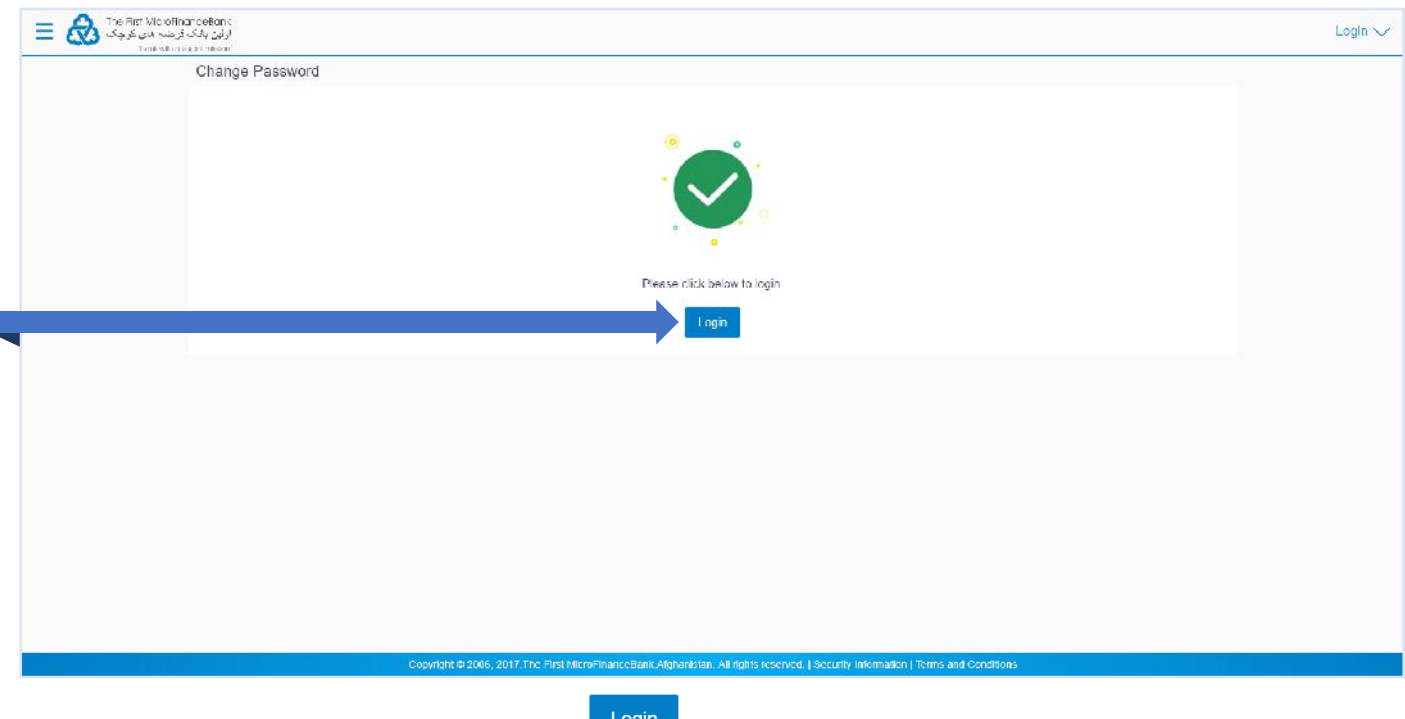

The success message will appear, click on **Login** to complete the rest of the activation stages:

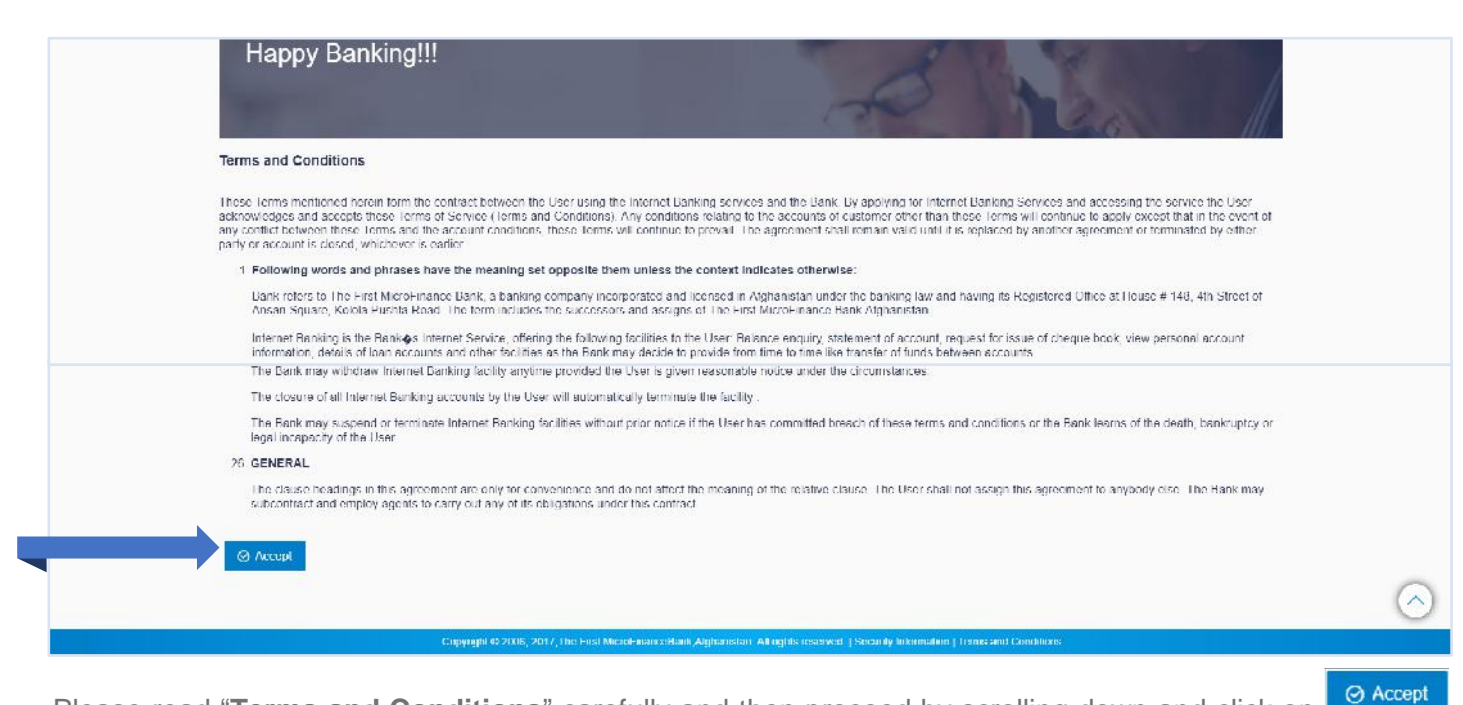

Please read "**Terms and Conditions**" carefully and then proceed by scrolling down and click on then you would face the following page:

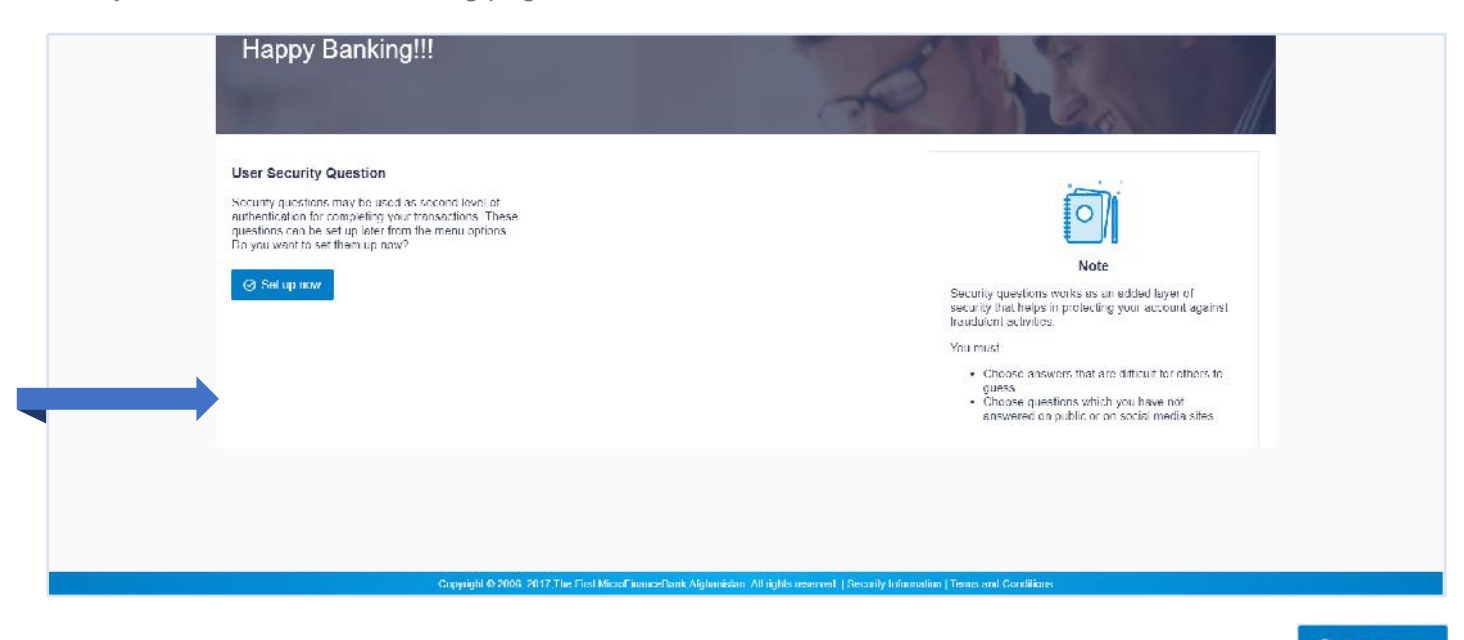

For the security of your account, you are required to answer a set of security questions. Click on as shown in the above figure, you would face the following page:

| Happy Banking!!!                                                      |                                                                        |                                                                                                    |
|-----------------------------------------------------------------------|------------------------------------------------------------------------|----------------------------------------------------------------------------------------------------|
| Security Covering<br>In what city did yo<br>Ansarer<br>Kathal         | su meet vour sp                                                        |                                                                                                    |
| Beruny Consten<br>What school dot y<br>Aranw<br>Hebble High Sch       | nuintievation si ∽<br>oct                                              | Note Security questions works as an a decellary of security that helps in protocting your account against fraudulent activities You meal.  • Crosse a resource that are distant to object to object against • Crosse a resource which is that are distant and pressing decellary of |
| Security Coosten<br>What was the last<br>Answer<br>Abdul Hamid        | tname of vourt ∨                                                       | Social models acc                                                                                                    |
| Sensity Cleaten<br>What is your taxo<br>Aexone<br>Descer              | urða cadaan ch 🛛 🖂                                                     |                                                                                                    |
| Security Cueston<br>What is the name<br>Answer<br>Tomy takes of table | of your favoritie $\checkmark$ .                                       |                                                                                                    |
| Bisase .                                                              |                                                                        |                                                                                                    |
|                                                                       | Copyright © 2006, 2017. The Farst Moral Finance Bark/Alghanistan, M ri | hts:reserved.] Security Information   Torms and Conditions                                                                                                    |

It is mandatory to fill all 5 security questions. Please select a question for each field that you find appropriate to answer. Make sure that you remember your answers word for word as this will be required for the verification

and security of your account when needed. After you fill the empty fields, proceed by clicking on shown in the above figure, then you would face the following page:

| Happy Banking!!!        |                                                                | Alt                                                               | En 1               |  |
|-------------------------|----------------------------------------------------------------|-------------------------------------------------------------------|--------------------|--|
|                         |                                                                |                                                                   | E Download Profile |  |
| Personal Information    | U1                                                             |                                                                   |                    |  |
| Contact Information     |                                                                |                                                                   |                    |  |
| Email ID<br>Like Number | com at                                                         | 2                                                                 |                    |  |
| Cravact Number (Motoks) |                                                                |                                                                   |                    |  |
|                         |                                                                |                                                                   |                    |  |
|                         |                                                                |                                                                   |                    |  |
| c                       | opyright © 2005, 2017, The First MicroFinanceBank, Alghanistan | All rights reserved.   Security Information   Terms and Condition | Б                  |  |

The above page is for the confirmation of your contact details. If you find your contact information missing/incorrect, then you can edit and fill out the details by clicking on <sup>loct</sup> icons as shown in the above figure. Confirm by clicking on <sup>Nort</sup>. At this stage you have successfully activated your Online Banking Account.

## 3. HOME PAGE/DASHBOARD

"**Dashboard**" is your first landing page that the you view after logging in. It displays the summary of all your accounts in a single screen. It also allows you to access the various functions quickly without going into the toggle menu.

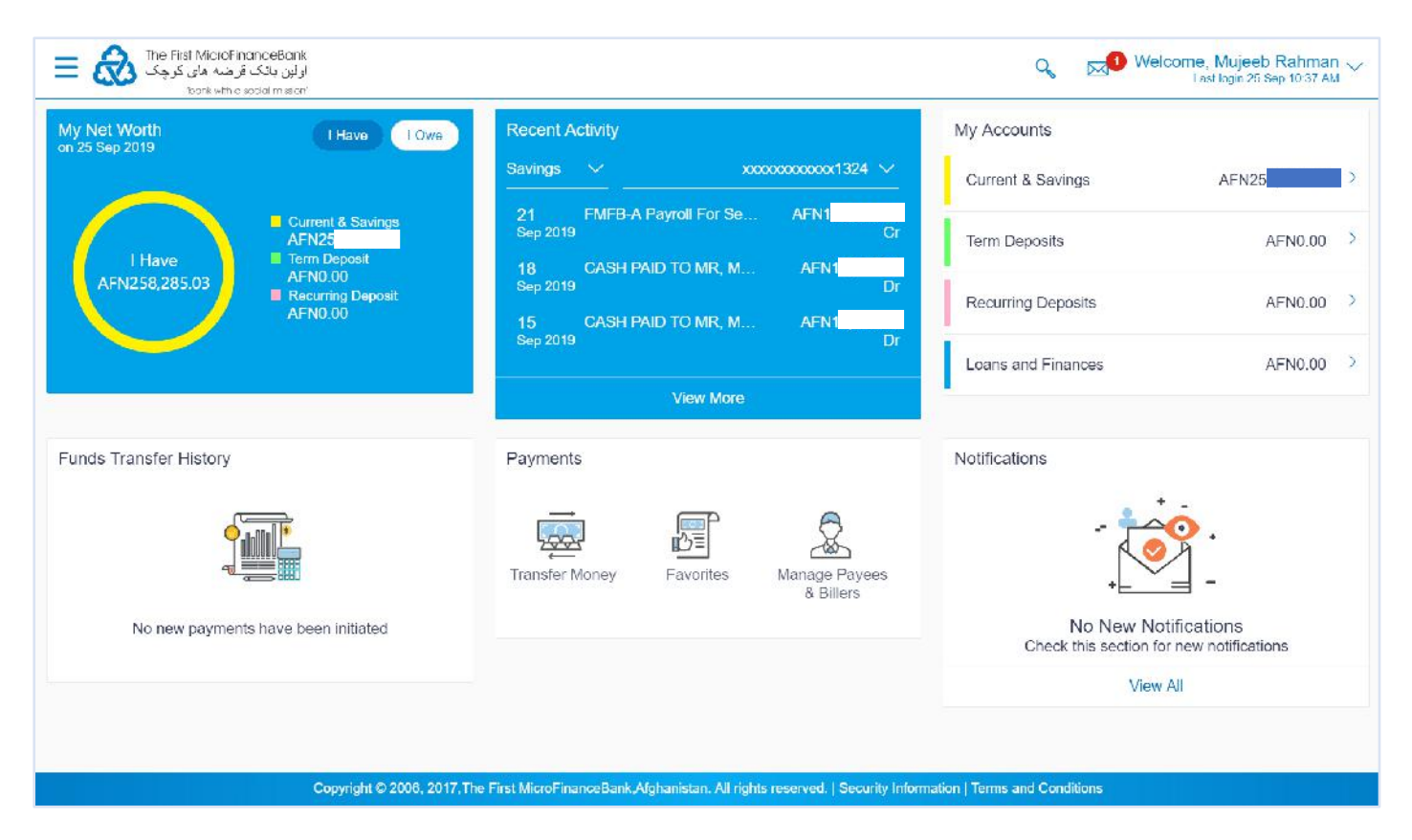

## **3.1 DASHBOARD HEADER**

In the upper side of the main screen you can see the following icons which will remain throughout your Online Banking session. The icons/functions main modules are explained in detail in the following chapters.

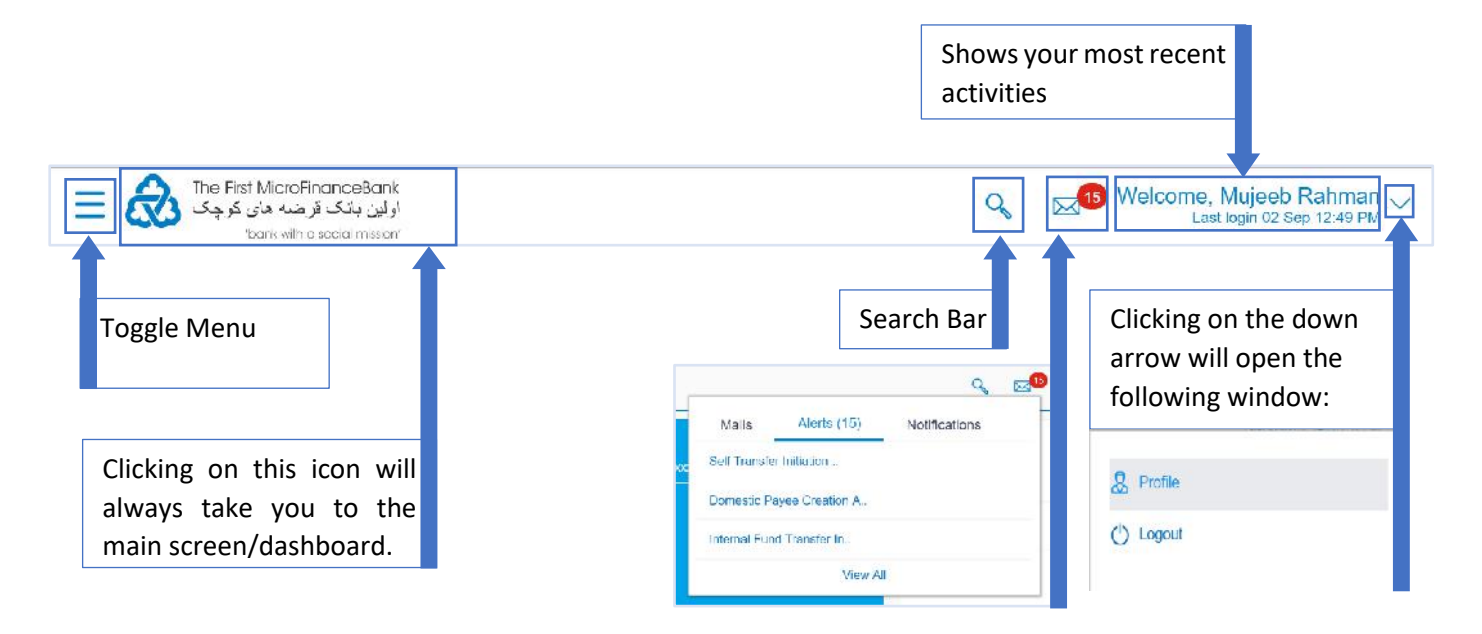

## 3.2 WIDGETS

The **Dashboard** is displayed in the form of widgets, and will display the minimal data related to the main transactions. You can initiate the accessible transactions from the dashboard and view account & transaction summary. The user can also select and view the status of transactions initiated by him, and their recent activities.

### 3.2.1 Financial Overview/My Net Worth

In the top-left-corner of the main screen/dashboard the "**My Net Worth**" widget will display your main financial indicators.

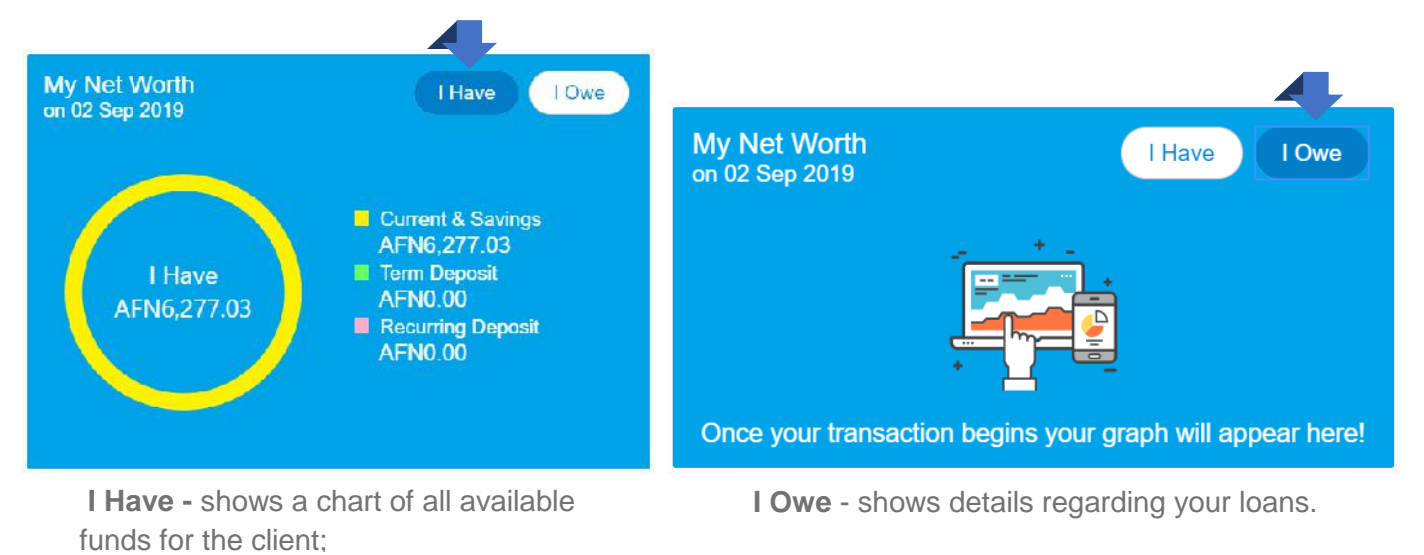

#### 3.2.2 Recent Activity

In the top-middle-section of the main screen/dashboard the "**Recent Activity**" widget allows you to view/track your most recent financial activities performed on your different accounts. This widget displays recent activity in the Savings, Term Deposit and Loans accounts. It displays the date of transaction, a description of the transaction and the debit/credit amount. The user can select the Account number of a particular account type, to view the recent account activity.

| Recent A              | ctivity                                                                   |                                 | Recent                                                                                                    | Activit                                                                                                    | у                                                                                                    |                                                                                                    |
|-----------------------|---------------------------------------------------------------------------|---------------------------------|----------------------------------------------------------------------------------------------------|----------------------------------------------------------------------------------------------------|----------------------------------------------------------------------------------------------------|----------------------------------------------------------------------------------------------------|
| Savings               | $\sim$ >                                                                  | xxxxxxxxxxx1324 - My Net Savi 🗸 | Savings                                                                                                    | $\sim$                                                                                                    | xxxxxxxxxxxxx1324 - My Net Savi >                                                                                                    |                                                                                                    |
| <b>21</b><br>Jul 2019 | now                                                                       | AFN2,245.50 Dr                  | 21<br>Jul 201                                                                                                    | now<br>9                                                                                                    | AFN2,245.50 E                                                                                                    | )r                                                                                                    |
| 21<br>Jul 2019        | transfer                                                                  | AFN748.50 Dr                    | 21<br>Jul 201                                                                                                    | tran<br>9                                                                                                    | sfer AFN748.50 E                                                                                                    | )r                                                                                                    |
| <b>21</b><br>Jul 2019 | asdf                                                                      | AFN200.00 Dr                    | <b>21</b><br>Jul 201                                                                                                    | asdi<br>9                                                                                                    | F AFN200.00 E                                                                                                    | )r                                                                                                    |
|                       |                                                                           | View More                       |                                                                                                    |                                                                                                    | View More                                                                                                    |                                                                                                    |
|                       | Recent A<br>Savings<br>21<br>Jul 2019<br>21<br>Jul 2019<br>21<br>Jul 2019 | Recent Activity Savings         | Savings       xxxxxxxxxx1324 - My Net Savi         21       now       AFN2,245.50 Dr         21       transfer       AFN748.50 Dr         21       sadf       AFN200.00 Dr         21       sadf       View More | Recent ActivityRecentSavings×xxxxxxxxxx1324 - My Net Savi ×Savings21nowAFN2,245.50 Dr21Jul 2019transferAFN748.50 Dr2121sadfAFN200.00 Dr21Jul 2019view MoreView More | Recent Activity       Recent Activity         Savings       xxxxxxxxxx1324 - My Net Savi       Savings       Savings       S | Recent Activity       Recent Activity         Savings       xxxxxxxxxx1324 - My Net Savi         21       now         21       now         21       now         21       transfer         21       AFN2,245.50 Dr         21       transfer         21       AFN748.50 Dr         21       asdf         AFN200.00 Dr       21         21       asdf         AFN200.00 Dr       21         View More       View More |

You can view your recent activity for different account type by clicking on the down arrow as shown in the above figure.

Furthermore, you can view your recent activity between your different accounts for the same account type by clicking on the down arrow as shown in the above figure.

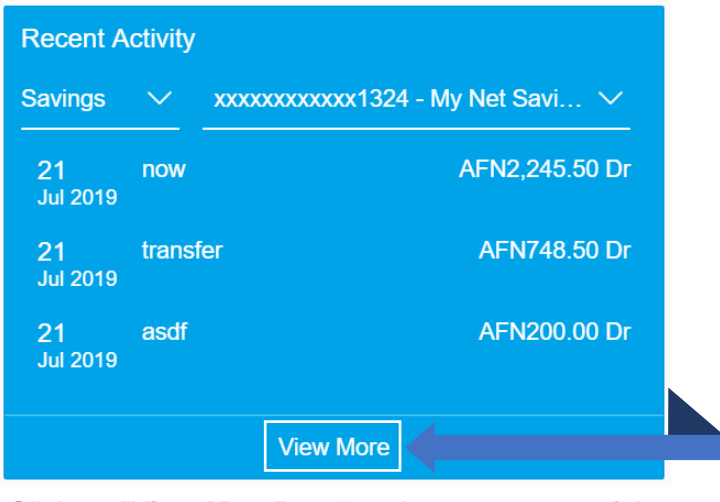

Click on "**View More**" to view the statements of the selected account type and access the transactions. View your statement function/module is further explained in the following chapters.

### 3.2.3 My Accounts

In the top-right-corner of the main screen/dashboard the "**My Accounts**" widget allows the retail user to select the account type and initiate the desired transactions of that account type. It consists of the following features:

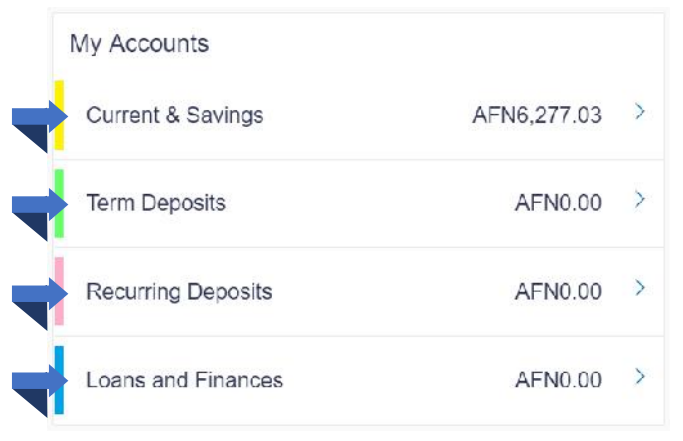

The rows display the total available balance in the accounts. You can click on any of the links as shown in the above image to view the count and details of all the active accounts.

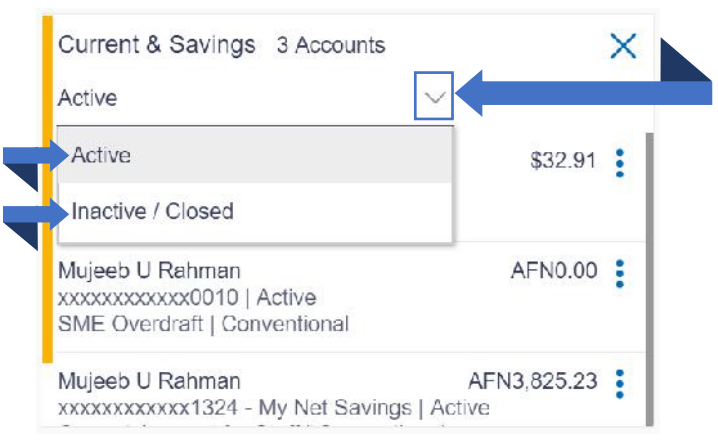

Select the "Active" OR "Inactive/ Closed" option from the "Current & Savings" drop-down, to view accounts in that status.

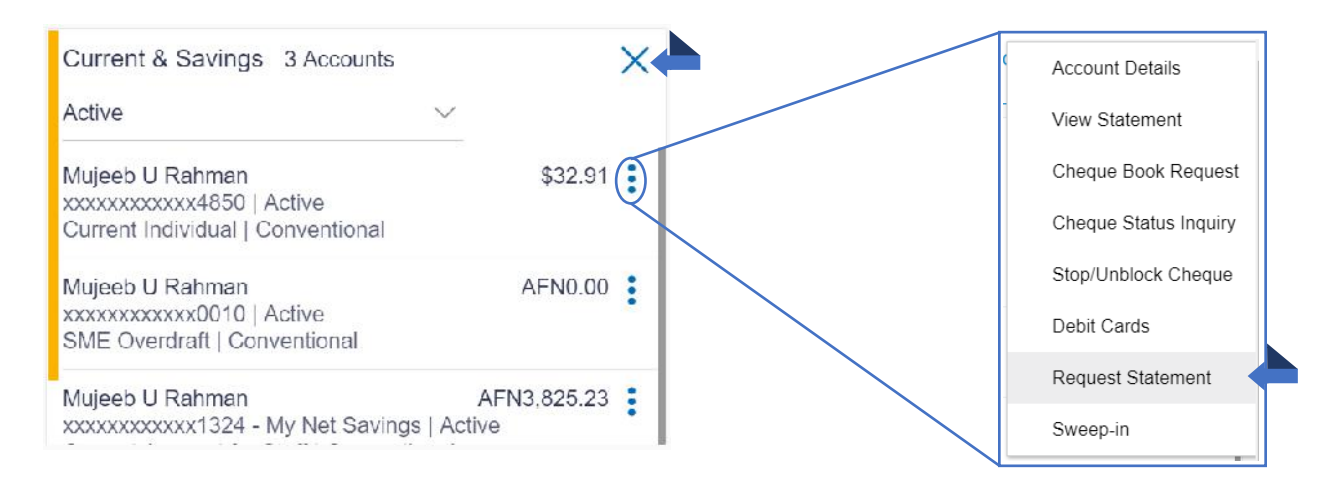

By clicking More Options icon, this section also allows the retail user to access all the Accounts related transactions. For example, clicking on "**Request Statement**" option from the menu will take you to request a statement page. Click × to close the card.

## 3.2.4 Funds Transfer History

In the bottom-left-corner of the main screen/dashboard the "**Funds Transfer History**" widget allows you to view or displays your funds transfer history which were initiated by you.

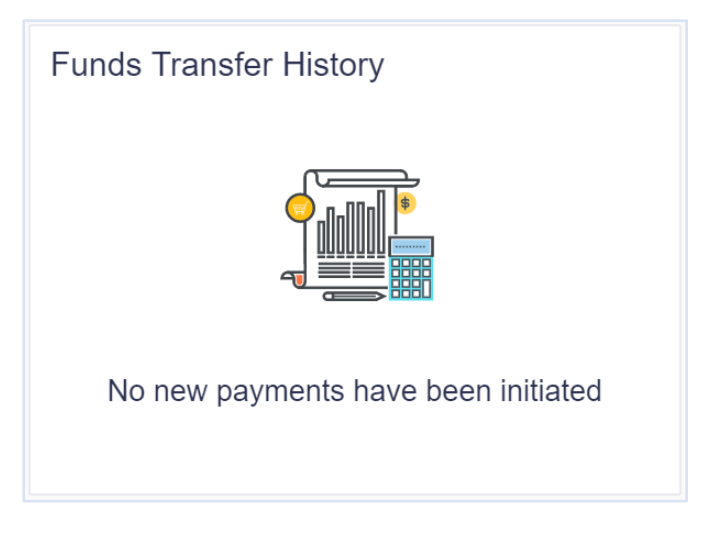

## 3.2.5 Payments

In the bottom-middle-section of the main screen/dashboard the "**Payments**" widget allows you to access quick payment options/functions. It also allows you a quick access to some of your favorite payees, manage transfers and payees.

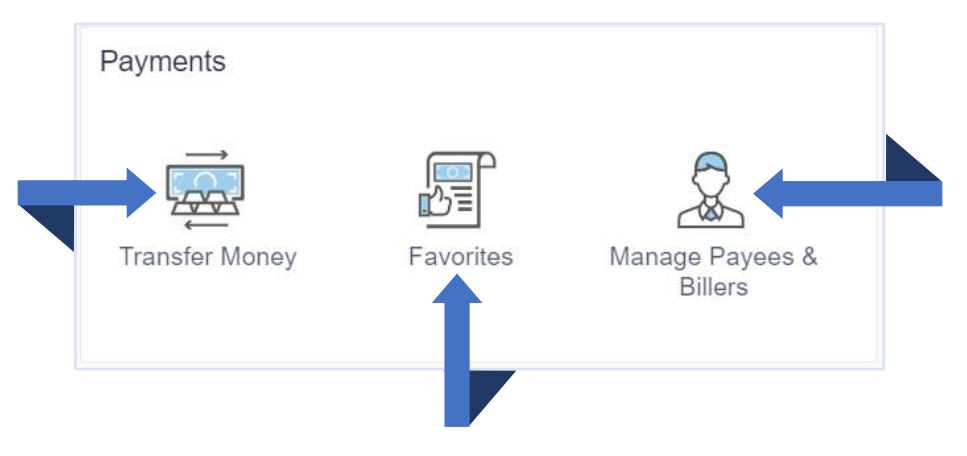

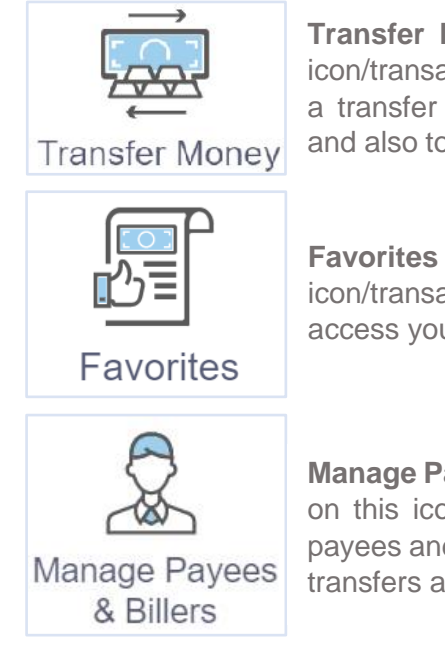

**Transfer Money** – By clicking on this icon/transaction, it allows you to initiate a transfer between your own accounts and also to registered payee's accounts.

**Favorites** – By clicking on this icon/transaction, it allows you to access your favorite payees.

Manage Payees & Billers – By clicking on this icon, it allows you to manage payees and registered billers for money transfers and bill payments.

## 3.2.6 Notifications

In the bottom-right-corner of the main screen/dashboard the "**Notifications**" widget allows you to have a quick view of your account related notifications.

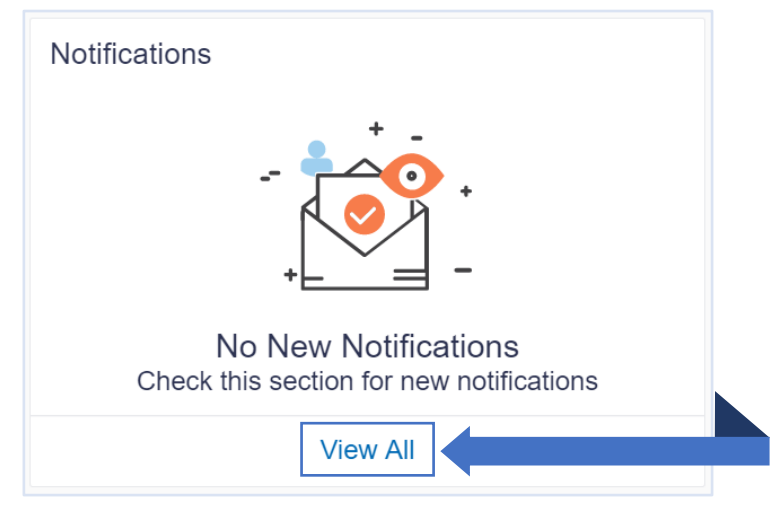

**View All** – by clicking on this, it will redirect you to the Notifications page, which is briefly explained in the following chapters.

## 4. ACCESSING ACCOUNTS

**4.1 ACCOUNT DETAILS** 

You can overview your Account details and transaction carried out on these accounts through your dashboard as explained previously, but this guide explains how to view your different Accounts and Transactions details (Detailed Statement) via our website. You can access your Accounts and Transaction details through Accounts Menu illustrated stepwise in the given sections below:

#### The First MicroFinanceBank اولین بانگ قرضه های کوچک founk with a social mission My Net Worth Rec TOwe Sav 21 Ju Current & Savings AFN6,277.03 I Have Term Deposit 21 Ju AFN6.277.03 AFN0.00 Recurring Deposit AF N0.00 21 Jul Upcoming Payments Pay "<u>\_\_\_\_</u>

Click on the toggle menu or  $\equiv$  icon to access your accounts.

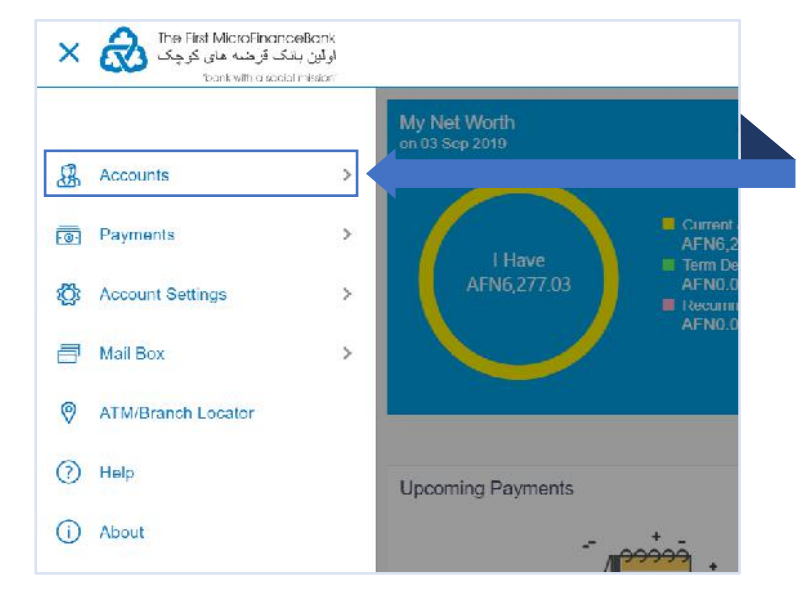

**Accounts** - menu consists of sub menu items like Current and Savings, Term Deposits and Loans and Finances accounts. To navigate to the respective account related transactions, click on "**Accounts**".

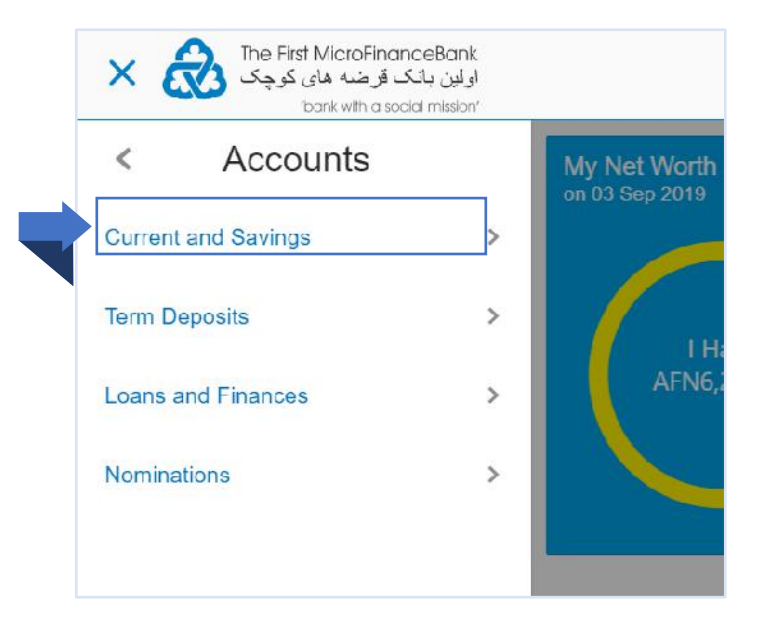

To see your account details, click on "**Current and Savings**" menu as shown in the above figure. The same function applies for your "**Term Deposits**" and "**Loans and Finances**" accounts.

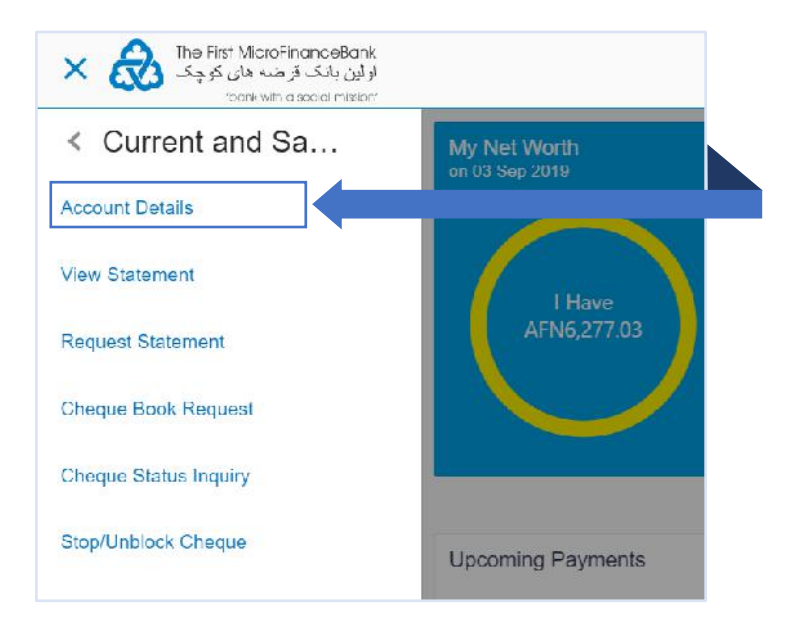

Click on "**Account Details**", as shown in the above figure, to proceed to the following page:

| bark with a social mission |                                        |   | Last rugin 03 Sep 02 12 PM |
|----------------------------|----------------------------------------|---|----------------------------|
|                            |                                        |   |                            |
|                            |                                        |   |                            |
|                            | Choose Account                         | 8 |                            |
|                            | Select Account                         |   |                            |
|                            | xxxxxxxxxxxxxxxxxxxxxxxxxxxxxxxxxxxxxx |   |                            |
|                            | → Proceed ⊗ Cancel                     |   |                            |
|                            |                                        |   |                            |
|                            |                                        |   |                            |
|                            |                                        |   |                            |

Click on "**Select Account**" list, as shown in the above figure, to choose between accounts that comes under the "**Current & Savings**" account type.

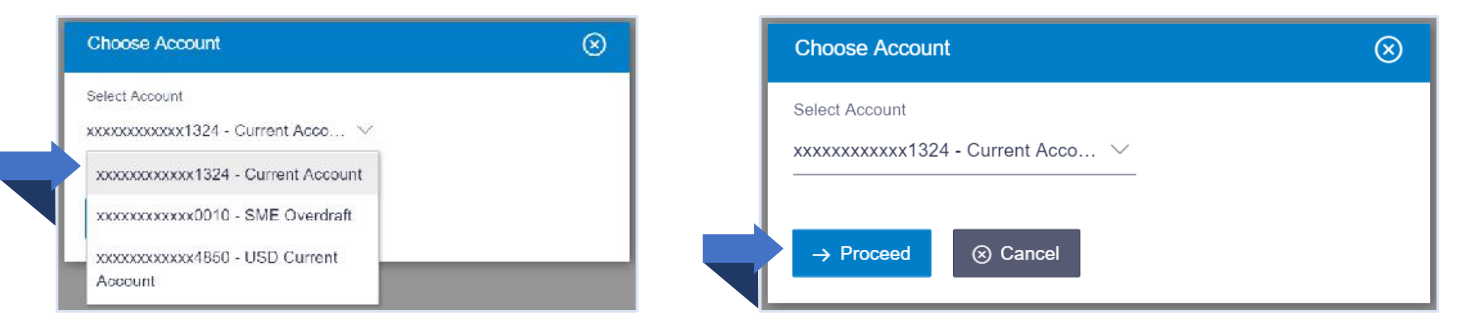

Choose your desired account and then click on → Proceed, as shown in the above figure, this will take you to your "Account Details" page as shown in the figure below:

| کرچک 🚷 😑       | st MicroFinanceiliank<br>ارقن بتنک آدرشته های<br>man with access resort |                                    |                                |                                   |               |                             | ٩                | Welcome,  | Mujeeb Rahman 🗸<br>a login 33 Sep 80 15 PM |
|----------------|-------------------------------------------------------------------------|------------------------------------|--------------------------------|-----------------------------------|---------------|-----------------------------|------------------|-----------|--------------------------------------------|
|                | Account Details                                                         |                                    |                                |                                   |               |                             |                  |           |                                            |
|                | Account Details                                                         | View Statement                     | Cheque Book Request            | Cheque Status Inquiry             | Stop/U        | nblock Cheque               | Request Statemer | £3.       |                                            |
|                | Customer Name<br>Mujeeb U Rehman                                        | Account Number<br>3000000000001324 | Net Balance<br>AFN48,825 23    | Product Name<br>Current Account 1 | for Staff     | Nickname<br>Gurrent Account | ØX               |           |                                            |
|                | Basics                                                                  |                                    |                                | Balance Deta                      | alls          |                             |                  |           |                                            |
|                | Customer (D                                                             |                                    |                                | Available Balance<br>AFN3,825,23  |               |                             |                  |           |                                            |
|                | Holding Pattern<br>Single                                               |                                    |                                | Amount on Hold<br>AFN25,000 00    |               |                             |                  |           |                                            |
|                | Branch<br>Commercial Branch, S                                          | hahr-e-Naw, Ansari Sucare,         | Opposite Mar Mar Hotel, Zone 4 | Undear Funds<br>AFN0.00           |               |                             |                  |           |                                            |
|                | Afghanistan                                                             |                                    |                                | Overdraft Limit<br>AFND.00        |               |                             |                  |           |                                            |
|                | Active                                                                  |                                    |                                | Advance Against                   | Unclear Funds | Linit                       |                  |           |                                            |
|                | Not Registered                                                          |                                    |                                | 6 10.00                           |               |                             |                  |           |                                            |
|                | Sweep-In Printder<br>No                                                 |                                    | You can                        | set nicknar                       | nes f         | for you                     | r account        | s from th | ne " <b>Add</b>                            |
|                | Back to Destaboard                                                      |                                    | Nicknan<br>below:              | ne" option                        | after         | clickin                     | g on 🖉           | icon as   | shown                                      |
| Click<br>Dasht | on "Ba<br>board" to t                                                   | ack to<br>take you                 | Add Nicknam<br>Example         | e<br>                             | ×c            | nce yo                      | u enter th       | ie name   | click on                                   |
| back<br>screer | to you<br>n/dashboa                                                     | r main<br>rd.                      | 🖺 icor                         | to save the                       | e nan         | ne for y                    | our selec        | ted acco  | unt.                                       |

## **4.2 STATEMENTS**

This guide explains how to view or request (download) your Account Statement via our website. You can access your statement through your Accounts menu.

#### 4.2.1 View Statement

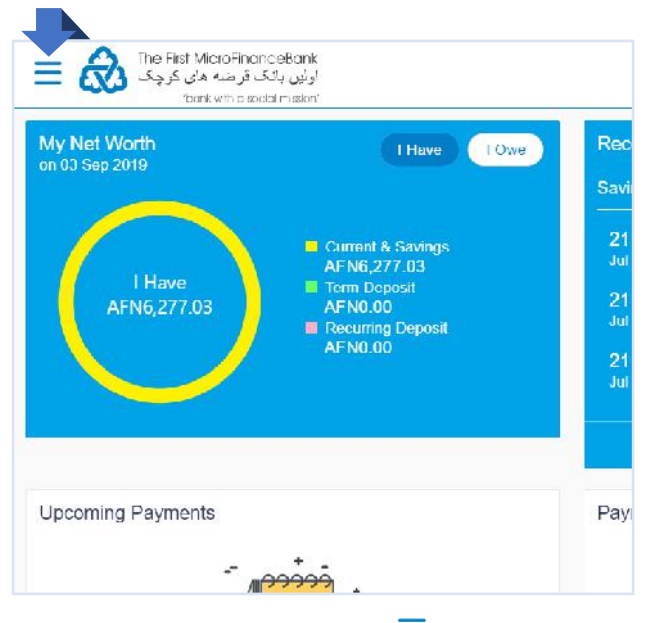

Click on the toggle menu or  $\equiv$  icon to access your accounts.

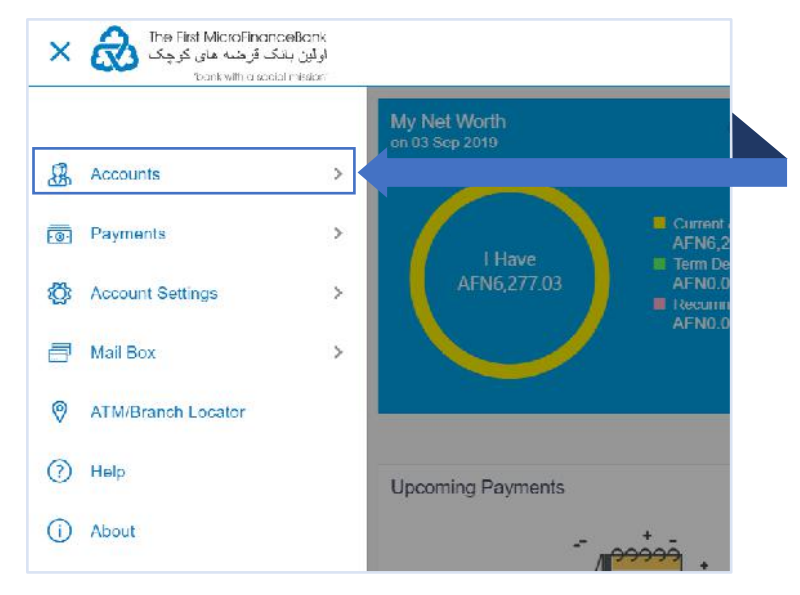

**Accounts** - menu consists of sub menu items like Current and Savings, Term Deposits and Loans and Finances accounts. To navigate to the respective account related transactions, click on "**Accounts**".

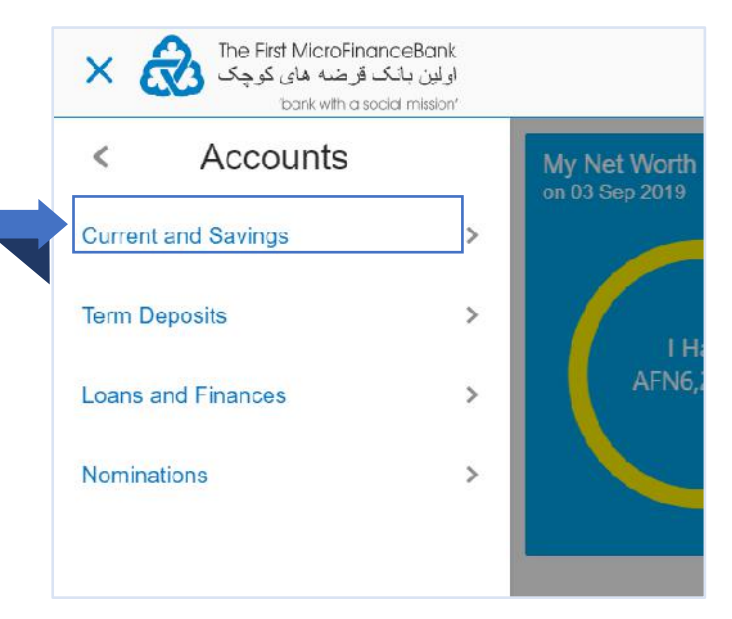

To go to your account statement, click on "**Current** and **Savings**" menu as shown in the above figure. The same function applies for your "**Term Deposits**" and "**Loans and Finances**" accounts.

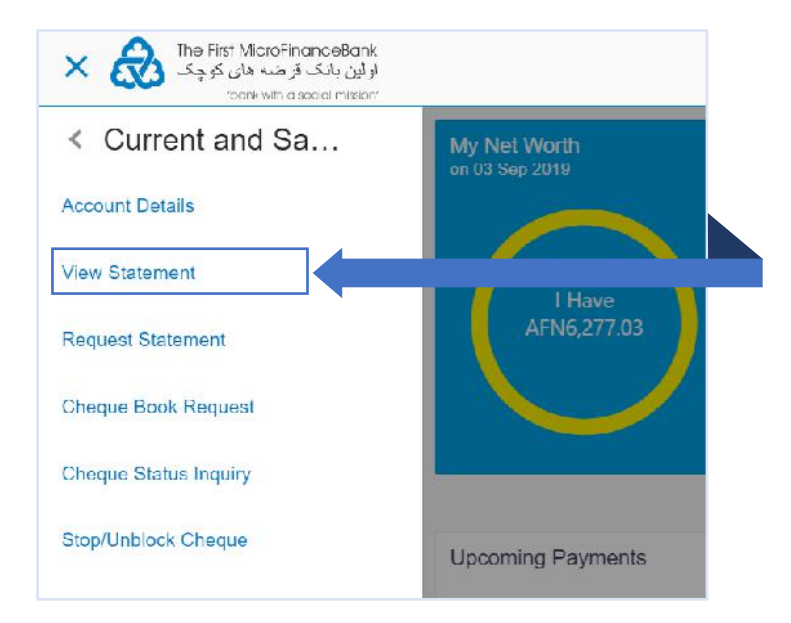

Click on "**View Statement**", as shown in the above figure, to proceed to the following page:

| الولى بلاك لر شته مان كر بوك المحالية المحالية المحالية المحالية المحالية المحالية المحالية المحالية المحالية ا<br>موانين بلاك لم يوك المحالية المحالية المحالية المحالية المحالية المحالية المحالية المحالية المحالية المحالية ال |                                                                              |                                           | q        | Welcome, Mujeeb Rahman V<br>Linct login 03 Sep 02 42 PM |
|----------------------------------------------------------------------------------------------------|------------------------------------------------------------------------------|-------------------------------------------|----------|---------------------------------------------------------|
|                                                                                                    |                                                                              |                                           |          |                                                         |
|                                                                                                    | Choose Account<br>Select Account<br>XXXXXXXXXXXXXXXXXXXXXXXXXXXXXXXXXXXX     | 8                                         |          |                                                         |
|                                                                                                    | → Proceed ③ Cancel                                                           |                                           |          |                                                         |
|                                                                                                    |                                                                              |                                           |          |                                                         |
| Cory                                                                                                    | nghl © 2005, 2017,The First MicroFinanceBank,Afghanistan. All rights reserve | d.   Security Information   Terms and Cor | idilions |                                                         |

Click on "**Select Account**" list, as shown in the above figure, to choose between accounts that comes under the "**Current & Saving**s" Account Type.

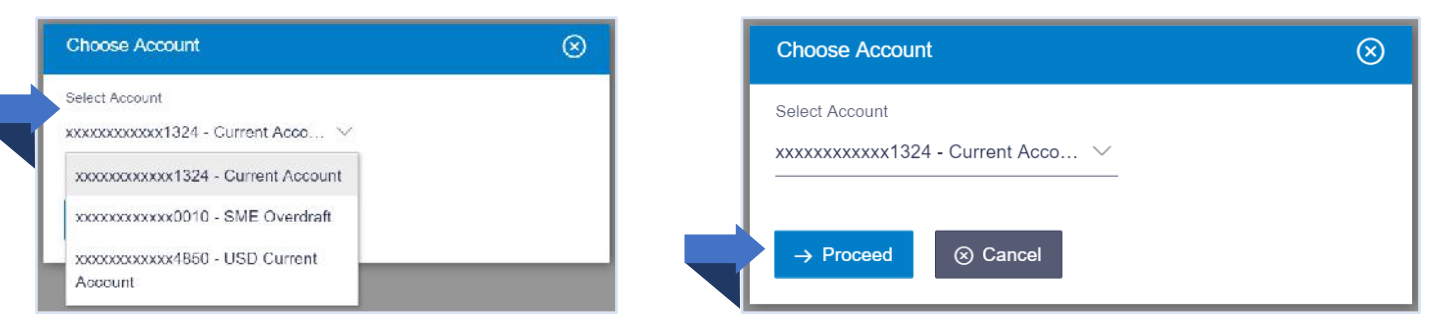

Choose your desired account and then click on  $\xrightarrow{\rightarrow \text{Proceed}}$ , as shown in the above figure, this will take you to "**View Statement**" page as shown in the figure below:

| View Statement           |                |                                     |                       |                     |                   |  |
|--------------------------|----------------|-------------------------------------|-----------------------|---------------------|-------------------|--|
| Account Details          | View Statement | Cheque Book Request                 | Cheque Status Inquiry | Stop/Unblock Cheque | Request Statement |  |
| Account Number           |                | Account Number                      | Opening Balance       |                     | Closing Balance   |  |
| xxxxxxxxxxx1324 - Curren | t Account      | Dov                                 | voloari 🗸             |                     |                   |  |
| View Options             |                |                                     | indu v                |                     |                   |  |
| Current Month            | $\sim$         | No Activity found for the specified | period.               |                     |                   |  |
| All                      | ~              |                                     |                       |                     |                   |  |
|                          |                |                                     |                       |                     |                   |  |
| Y Apply Filler 🛛 🖉       | Resel          |                                     |                       |                     |                   |  |
| E-Statement              |                |                                     |                       |                     |                   |  |
| Request Statement        |                |                                     |                       |                     |                   |  |
| Pre-Generated Stateme    | ent            |                                     |                       |                     |                   |  |
| Dack to Dashboard        |                |                                     |                       |                     |                   |  |
|                          |                |                                     |                       |                     |                   |  |
|                          |                |                                     |                       |                     |                   |  |
|                          |                |                                     |                       |                     |                   |  |
|                          |                |                                     |                       |                     |                   |  |
|                          |                |                                     |                       |                     |                   |  |

The "**View Options**" allow you to view your statement for different date ranges. You can select for the current month, previous month, previous quarter or even select a date range of your own. The statement can be viewed alone for credits and debits or for both at the same time. The following example will help you understand how to view your statement for different periods.

#### ONLINE BANKING – USER MANUAL

| اولين بانک قرضه های کوچک<br>نوماين بانک قرضه های کوچک<br>'bank with a social mission' |              | Current Month     |
|---------------------------------------------------------------------------------------|--------------|-------------------|
| View Statement                                                                        |              | Previous Month    |
| Account Details View Statement                                                        |              | Previous Quarter  |
| Account Number                                                                        |              | Select Date Range |
| View Options                                                                          |              |                   |
| Current Month                                                                         |              | All               |
| All                                                                                   |              | All               |
|                                                                                       |              | Credits Only      |
|                                                                                       | $\backslash$ | Debits Only       |

In the "**View Options**" list, select the rang/frequency for your statement (remember the range cannot be more than 90 days) and transaction types (credits only, debits only or All) as shown in the above figure.

**Example -** For the range/frequency click on "**Select Date Range**" option and "**All**" for transaction types. You should see the following options popping up:

| View Statement     |                |
|--------------------|----------------|
| Account Details    | View Statement |
| Account Number     |                |
| xxxxxxxxx1324 - Cu | rrent Account  |
| View Options       |                |
| Select Date Range  | $\sim$         |
| Date From          |                |
| 06 Jun 2019        |                |
| Date To            |                |
| 04 Sep 2019        |                |
| All                | $\sim$         |
|                    |                |

As shown above, enter the date range in the "**Date From**" and "**Date To**" or click on the iicon. It should not be more than 90 days. Click on Y Apply Filter to proceed and then you would be able to see all your transactions for the selected range as shown in the given figure below:

| View Statement          |                |                 |               |                       |                     |                   |                |
|-------------------------|----------------|-----------------|---------------|-----------------------|---------------------|-------------------|----------------|
| Account Details         | View Statement | Cheque Book     | Request       | Cheque Status Inquiry | Stop/Unblock Cheque | Request Statement |                |
| Account Nomber          |                | Account Number  |               | Opening Dalance       | 29                  | Closing Balance   |                |
| xxxxxxxxxxxxx1324 Gurre | ent Account    | *************   |               | AFN51,819.2           | 3                   | AFN28,825.23      |                |
| View Options            |                |                 |               |                       |                     |                   |                |
| Select Date Range       | 394            | Date            | Description   |                       | Reference No        | Amount            | Dalance        |
| Date From               |                | 21 Jul 2019     | now           |                       | 0210ATA192020038    | AFN2.245.50 Dr    | AFN28.825.23   |
| 06 Jun 2019             |                | 51 M 2010       | human from    |                       | 0210474102020224    | A ENT 49 50 D.    | A EN 21 070 72 |
| Date To                 |                | 21 301 2019     | DAUSTRI       |                       | 0210818182020031    | AFIN (40 SUDI.    | AFN31,070 73   |
| 04 Sep 2019             |                | 21 Jul 2019     | asdl          |                       | 0210AIA192020027    | Al N200.00 Dr     | AI N31,819.23  |
| All                     | $\sim$         | 21 Jul 2019     | Cash Withd    | drawal                | 021CHWL192020005    | ALN20,000.00 Dr   | ALN32,019.23   |
|                         |                | 21 Jul 2019     | My money      |                       | 0210ATA192020013    | AFN200.00 Cr      | AEN52,019.23   |
| Y Apply Litter          | Reset          | Page 1 of 1 (1- | 5 of 5 items) | к с 1 х х             |                     |                   |                |
| 📕 F-Statement           |                |                 |               |                       |                     |                   |                |
| Request Statement       |                |                 |               |                       |                     |                   |                |
| Pre-Ganarated State     | nent           |                 |               |                       |                     |                   |                |
| Back to Dashboard       |                |                 |               |                       |                     |                   |                |

## 4.2.2 Download Statement

From the "**View Statement**" page, you can download a PDF version of your statement on your PC or Laptop as shown in the given figure below:

| کر چک | ارتین بالک فرخت های :<br>to ink with a nood in telor |                |                                         |                                            |                                  | 4                 | Last login 03 Sep 06.08 |
|-------|------------------------------------------------------|----------------|-----------------------------------------|--------------------------------------------|----------------------------------|-------------------|-------------------------|
|       | View Statement                                       |                |                                         |                                            |                                  |                   |                         |
|       | Account Details                                      | View Statement | Cheque Book Request                     | Cheque Status Inquiry                      | Stop/Unblock Cheque              | Request Statement |                         |
|       | Account Number<br>xxxxxxxxxxxxxxxx1324 - Ca          | iment Account  | Account Number<br>200000000000001324    | Opening Dalance                            |                                  | Closing Balance   | _                       |
|       | Current Month                                        | $\sim$         | No Activity found for the specified     | t period.                                  |                                  |                   |                         |
|       | All                                                  | ~              |                                         |                                            |                                  |                   |                         |
|       |                                                      | 100000000000   |                                         |                                            |                                  |                   |                         |
|       | Y Apply Filter                                       | Ø Reset        |                                         |                                            |                                  |                   |                         |
|       | E-Statement                                          |                |                                         |                                            |                                  |                   |                         |
|       | Request Statement                                    | ţ              |                                         |                                            |                                  |                   |                         |
|       | Pre-Generated Stat                                   | tement         |                                         |                                            |                                  |                   |                         |
|       | Dack to Dashboard                                    |                |                                         |                                            |                                  |                   |                         |
|       |                                                      |                |                                         |                                            |                                  |                   |                         |
|       |                                                      |                |                                         |                                            |                                  |                   |                         |
|       |                                                      |                |                                         |                                            |                                  |                   |                         |
|       |                                                      |                |                                         |                                            |                                  |                   |                         |
|       |                                                      |                |                                         |                                            |                                  |                   |                         |
|       |                                                      | Copyrigh       | it © 2005, 2017, The First MicroFinance | Dank,Afghanistan. All rights reserved. [ ! | Security Information   Terms and | Conditions        |                         |

From the above figure, click on bownload to get your statement downloaded in PDF format and then you would face the following instructions:

| View Statement                                                                   |                                 |                                                                                                    |                                                                               |                                                          |                   |  |
|----------------------------------------------------------------------------------|---------------------------------|----------------------------------------------------------------------------------------------------|-------------------------------------------------------------------------------|----------------------------------------------------------|-------------------|--|
| Account Details                                                                  | View Statement                  | Cheque Book Request                                                                                           | Cheque Status Inquiry                                                         | Stop/Unblock Cheque                                      | Request Statement |  |
| Account Number<br>socksocksock1324 - Curren                                      | nt Account                      | Account Number<br>x000000000000000000000000000000000000                                                       | Opening Balance                                                               |                                                          | Closing Belance   |  |
| Current Month                                                                    | v                               | No Activity found for the specified                                                                           | l period.                                                                     |                                                          |                   |  |
| Al                                                                               | ~                               |                                                                                                    |                                                                               |                                                          |                   |  |
| t oppy i not                                                                     | The doc                         | ument is password protected, it is a<br>date of birth un DDMM tormat)                                         | combination of the first 4 letters of                                         | your name (in capital letters)                           | to llowed         |  |
| C-Stalement                                                                      | The doc<br>by your<br>Lxample   | ument is password protected, if is a<br>date of birth (in DDMMI commt)<br>e, if your name is Roopa Lal and da | combination of the first 4 letters of<br>to of birth is 23-12 1900, then your | your neme (in capital letters)<br>password is ROOP2312   | to lowed          |  |
| C-Stalement<br>Request Statement<br>Pre-Generated Statem<br>Beck to Deshboard    | The doc<br>by yaur<br>Lxampix   | ument is password protected, if is a<br>cate of birth in D3040 farmst)<br>9, if your name is Roops Lal and da | combination of the first 4 letters of<br>to of birth is 23-12 1900, then your | your name (in capital letters)                           | blowed            |  |
| E-Staiement<br>Request Statement<br>Pre-Generated Statem<br>Back to Deshboard    | The date<br>by your<br>Lixample | ument is password protected, if is a<br>date of birth in DDMM format)<br>e, if your name is Roopa Lal and da  | combination of the first 4 lefters of<br>to of birth is 23-12 1900, then your | your name (in capital listifics)<br>password is ROOP2312 | to llowed         |  |
| C-Stalement C-Stalement Request Statement Pre-Generated Statem Reck to Deshboard | The doc<br>by your<br>Lxample   | ument is password protected, if is a<br>cate of birth in D3040 termst)<br>e, if your name is Roopa Lal and da | combination of the first 4 letters of<br>to of birth is 23-12 1900, then your | your name (in capital latters)                           | b loved           |  |
| C-Statement Reguest Statement Pre-Generated Statem Regk to Deshboard             | ent                             | ument is password protected, if is a<br>date of birth in DDMM format)<br>e, if your name is Roopa Lal and da  | combination of the first 4 lefters of<br>to of birth is 23-12 1900, then your | your name (in capital letters)                           | b lowed           |  |

After you read the instructions carefully, click on to initiate the download. If you are using **Chrome** as a browser (for any other browser you can access your statement from your download folder) then your downloaded statement will appear at the bottom of your page as shown below:

| View Stater                                   | nent                  |                                  |                   |                 |                     |                   |  |
|-----------------------------------------------|-----------------------|----------------------------------|-------------------|-----------------|---------------------|-------------------|--|
| Account De                                    | tails View Statemen   | Cheque Book Req                  | uest Cheque       | Status Inquiry  | Stop/Unblock Cheque | Request Statement |  |
| Account Number<br>RRODRRERKAR<br>View Options | 324 - Current Account | Account Number<br>xxxxxxxxxx1324 | Download 🗸        | Opening Balance |                     | Closing Balance   |  |
| Current Month                                 | ~                     | No Activity found for the        | specified period. |                 |                     |                   |  |
| All                                           | $\sim$                |                                  |                   |                 |                     |                   |  |
| Y Apply Lik                                   | a 🕢 Resel             |                                  |                   |                 |                     |                   |  |
| E P-Statema                                   | nt -                  |                                  |                   |                 |                     |                   |  |
| Pro Gonor                                     | ated Statement        |                                  |                   |                 |                     |                   |  |
| Back to Dashboa                               | rd                    |                                  |                   |                 |                     |                   |  |
|                                               |                       |                                  |                   |                 |                     |                   |  |
|                                               |                       |                                  |                   |                 |                     |                   |  |
|                                               |                       |                                  |                   |                 |                     |                   |  |
|                                               |                       |                                  |                   |                 |                     |                   |  |

To open your statement, click on the PDF file downloaded at the bottom of your browser as shown in the above figure. For the privacy of your personal information, your statement is password protected, you need to enter your password to access the file (statement). The instructions are shown in the given figure below:

| 1567573319496.pdf                                             | 5      |   |
|---------------------------------------------------------------|--------|---|
|                                                               |        |   |
|                                                               |        |   |
|                                                               |        |   |
| Password required                                             |        |   |
| This document is password protected. Please enter a password. |        |   |
|                                                               |        |   |
|                                                               |        |   |
|                                                               | Submit |   |
|                                                               |        | • |
|                                                               |        | • |
|                                                               |        | ě |
|                                                               |        |   |
|                                                               |        |   |

Your password is a combination of first 4 letters of you first name (in capital letters) followed by your date of birth (in MMDD format). After you entered your password accordingly click on **submit** to open and view the PDF version of your statement.

#### 4.2.3 Request Statement

"**Request Statement**" option allows you to generate a statement for a period of over 90 days. The maximum range of your statement cannot be more than a year. Follow the instructions below to generate a statement for more than 90 days.

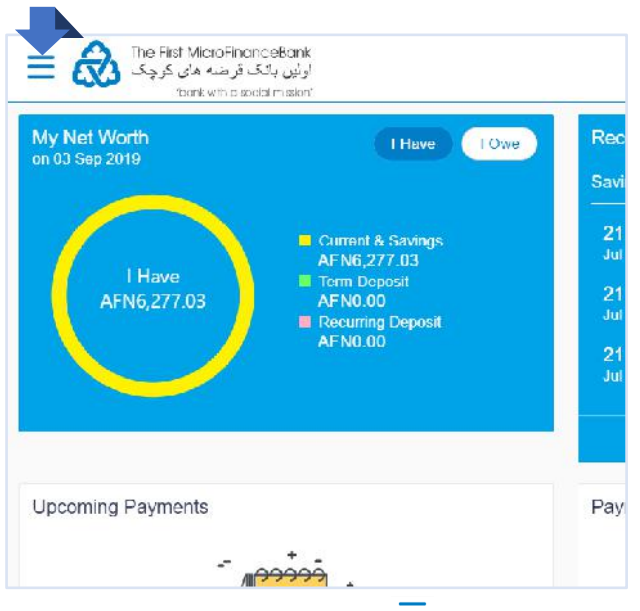

Click on the toggle menu or  $\equiv$  icon to access your accounts.

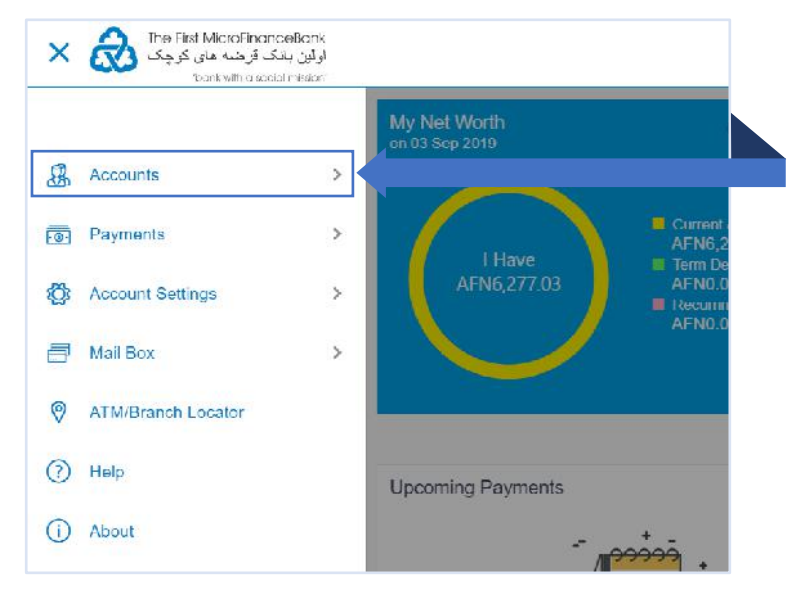

**Accounts** - menu consists of sub menu items like Current and Savings, Term Deposits and Loans and Finances accounts. To navigate to the respective account related transactions, click on "**Accounts**".

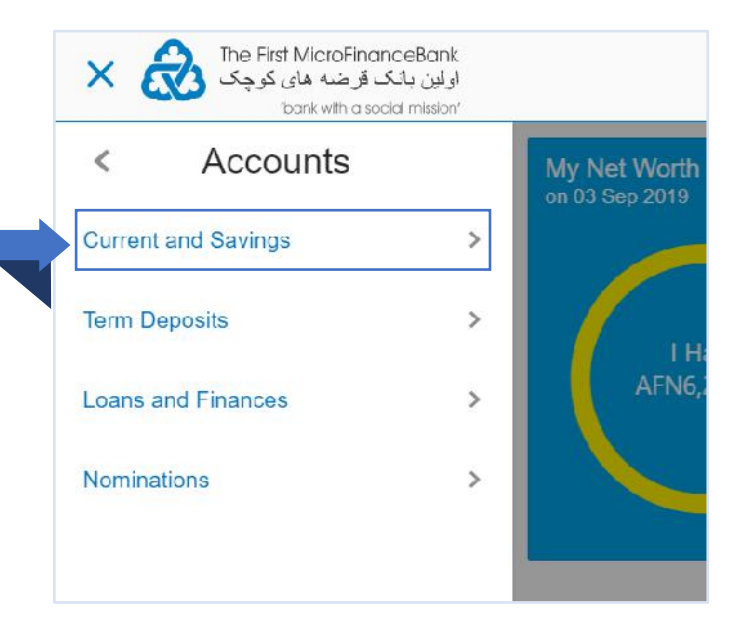

To go to your account statement, click on "**Current** and **Savings**" menu as shown in the above figure. The same function applies for your "**Term Deposits**" and "**Loans and Finances**" accounts.

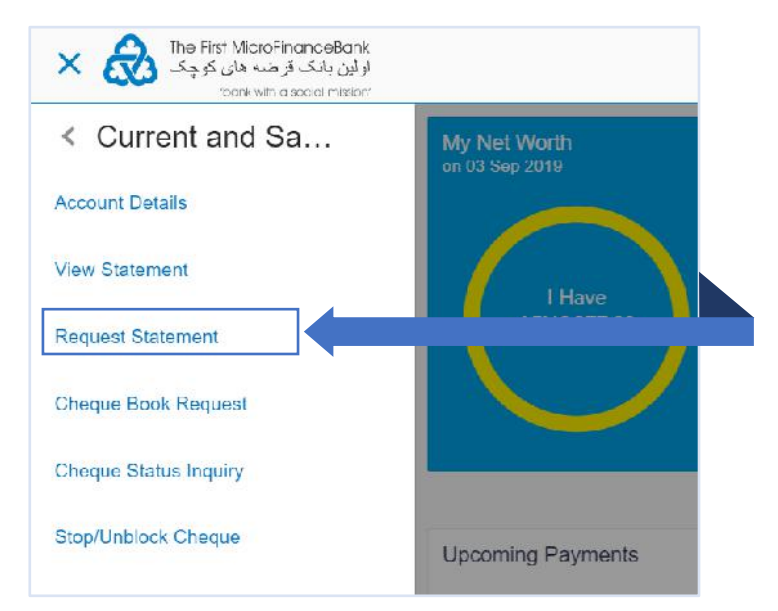

Click on "**Request Statement**", as shown in the above figure, to proceed to the following page:

| Account Details                                                            | View Statement | Cheque Book Request                                    | Cheque Status Inquiry | Stop/Unblock Cheque | Request Statement |
|----------------------------------------------------------------------------|----------------|--------------------------------------------------------|-----------------------|---------------------|-------------------|
| Account Number<br>xxxxxxxxxxxxxxxxx1324 - Cu<br>View Options               | ment Account   | Account Number<br>XXXXXXXXXXXXXXXXXXXXXXXXXXXXXXXXXXXX | Opening Balance       |                     | Closing Balance   |
| Select Date Range                                                          | $\sim$         | No Activity found for the specified                    | period.               |                     |                   |
| Date From                                                                  |                |                                                        |                       |                     |                   |
|                                                                            |                |                                                        |                       |                     |                   |
| Date Io                                                                    |                |                                                        |                       |                     |                   |
| All                                                                        | $\sim$         |                                                        |                       |                     |                   |
| Apply Filter     E-Statement     Request Statement     Pre-Generated State | Reset          |                                                        |                       |                     |                   |
| Rock to Doshboard                                                          |                |                                                        |                       |                     |                   |

You can request a statement by clicking on either "**Request Statement**" buttons available on the both sides of the screen as shown in the above figure. You would then face the following page:

|   | Account Dataila       | View Statement | Chaque Book Pequeet | Chaque Status Inquiry  | Step/Upblock Cheque | Request Statement |  |
|---|-----------------------|----------------|---------------------|------------------------|---------------------|-------------------|--|
|   | Account Details       | view statement | Greque Book Request | Grieque Status inquiry | Stop/Unblock Uneque | Request Statement |  |
|   | Account Number        |                |                     |                        |                     |                   |  |
|   | xxxxxxxxxx1324 - Curi | rent Account   |                     |                        |                     |                   |  |
|   | Balance : AFN3,825.23 |                |                     |                        |                     |                   |  |
|   | I rom Date            |                |                     |                        |                     |                   |  |
|   | 04 Sep 2018           |                |                     |                        |                     |                   |  |
|   | lo Date               |                |                     |                        |                     |                   |  |
|   | 04 Sep 2019           | [11]           |                     |                        |                     |                   |  |
|   |                       |                |                     |                        |                     |                   |  |
| ⇒ | ⊖ Submit ← B          | 3ack           |                     |                        |                     |                   |  |
| E | Back to Dashboard     |                |                     |                        |                     |                   |  |
|   |                       |                |                     |                        |                     |                   |  |
|   |                       |                |                     |                        |                     |                   |  |
|   |                       |                |                     |                        |                     |                   |  |

As shown above, enter the date range in the "**Date From**" and "**Date To**" or click on the iii icon. It should not be more than a year. Click on Submit button to proceed and then you would face the following page:

| Request Statement                                                                                                    |                                                                                                    |
|----------------------------------------------------------------------------------------------------|----------------------------------------------------------------------------------------------------|
| 0                                                                                                    |                                                                                                    |
| Preview<br>You initiated a request for Account Statement. Please review details before you confir<br>You initiated a request for Account Statement.                                                                                                    | (m)                                                                                                    |
| koount Number                                                                                                    |                                                                                                    |
| 00000000x1324                                                                                                    |                                                                                                    |
| rom Date<br>14 Sep 2018                                                                                                    |                                                                                                    |
| io Date                                                                                                    |                                                                                                    |
| 14 Sep 2019                                                                                                    |                                                                                                    |
|                                                                                                    |                                                                                                    |
| ⊘ Confirm                                                                                                    |                                                                                                    |
| 1                                                                                                    |                                                                                                    |
|                                                                                                    |                                                                                                    |
|                                                                                                    |                                                                                                    |
|                                                                                                    |                                                                                                    |
| Copyright © 2006, 2017,The First MicroFinanceBank,Afgha                                                                                                    | anistan. All rights reserved.   Security Information   Terms and Conditions                                                                                                    |
|                                                                                                    |                                                                                                    |
|                                                                                                    |                                                                                                    |
| eview your initiated request for Account Statemer                                                                                                    | nt before you confirm. If you want to bring changes to you                                                                                                    |
| eview your initiated request for Account Statemer                                                                                                    | nt before you confirm. If you want to bring changes to you                                                                                                    |
| eview your initiated request for Account Statement<br>equest click on <sup>E Back</sup> , it will take you to the previ                                                                                                    | nt before you confirm. If you want to bring changes to you<br>ious page, and to cancel the request click on <sup>Scancel</sup> . To                                                                            |
| Review your initiated request for Account Statement<br>equest click on <sup>C Back</sup> , it will take you to the previous the previous take your request, click on <sup>O Confirm</sup> to see the s                                                                                                    | nt before you confirm. If you want to bring changes to you<br>ious page, and to cancel the request click on <sup>Ocancel</sup> . To<br>success message:                                                        |
| eview your initiated request for Account Statement<br>equest click on E Back, it will take you to the previous itiate your request, click on Confirm to see the s                                                                                                    | nt before you confirm. If you want to bring changes to you<br>ious page, and to cancel the request click on <sup>Scancel</sup> . To<br>success message:                                                        |
| eview your initiated request for Account Statement<br>equest click on <u>E Back</u> , it will take you to the previous<br>itiate your request, click on <u>Confirm</u> to see the s                                                                                                    | nt before you confirm. If you want to bring changes to you<br>ious page, and to cancel the request click on <sup>Cancel</sup> . To<br>success message:<br>Q Melcome, Mujeeb Rahman<br>Lastiogn 20 Sep 12:14 PM |
| eview your initiated request for Account Statement<br>equest click on <u>Eack</u> , it will take you to the previous<br>nitiate your request, click on <u>Confirm</u> to see the s<br>to see the second restor<br>rook who account restor<br>Request Statement                                                                                                    | nt before you confirm. If you want to bring changes to you<br>ious page, and to cancel the request click on <sup>Cancel</sup> . To<br>success message:<br>Welcome, Mujeeb Rahman<br>Last logn 20 Sep 12.14 PM  |
| eview your initiated request for Account Statement<br>equest click on<br>He Back, it will take you to the previous<br>itiate your request, click on<br>The First MeroFinancestorik<br>(الإن بانک لوف عالی کروک<br>Request Statement<br>ConFirm                                                                                                    | nt before you confirm. If you want to bring changes to you<br>ious page, and to cancel the request click on <sup>Cancel</sup> . To<br>success message:                                                         |
| eview your initiated request for Account Statement<br>equest click on                                                                                                    | nt before you confirm. If you want to bring changes to you<br>ious page, and to cancel the request click on <sup>Cancel</sup> . To<br>success message:<br>Welcome, Mujeeb Rahman<br>Last logn 20 Sep 12/14 PM  |
| eview your initiated request for Account Statement<br>equest click on                                                                                                    | nt before you confirm. If you want to bring changes to you<br>ious page, and to cancel the request click on <sup>Cancel</sup> . To<br>success message:                                                         |
| eview your initiated request for Account Statemen<br>equest click on                                                                                                    | nt before you confirm. If you want to bring changes to you<br>ious page, and to cancel the request click on <sup>Cancel</sup> . To<br>success message:<br>Welcome, Mujeeb Rahman<br>Lastiogn 20 Sep 12:14 PM   |
| eview your initiated request for Account Statement<br>equest click on                                                                                                    | nt before you confirm. If you want to bring changes to you<br>ious page, and to cancel the request click on<br>success message:                                                                                |
| eview your initiated request for Account Statement<br>equest click on                                                                                                    | nt before you confirm. If you want to bring changes to you<br>ious page, and to cancel the request click on Cancel. To<br>success message:                                                                     |
| eview your initiated request for Account Statement<br>equest click on                                                                                                    | nt before you confirm. If you want to bring changes to you<br>ious page, and to cancel the request click on<br>success message:<br><u>Welcome, Mujeeb Rahman vestogn 20 Bep 12:14 PM</u>                       |
| eview your initiated request for Account Statement<br>equest click on                                                                                                    | nt before you confirm. If you want to bring changes to you<br>ious page, and to cancel the request click on<br>success message:                                                                                |
| eview your initiated request for Account Statement<br>equest click on الله Back, it will take you to the previous<br>nitiate your request, click on الك دمية الم ترجيح<br>الفن بلك الرب عالي ترجيح<br>The First MarcoFinanceBank<br>و كل الله First MarcoFinanceBank<br>الفن يلك الرب عالي ترجيح<br>The First MarcoFinanceBank<br>الفن بلك الرب عالي ترجيح<br>Request Statement<br>الأو CONFIRMATION<br>Vour request has been accepted.<br>Host Reference Number<br>021MSOG1926800RZ<br>Account Number<br>xxxxxxxxxxx1324<br>From Date<br>04 Sep 2018<br>To Date<br>04 Sep 2019<br>What would you like to do next?                                                                                                    | nt before you confirm. If you want to bring changes to you<br>ious page, and to cancel the request click on Cancel. To<br>success message:                                                                     |
| eview your initiated request for Account Statement<br>equest click on الله Back, it will take you to the previous<br>nitiate your request, click on الك Confirm to see the set<br>The First MacroFinanceBank<br>The First MacroFinanceBank<br>The First MacroFinanceBank<br>The First MacroFinanceBank<br>The First MacroFinanceBank<br>The First MacroFinanceBank<br>The Statement<br>Confirm to see the set<br>The First MacroFinanceBank<br>The Statement<br>Confirm to see the set<br>The First MacroFinanceBank<br>Confirm to see the set<br>Confirm to see the set<br>The Statement<br>Confirm to see the set<br>The Statement<br>Confirm to see the set<br>The Statement<br>Confirm to see the set<br>The Statement<br>Confirm to see the set<br>Confirm to see the set<br>C                                                                                                | nt before you confirm. If you want to bring changes to you<br>ious page, and to cancel the request click on<br>success message:                                                                                |
| eview your initiated request for Account Statement<br>equest click on                                                                                                    | nt before you confirm. If you want to bring changes to you<br>ious page, and to cancel the request click on<br>success message:                                                                                |
| Acview your initiated request for Account Statement<br>equest click on الله Back, it will take you to the prevent<br>initiate your request, click on الك Confirm to see the st<br>Confirm to see the st<br>Confirm to see the see the st<br>Confirm to see the st<br>Confirm to see the s | nt before you confirm. If you want to bring changes to you<br>ious page, and to cancel the request click on<br>Cancel . To<br>success message:                                                                 |
| Review your initiated request for Account Statement<br>equest click on Back, it will take you to the prevent<br>initiate your request, click on Confirm to see the statement<br>interval and a statement<br>interval and a statement<br>inte                           | nt before you confirm. If you want to bring changes to you<br>ious page, and to cancel the request click on<br>Cancel . To<br>success message:<br>Welcome. Mujeeb Rahman<br>Lastlogn 25 Gep 12:14 PM           |

To view/download your requested statement, go back to "View Statement" page from the toggle menu or

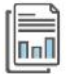

click on Go To Account Details icon as shown in the above figure.

| atement Cheque Book Request                                           | Cheque Status Inquiry              | Stop/Unblock Cheque                         |                                             |
|-----------------------------------------------------------------------|------------------------------------|---------------------------------------------|---------------------------------------------|
|                                                                       |                                    | - information and allow                     | Request Statement                           |
| Account Number<br>xxxxxxxxx1324<br>No Activity found for the specific | Opening Balance                    | C                                           | losing Balance                              |
|                                                                       | No Activity found for the specific | No Activity found for the specified period. | No Activity found for the specified period. |

From "**View Statement**" screen you can access your requested statements by clicking on "**Pre-Generated Statement**" as show in the above figure and the following window will popup:

| Account Details View Statement                                  | Cheque Book Request Cheque Status Inquiry Stop/Unblock Cheq                                                                                                    | ue Request Statement |
|-----------------------------------------------------------------|----------------------------------------------------------------------------------------------------|----------------------|
| ccount Number<br>xxxxxxxxxxxxx1324 - Current Account            | Account Number Opening Balance                                                                                                    | Closing Balance      |
| ew Options<br>urrent Month ···································· | The document is password protected, it is a combination of the first 4 letters of your name<br>(in capital letters) followed by your date of birth (in DDMM format).<br>Example, if your name is Roopa Lal and date of birth is 23-12-1980, then your password is |                      |
|                                                                 | Select a period to download your pre-generated Statements.       Year     Month       Select     Velect                                                                                                    |                      |
| E-Statement     Request Statement                               |                                                                                                    |                      |
| Pre-Generated Statement                                         |                                                                                                    |                      |
| ck to Dashboard                                                 |                                                                                                    |                      |

Enter the "Year" and "Month" in the "Select a period to download your pre-generated Statements." List and the click on search button to download your desired statement as shown in the given figure below:

| View Statement                                                                         | Pre-Generated Statemer                                                                              | ıt              |                | 6         |   |
|----------------------------------------------------------------------------------------|----------------------------------------------------------------------------------------------------|-----------------|----------------|-----------|---|
| Account Details View Statement<br>Account Number<br>2000000000001324 - Current Account | The document is password<br>(in capital letters) followed<br>Example, if your name is R<br>ROOP2312 | Closing Balance |                |           |   |
| View Options                                                                           | Select a period to down                                                                             | oad your pre    | -generated St  | atements, |   |
| Current Month 🗸 🗸                                                                      | Year N                                                                                              | Ionth           |                |           |   |
| All 🗸                                                                                  | 2018 ~ 5                                                                                            | lep             | × 1            | Search    |   |
| 7 Apply Filter (2) Reset                                                               | Statement Number                                                                                    | From            | То             | Download  |   |
|                                                                                        | 021MSOG1920200CU                                                                                    | 21 Sep<br>2018  | 04 Sep<br>2019 | PDF       |   |
| E-Statement     Request Statement                                                      | 021MSOG1920200CQ                                                                                    | 06 Sep<br>2018  | 04 Sep<br>2019 | PDF       |   |
|                                                                                        | 021MSOG1920200CP                                                                                    | 04 Sep<br>2018  | 04 Sep<br>2019 | PDF       | - |
| ack to Dashboard                                                                       | 021MSCG1920200CO                                                                                    | 04 Sep<br>2018  | 04 Sep<br>2019 | PDF       |   |

The list of the statements for the searched period will be displayed on the screen as shown in the above figure. Click on "**PDF**" to download your desired statement. Your downloaded statement will become available at the bottom of your browser if you are using chrome (for other browsers please go to your download folder) as shown in the figure below:

| Back to Dashboard | 021MSOG1920200CO | 04 Sep<br>2018 | 04 Sep<br>2019 | PDF |          |   |
|-------------------|------------------|----------------|----------------|-----|----------|---|
| 1567589682061.pdf |                  |                |                |     | Show all | × |

To open your statement, click on the PDF file downloaded at the bottom of your browser as shown in the above figure. For the privacy of your personal information, your statement is password protected, you need to enter your password to access the file (statement) as shown below:

| 1567589682061.pdf                                             |   |
|---------------------------------------------------------------|---|
|                                                               |   |
|                                                               |   |
|                                                               |   |
| Password required                                             |   |
| This document is password protected. Please enter a password. |   |
|                                                               |   |
| Submit                                                        |   |
|                                                               | • |
|                                                               |   |
|                                                               | ă |
|                                                               |   |
|                                                               |   |

Your password is a combination of first 4 letters of you first name (in capital letters) followed by your date of

birth (in MMDD format). After you entered your password accordingly click on PDF version of your statement.

## ONLINE BANKING - USER MANUAL

## 5. CHEQUE BOOK REQUESTS

If you are out of cheque leaves, follow this convenient way from your online banking to request bank to issue you cheque books, inquire status of your cheque, and stop/unblock a cheque.

## **5.1 REQUEST A CHEQUE BOOK**

Request a cheque book allows the user to request for a new cheque book online. This feature will be enabled only for those accounts for which cheque book facility is enabled. Follow the below instructions to initiate a successful request.

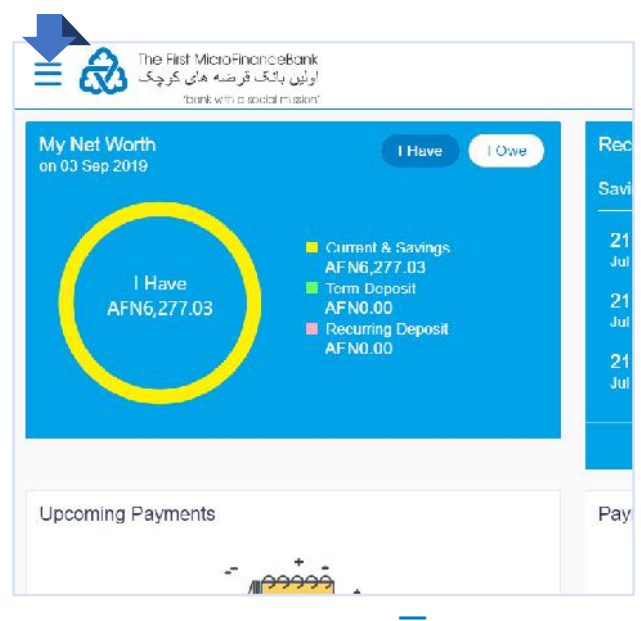

Click on the toggle menu or  $\equiv$  icon to access your accounts.

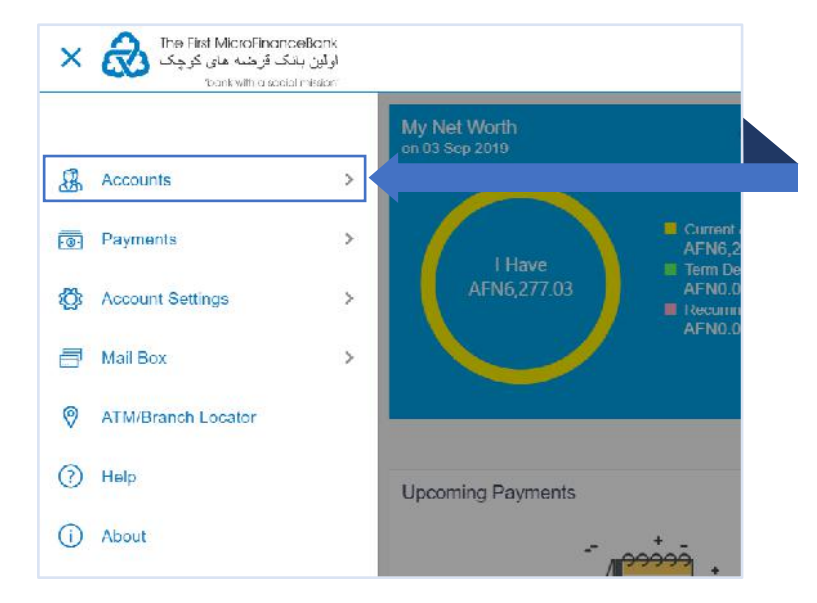

**Accounts** - menu consists of sub menu items like Current and Savings, Term Deposits and Loans and Finances accounts. To navigate to the respective account related transactions, click on "**Accounts**".

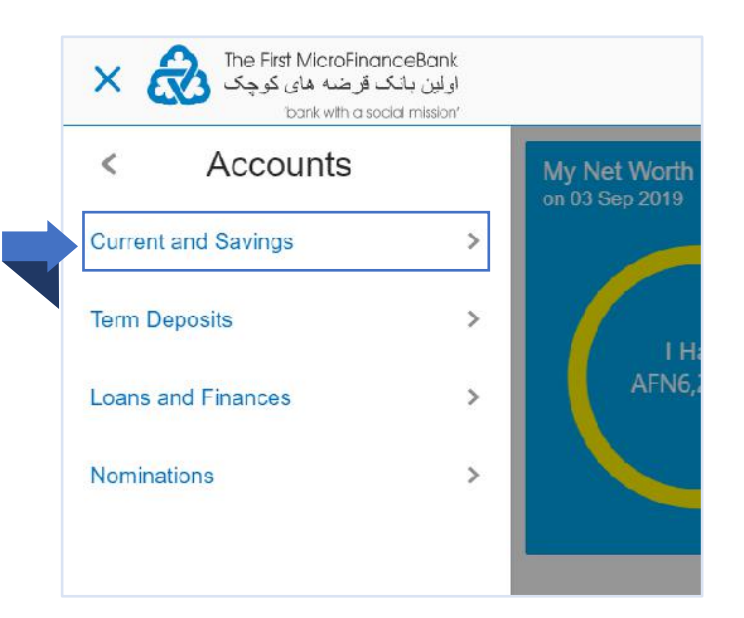

To go to your account statement, click on "Current and Savings" menu as shown in the above figure. The same function applies for your "Term Deposits" and "Loans and Finances" accounts.

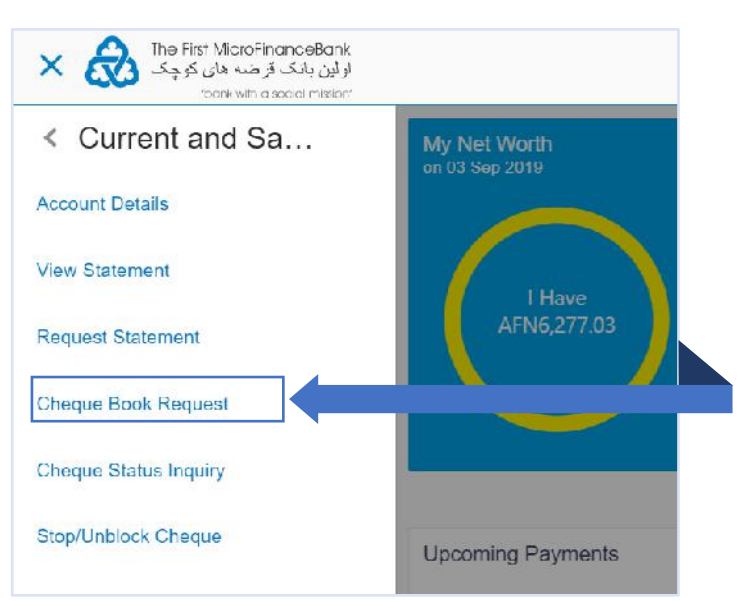

Click on "**Cheque Book Request**", as shown in the above figure, to proceed to the following page:

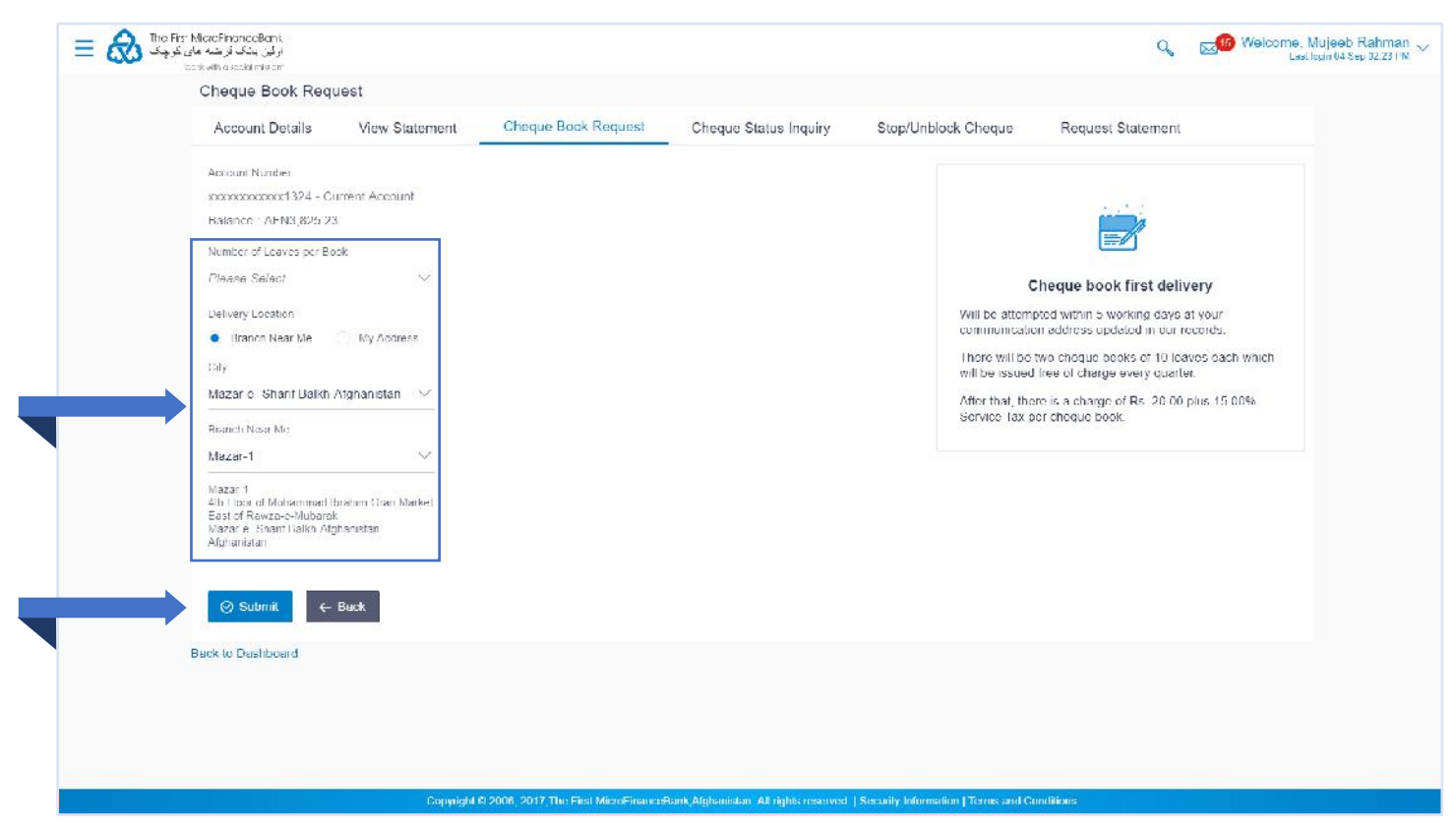

As shown in the above image fill out the empty fields by following the instructions bellow in order to initiate a successful request for a Cheque Book.

| Field Description:                                                                                                    |                                                                                                    | Kabul, Afghanistan                                             | ~<br>Q |
|----------------------------------------------------------------------------------------------------|----------------------------------------------------------------------------------------------------|----------------------------------------------------------------|--------|
| Number of Leaves per Book                                                                                                    | Delivery Location                                                                                                    | Bamyan, Afghanistan<br>Kabul, Afghanistan                      |        |
| Cheque Book with 10 Leaves                                                                                                    | City                                                                                                    | Faryab- Afghanistan<br>Balkh, Afghanistan                      |        |
| Cheque Book with 25 Leaves                                                                                                    | Kabul, Afghanistan                                                                                                    | Balkh -Afghanistan                                             |        |
| Cheque Book with 50 Leaves                                                                                                    | Commercial Branch                                                                                                    | Commercial Branch                                              | ~      |
| Click on $\checkmark$ icon to select a Cheque<br>Book. Cheque Books comes in 3<br>different sizes (number of leaves<br>per book; 10 leaves, 25 leaves, and<br>50 leaves). | Commercial Branch<br>Shahr-e-Naw, Ansari Square<br>Opposite Mar Mar Hotel, Zone 4<br>Kabul, Afghanistan<br>Afghanistan | Commercial Branch<br>Main Office<br>Kot e Sangi<br>Puli Khumri |        |

Cheque books can only be delivered to your nearest branch.

Make sure to always select the Branch Near Me for "Delivery Location" option. In the "City" dropdown menu, enter the city of your residence, e.g. Kabul, Afghanistan. In the "Branch Near Me" dropdown menu, select your nearest

branch, e.g. Commercial Branch. Click on to initiate the request and you should face the following page:

| اولین بانک فرطنه های کرچک<br>اولین بانک فرطنه های کرچک                                                                                      | c                                                                      | 8 0      | Welcome, Mujeeb Rahman 🗸<br>Lest login 04 Sep 02:45 PM |
|----------------------------------------------------------------------------------------------------|------------------------------------------------------------------------|----------|--------------------------------------------------------|
| Cheque Book Request                                                                                                    |                                                                        |          |                                                        |
| 1 REVIEW                                                                                                    |                                                                        |          |                                                        |
| You initiated a request for Cheque Book. Please review details before you confir                                                            | rm!                                                                    |          |                                                        |
| Account Number xxxxxxxxxxxxxxxxxxxxxxxxxxxxxxxxxxxx                                                                                         |                                                                        |          |                                                        |
| Number of Leaves per Book<br>50                                                                                                    |                                                                        |          |                                                        |
| Delivery Location<br>Commercial Branch<br>Shahr-e-Naw, Ansari Square<br>Opposite Mar Mar Hotel, Zone 4<br>Kabul, Afghanistan<br>Afghanistan |                                                                        |          |                                                        |
| Confirm                                                                                                    |                                                                        |          |                                                        |
|                                                                                                    |                                                                        |          |                                                        |
| Copyright @ 2006, 2017, The First MicroFinanceBank                                                                                          | k,Afghanistan. All rights reserved.   Security Information   Terms and | Conditio | ns                                                     |
|                                                                                                    |                                                                        |          |                                                        |
| /erify the details, and click <sup>O confirm</sup> to procced                                                                               | d to success message page as sh                                        | own      | below. Click <sup>© Cancel</sup>                       |

to cancel the transaction. And, if you want to bring changes to your request click on each .

| اوليتي ريفك قرمية المنازي ريفك قرمية المنازي المنازي المنازي المنازي المنازي المنازي المنازي المنازي المنازي ا<br>المنازية المنازية المنازية المنازية المنازية المنازية المنازية المنازية المنازية المنازية المنازية المنازية الم | Q                                                                 |
|----------------------------------------------------------------------------------------------------|-------------------------------------------------------------------|
| Cheque Book Request                                                                                                    |                                                                   |
| CONFIRMATION                                                                                                    |                                                                   |
| Account Number                                                                                                    |                                                                   |
| xxxxxxxxx1324                                                                                                    |                                                                   |
| Number of Leaves per Book                                                                                                    |                                                                   |
| 50                                                                                                    |                                                                   |
| Delivery Location<br>Commercial Branch                                                                                                    |                                                                   |
| Opposite Mar Mar Hotel, Zone 4                                                                                                    |                                                                   |
| Kabul, Afghanistan<br>Afghanistan                                                                                                    |                                                                   |
|                                                                                                    |                                                                   |
| What would you like to do next?                                                                                                    |                                                                   |
| Go To Dashboard Go To Account Details                                                                                                    |                                                                   |
|                                                                                                    |                                                                   |
|                                                                                                    |                                                                   |
| Copyright @ 2006, 2017, The First MicroFinanceBank Afghanistan                                                                                                    | All rights reserved   Security Information   Terms and Conditions |
|                                                                                                    |                                                                   |
| · · · · · ·                                                                                                    |                                                                   |
|                                                                                                    | ΠηΠ                                                               |
|                                                                                                    |                                                                   |

Click on Go To Dashboard icon to go back to dashboard OR click on Go To Account Details icon to go to "Account Details" page.

## **5.2 CHEQUE STATUS INQUIRY**

"**Cheque Status Inquiry**" allows you to inquire status of the cheques issued to you at any point of time. The customer can inquire status of a single cheque by providing a cheque number or a series of cheque by providing cheque range. Follow the instructions below to successfully inquire status of the issued cheques:

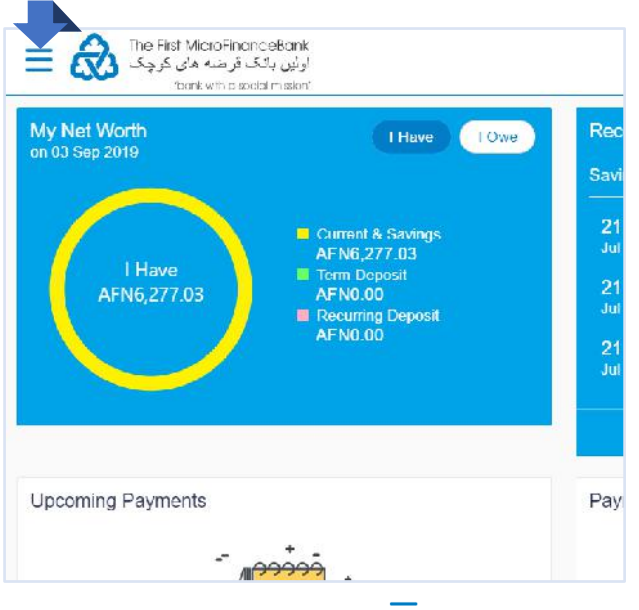

Click on the toggle menu or  $\equiv$  icon to access your accounts.

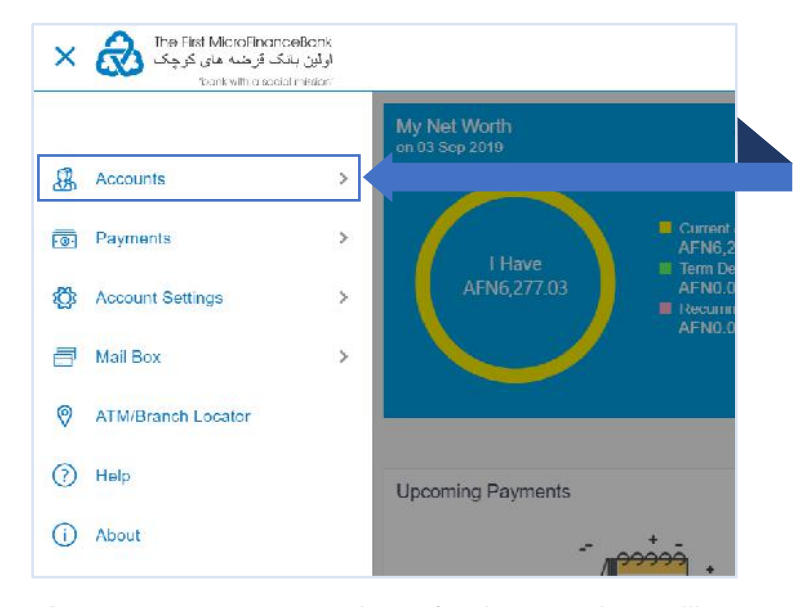

**Accounts** - menu consists of sub menu items like Current and Savings, Term Deposits and Loans and Finances accounts. To navigate to the respective account related transactions, click on "**Accounts**".

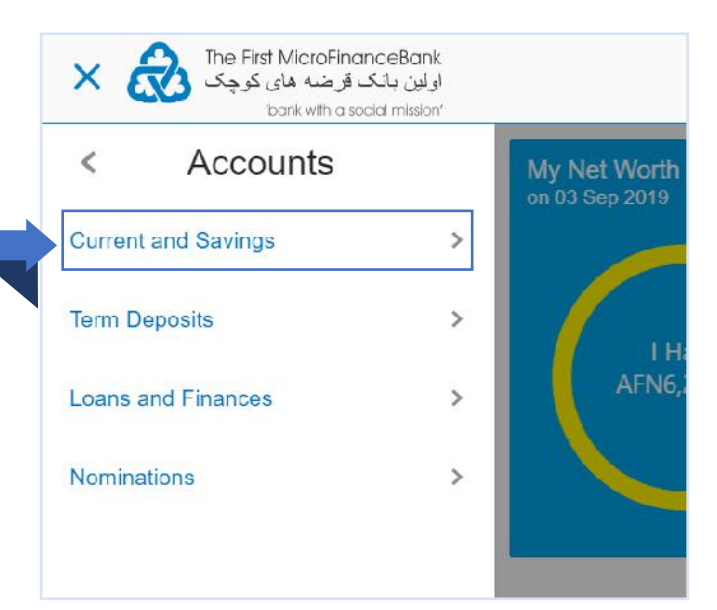

To go to your account statement, click on "**Current and Savings**" menu as shown in the above figure. The same function applies for your "**Term Deposits**" and "**Loans and Finances**" accounts.

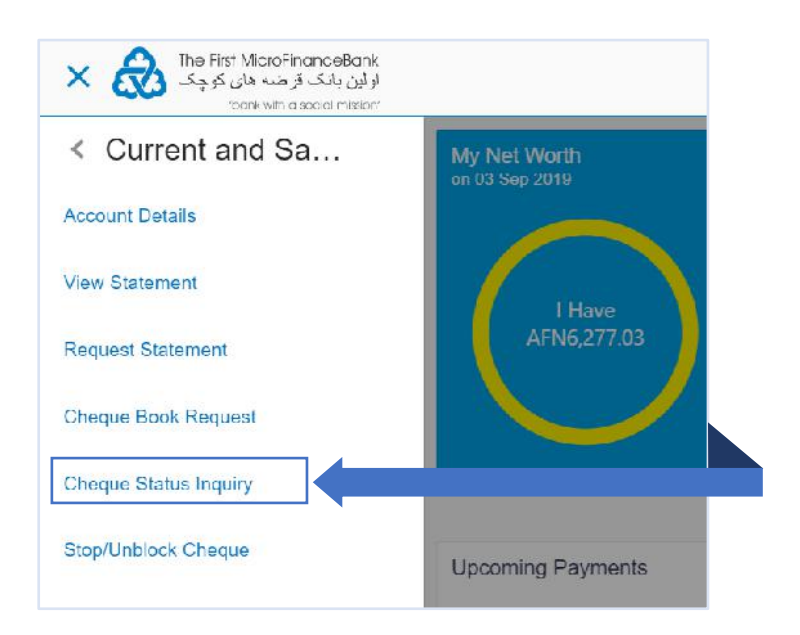

Click on "**Cheque Status Inquiry**", as shown in the above figure, to proceed to the following page:

|                   | inquiry           |                     |                       |                                  |                                                                                   |
|-------------------|-------------------|---------------------|-----------------------|----------------------------------|-----------------------------------------------------------------------------------|
| Account Details   | View Statement    | Cheque Book Request | Cheque Status Inquiry | Stop/Unblock Cheque              | Request Statement                                                                 |
| Account Number    |                   |                     |                       |                                  |                                                                                   |
| xxxxxxxxxxx1324   | - Current Account |                     |                       |                                  |                                                                                   |
| Balance : AFN3,82 | 5.23              |                     |                       |                                  |                                                                                   |
| Search Cheque by  |                   |                     |                       |                                  | Ì                                                                                 |
| Number            | Range 🔿 Status    |                     |                       |                                  | *                                                                                 |
| - Silo            | 5 J 101           |                     |                       |                                  | Tips                                                                              |
| Cheque Number     |                   |                     |                       | Always ensure<br>numbers for ch  | that you have a record of cheque serial<br>eques you have issued.                 |
|                   |                   |                     |                       | The more payn<br>cheques are lik | nents you make on Online Banking the fewer<br>ely to go astray and need stopping. |
| ⊘ Submit          | ← Back            |                     |                       |                                  |                                                                                   |
| Back to Dashboard |                   |                     |                       |                                  |                                                                                   |
|                   |                   |                     |                       |                                  |                                                                                   |
|                   |                   |                     |                       |                                  |                                                                                   |

As shown in the above figure, you can inquire/search status of cheques based on the following options:

1. Cheque number,

- 2. Cheque Series by defining the range in the options,
- 3. And, based on their status.

## 5.2.1 Cheque Status Inquiry by "Cheque Number"

| arrent Account |      |
|----------------|------|
| arrent Account |      |
|                |      |
| 0.01           |      |
| 0.01           |      |
| ige () Status  |      |
|                |      |
|                |      |
|                |      |
|                |      |
| Back           |      |
|                | Desk |

From the "**Search Cheque By**" options, select the **Number** option. In the "**Cheque Number**" field, enter the cheque number. Click on **Submit** to see the following result:

| Account Details                          | View Statement           | Cheque Book Request | Cheque Status Inquiry | Stop/Unblock Cheque             | Request Statement                                                 |
|------------------------------------------|--------------------------|---------------------|-----------------------|---------------------------------|-------------------------------------------------------------------|
| Account Number                           |                          |                     |                       |                                 |                                                                   |
| xxxxxxxxxxx1324 - Cur                    | rent Account             |                     |                       |                                 | 100                                                               |
| Balance : AFN3,825.23                    |                          |                     |                       |                                 | (1)                                                               |
| Search Cheque by                         |                          |                     |                       |                                 | U III                                                             |
| <ul> <li>Number</li> <li>Rang</li> </ul> | e 🔘 Status               |                     |                       |                                 | Time                                                              |
| Cheque Number                            |                          |                     |                       |                                 | Tiba                                                              |
| 204791                                   |                          |                     |                       | Always ensure<br>numbers for ch | that you have a record of cheque serial<br>eques you have issued. |
|                                          |                          |                     |                       | The more paur                   | nonte you make on Online Banking the fewer                        |
|                                          |                          |                     |                       | cheques are lik                 | ely to go astray and need stopping.                               |
| ⊘ Submit ← E                             | Jack                     |                     |                       |                                 |                                                                   |
|                                          |                          |                     |                       |                                 |                                                                   |
| Cheque Number                            | St                       | atus Reason         | Amount                |                                 |                                                                   |
| 204791                                   | No                       | t Used              | AFN0.00               |                                 |                                                                   |
| Page 1 of 1 (1 of 1 ite                  | ms) K < 1 >              | ж                   |                       |                                 |                                                                   |
| - 28 - 63 - 742<br>-                     | confil an on fil with an |                     |                       |                                 |                                                                   |
| Rock to Doobboord                        |                          |                     |                       |                                 |                                                                   |
| Dack to Dashboard                        |                          |                     |                       |                                 |                                                                   |
| Dack to Dashboard                        |                          |                     |                       |                                 |                                                                   |

The result for the cheque status inquiry will appear in a form of table with columns for cheque number, status, reason and amount as shown in the above figure.

## 5.2.2 Cheque Status Inquiry by "Cheque Range"

| oneque ote    | itus inqu          | iry           |      |        |      |
|---------------|--------------------|---------------|------|--------|------|
| Account De    | etails             | View State    | ment | Cheque | Bool |
| Account Numb  | er                 |               |      |        |      |
| *****         | (1324 <b>-</b> Cui | rrent Account |      |        |      |
| Balance : AF  | N3,825.23          |               |      |        |      |
| Search Chequi | e by               |               |      |        |      |
| Number        | Rang               | ie 🔵 Statu    | s    |        |      |
| From          |                    |               |      |        |      |
| 204791        |                    |               |      |        |      |
| To            |                    |               |      |        |      |
| 204795        |                    |               |      |        |      |
| 204735        |                    |               |      |        |      |

From the "**Search Cheque By**" options, select the 
Range option. In the "**From**" field, enter the cheque start number. In the "**To**" field, enter the cheque end number. Click on Submit to see the following result:

|                                                                                                    | ury                                                                                                    |              |                                                               |                                 |                                                                    |
|----------------------------------------------------------------------------------------------------|----------------------------------------------------------------------------------------------------|--------------|---------------------------------------------------------------|---------------------------------|--------------------------------------------------------------------|
| Account Details                                                                                                    | View Statement Cheque E                                                                                                    | Book Request | Cheque Status Inquiry                                         | Stop/Unblock Cheque             | Request Statement                                                  |
| Account Number                                                                                                    |                                                                                                    |              |                                                               |                                 |                                                                    |
| хядядяхядя 1324 - Со                                                                                                    | unent Account                                                                                                    |              |                                                               |                                 |                                                                    |
| Balanco : AFN3,825.23                                                                                                    | 3                                                                                                    |              |                                                               |                                 | (1)                                                                |
| Search Cheque by                                                                                                    |                                                                                                    |              |                                                               |                                 | U                                                                  |
| 🔿 Number 🥚 Ran                                                                                                    | nge () Stalus                                                                                                    |              |                                                               |                                 | Time                                                               |
| From                                                                                                    |                                                                                                    |              |                                                               |                                 | nps                                                                |
| 204791                                                                                                    |                                                                                                    |              |                                                               | Always ensure<br>humbers for ch | that you have a record of cheque serial<br>reques you have issued. |
| Th                                                                                                    |                                                                                                    |              |                                                               | The more pays                   | nents you make on Online Banking the fewer                         |
| 204795                                                                                                    |                                                                                                    |              |                                                               | cheques are life                | kely to go astray and need stopping.                               |
| ⊘ Submit ¢                                                                                                    | Back                                                                                                    |              |                                                               |                                 |                                                                    |
| Submit c                                                                                                    | Back                                                                                                    | Reason       | Amount                                                        |                                 |                                                                    |
| Cheque Number<br>204791                                                                                                    | Bock<br>Status<br>Not Used                                                                                                    | Reason       | Amount<br>AFN0.00                                             |                                 |                                                                    |
| Submit C<br>Cheque Number<br>204791<br>204792                                                                                                    | Book Sitetus<br>Not Used<br>Not Used                                                                                                    | Reason       | Amount<br>AFN0.00<br>AFN0.00                                  |                                 |                                                                    |
| Cineque Number<br>204791<br>201792<br>204793                                                                                                    | Back Status Not Used Not Used Not Used Not Used                                                                                                    | Reason       | Amount<br>AFN0.00<br>AFN0.00<br>AFN0.00                       |                                 |                                                                    |
| Cineque Number<br>204791<br>204792<br>204793<br>204794                                                                                                    | Book Status Not Used Not Used Not Used Not Used Not Used Not Used Not Used Not Used                                                                                                    | Reason       | Amount<br>AFN0.00<br>AFN0.00<br>AFN0.00<br>AFN0.00            |                                 |                                                                    |
| Cineque Number<br>204791<br>201792<br>204793<br>204793<br>204794<br>204795                                                                                          | Back Status Not Used Not Used Not Used Not Used Not Used Not Used Not Used Not Used Not Used Not Used Not I Ised                                                                                                    | Reason       | Amount<br>AFN0.00<br>AFN0.00<br>AFN0.00<br>AFN0.00<br>AFN0.00 |                                 |                                                                    |
| <ul> <li>⊘ Submit</li> <li>Cineque Number</li> <li>204791</li> <li>204793</li> <li>204793</li> <li>204794</li> <li>204795</li> <li>Page 1 oft (1-5 of 5)</li> </ul> | Bock         Status           Not Used         Not Used           Not Used         Not Used           Not Used         Not Used           Not Used         Not Used           Not Used         Not Used           Not Used         Not Used           Not Used         Not Used           Not Used         Not Used           Not Used         Not Used | Keason       | Amount<br>AFN0.00<br>AFN0.00<br>AFN0.00<br>AFN0.00<br>AFN0.00 |                                 |                                                                    |
| ⊘ Submit €           Cheque Number           204791           201702           204793           204794           204795           Page 1 of 1 (1-5 of 5)            | Bock         Status           Not Used         Not Used           Not Used         Not Used           Not Used         Not Used           Not Used         Not Used           Not Used         Not Used           Not Used         Not Used           Not Used         Not Used           Not Used         Not Used           Not Used         Not Used | Keason       | Amount<br>AFN0.00<br>AFN0.00<br>AFN0.00<br>AFN0.00<br>AFN0.00 |                                 |                                                                    |

The result for the cheque status inquiry will appear in a form of table with columns for cheque number, status, reason and amount as shown in the above figure.

## 5.2.3 Cheque Status Inquiry by "Cheque Status"

| Account Details       | View Statement | Cheque Book   |
|-----------------------|----------------|---------------|
| Account Number        |                |               |
| xxxxxxxxxxxx1324 - C  | urrent Account |               |
| Balance : AFN3,825.23 | 3              | Select Status |
| Search Cheque by      |                | Used          |
| Number Ra             | ngo 🔹 Status   | Used          |
| Select Status         |                | Not Used      |
| Used                  | $\sim$         | Stopped       |
| From Date             |                | Rejected      |
| 04 Sep 2019           |                | Cancelled     |
| lo:Dato:              |                |               |
| 06 Sep 2019           |                |               |

From the "**Search Cheque By**" options, select the Status option. From the "**Select Status**" list as shown in the above figure, select the appropriate option. In the "**From Date**" and "**To Date**" fields, select the appropriate dates by clicking on icon. Click on Submit to see the following result:

| Cheque Status Inquiry                                                                                                    |                                                    |                                                                                                    |  |
|----------------------------------------------------------------------------------------------------|----------------------------------------------------|----------------------------------------------------------------------------------------------------|--|
| Account Details 7 View St                                                                                                    | tatement Cheque Book Request Cheque Status Inquiry | Stop/Unblock Cheque Request Statement                                                                                                    |  |
| Arcoviet Namber<br>soccoscovor 1324 Currient Accou<br>Balance : AFN3 325 23<br>Scard i Choque by<br>Namber Balge • 3<br>Suber: Suber:<br>Not Used<br>Suber: Suber: | nt<br>tanus                                        | Tips<br>Always create that you have a room or choose schal<br>numbers for choose you have associ-<br>the more payments you make on Online Marking the level<br>chooses are linely to policity and nood stopping. |  |
| Cheque Number                                                                                                    | Status                                             |                                                                                                    |  |
| 2014/44                                                                                                    | Noi Used                                           |                                                                                                    |  |
| 2084.06                                                                                                    | Not Listers                                        |                                                                                                    |  |
| 209417                                                                                                    | Not Used                                           |                                                                                                    |  |
| 204722                                                                                                    | Not Used                                           |                                                                                                    |  |
| 204723                                                                                                    | Not Used                                           |                                                                                                    |  |
| 204724                                                                                                    | Not Used                                           |                                                                                                    |  |
| 204720                                                                                                    | Noi Used                                           |                                                                                                    |  |
| DESTRIC                                                                                                    | Not Used                                           |                                                                                                    |  |
| 204732                                                                                                    | Noti Lisatsi                                       |                                                                                                    |  |
| 204733                                                                                                    | Not Used                                           |                                                                                                    |  |
| Page 1 eFB (1-50 dFB0 Fems                                                                                                    | 0 × < 1 2 5 4 5 → ¥                                |                                                                                                    |  |
|                                                                                                    |                                                    |                                                                                                    |  |

The result for the cheque status inquiry will appear in a form of table with columns for cheque number and status as shown in the above figure.

## 5.3 STOP/UNBLOCK CHEQUE

It is likely that you might want to block payment in case of theft or misplace the cheque issued to the payee. Hence it is critical to provide an option to stop such cheques so that they cannot be utilized for making payment or cannot be misused. Stop/Unblock cheque feature allows customer to stop or unblock a cheque issued for making payment. Follow the instructions below to successfully inquire status of the issued cheques:

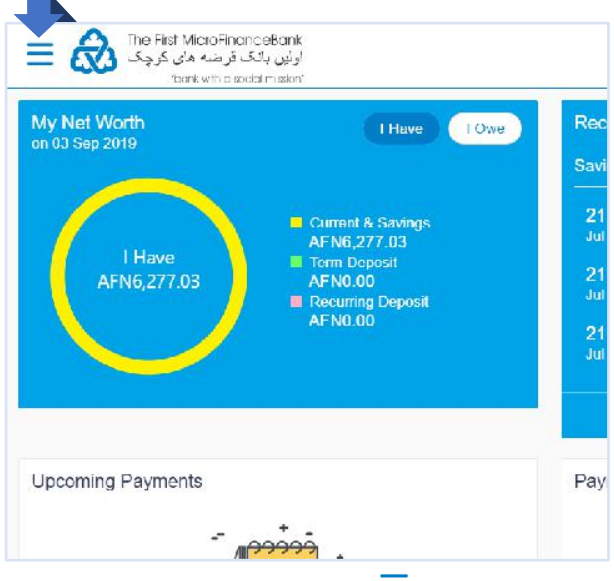

Click on the toggle menu or  $\equiv$  icon to access your accounts.

|     |                    |   | My Net Worth<br>on 03 Sep 2019 |
|-----|--------------------|---|--------------------------------|
| 8   | Accounts           | > |                                |
| .0. | Payments           | > | L Have                         |
| Ö   | Account Settings   | > | AFN6,277.03 AFN0.0<br>Recumm   |
| 8   | Mail Box           | > | AFNU.0                         |
| 0   | ATM/Branch Locator |   |                                |
| 0   | НөГр               |   | Upcoming Payments              |
| ()  | About              |   | _ +_                           |

**Accounts** - menu consists of sub menu items like Current and Savings, Term Deposits and Loans and Finances accounts. To navigate to the respective account related transactions, click on "**Accounts**".

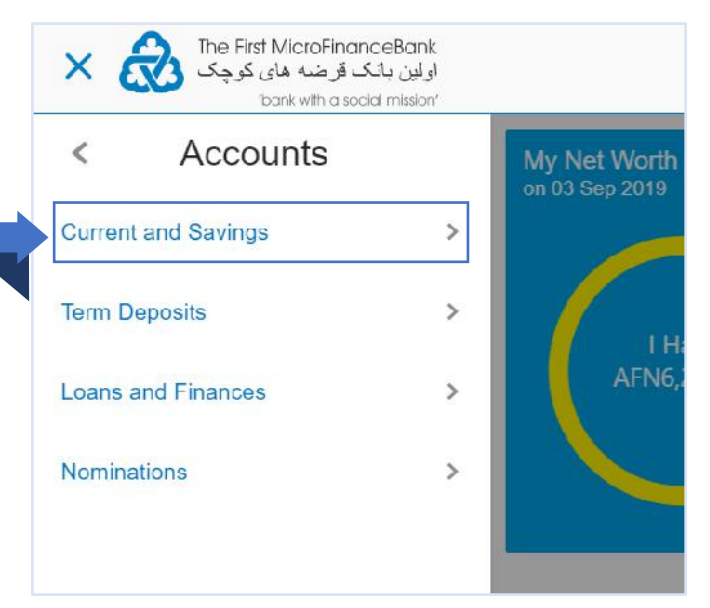

To go to your account statement, click on "**Current** and **Savings**" menu as shown in the above figure. The same function applies for your "**Term Deposits**" and "**Loans and Finances**" accounts.

| I Have      |
|-------------|
| AFN6,277.03 |
|             |
|             |
|             |

Click on "**Stop/Unblock Cheque**", as shown in the above figure, to proceed to the following page:

| Stop/Unblock Cheque                                         |                                                                                                    |
|-------------------------------------------------------------|----------------------------------------------------------------------------------------------------|
| Account Details View Statement Cheque Book Request Cheque S | Status Inquiry Stop/Unblock Cheque Request Statement                                                                 |
| xxxxxxxxxxxx1324 Gurrent Account<br>Balance : ALN3,825-23   | (D)                                                                                                    |
| Select Action Stop Unblock                                  | Note                                                                                                    |
| Specify Reason                                              | I here is no charge for blank lost or stolen cheques. I or<br>all other circumstances, there is a charge of \$10.00. |
| Give: Chequer Details                                       | Under what circumstances would I not be able to slop a<br>cheque?                                                    |
| Number                                                      | If it has already been debiled from your account                                                                     |
| Cheque Number                                               |                                                                                                    |
| °                                                           |                                                                                                    |
| 🖓 Submit 🛛 4- Hark                                          |                                                                                                    |
|                                                             |                                                                                                    |
| Dack to Dashboard                                           |                                                                                                    |

From the above figure, you can stop or freeze a cheque issue for making a payment or you can unblock a stopped cheque issued for making payment by selecting the appropriate option. Follow the instructions to successfully stop or unblock an issued cheque for making payment:
#### 5.3.1 Stop A Cheque

You can stop cheque by specifying the cheque number. It is an online transaction and on initiating the stop cheque transaction, cheques status will be immediately changed to stop/block. Stopped/Blocked cheques cannot be used for making cheque payments.

|                      | 440            |            |         |
|----------------------|----------------|------------|---------|
| Account Details      | View Statement | Cheque Boo | ok Requ |
| Account Number       |                |            |         |
| xxxxxxxxx1324 - C    | urrent Account |            |         |
| Balance : AFN3,825.2 | 3              |            |         |
| Select Action        |                |            |         |
| Stop O Unbloc        | k              |            |         |
| Specify Reason       |                |            |         |
| Cive Cheque Details  |                |            |         |
| Number               |                |            |         |
| Cheque Number        |                |            |         |
| 204840               |                |            |         |

From the above figure, in the "Select Action" options, select Stop option. In the "Specify Reason" field, enter the reason to stop the cheque. In the "Cheque Number" field, enter the cheque number

you want to stop. Click on button to initiate the stop cheque request, and you would face the following page:

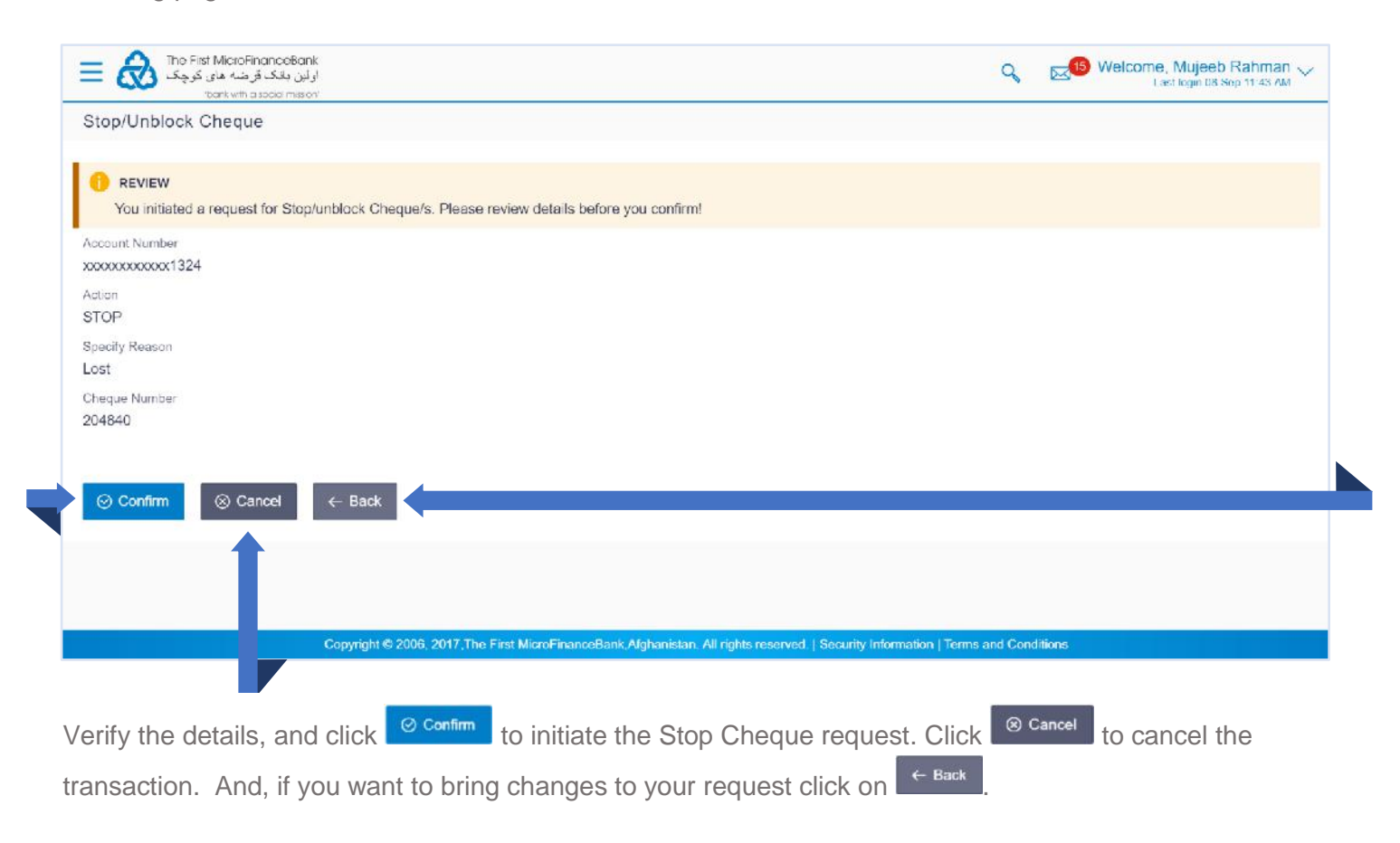

#### 5.3.2 Unblock A Cheque

You can unblock already blocked/ stopped cheque. It is an online transaction and on initiating the unblock transaction, cheques status will be immediately changed to unblocked. Unblocked cheques can be used for making cheque payments.

|                       | 140            |                 |
|-----------------------|----------------|-----------------|
| Account Details       | View Statement | Cheque Book Req |
| Account Number        |                |                 |
| xxxxxxxxxxxx1324 - Cu | urrent Account |                 |
| Balance : AFN3,825.23 | 3              |                 |
| Select Action         |                |                 |
| <br>🔿 Stop 🧕 Unblock  | ¢              |                 |
| Specify Reason        |                |                 |
| opoony rocason        |                |                 |
| Lost                  |                |                 |
| Cive Cheque Details   |                |                 |
| Number                |                |                 |
| Cheque Number         |                |                 |
| <br>204840            |                |                 |
|                       |                |                 |

From the above figure, in the "Select Action" options, select O<sup>Unblock</sup> option. In the "Specify Reason" field, enter the reason to stop the cheque. In the "Cheque Number" field, enter the cheque number

you want to unblock. Click on <sup>O Submit</sup> button to initiate the unblock cheque request, and you would face the following page:

| اولین باتک قرضه های کرچک 🐼                                                                           | 9                                                              | East login 08 Sep 02 42 PM        |
|----------------------------------------------------------------------------------------------------|----------------------------------------------------------------|-----------------------------------|
| Stop/Unblock Cheque                                                                                  |                                                                |                                   |
| REVIEW<br>You initiated a request for Stop/unblock Cheque/s. Please review details before you confir | m!                                                             |                                   |
| Account Number<br>xxxxxxxxxx1324                                                                     |                                                                |                                   |
| Action REVOKE                                                                                        |                                                                |                                   |
| Specify Reason<br>Lost                                                                               |                                                                |                                   |
| Cheque Number<br>204840                                                                              |                                                                |                                   |
| ⊘ Confirm ⊗ Cancel ← Back                                                                            |                                                                |                                   |
| Copyright @ 2006, 2017, The First MicroFinanceBank,Afghanistz                                        | in. All rights reserved.   Security Information   Terms and Co | nditions                          |
| /erify the details, and click <sup>O confirm</sup> to initiate the Un                                | block Cheque request. Click                                    | <sup>⊗ Cancel</sup> to cancel the |
| ransaction. And, if you want to bring changes to you                                                 | r request click on ← Back                                      |                                   |

# 6. TRANSFERING FUNDS/PAYMENTS

Transfer Funds/Money enables you to initiate payment from your bank account to any other bank account without visiting the bank, enjoying from the ease of your home through online banking. Payments are categorized on the basis of transfer to account within your own accounts, the bank, outside the bank and beyond geographical boundaries, such as;

- 1. when the transfer is between your own accounts it is called My Account Transfer,
- 2. when the transfer is to an account within the bank it is an Internal Transfer,
- 3. transfer to an account outside the bank, but within the country is called a **Domestic Transfer**,
- 4. and, a transfer to an account outside the country is called an International Payment.

Before transferring funds, you must create or add a payee on your online banking application. To create a payee and successfully transfer funds/money to different account types, please follow the following sections:

### 6.1 CREATE OR ADD A PAYEE

You can only initiate a money transfer when the payee to whom transfers are required to be made are registered in your online banking application. Follow the instructions below to successfully add or create a payee.

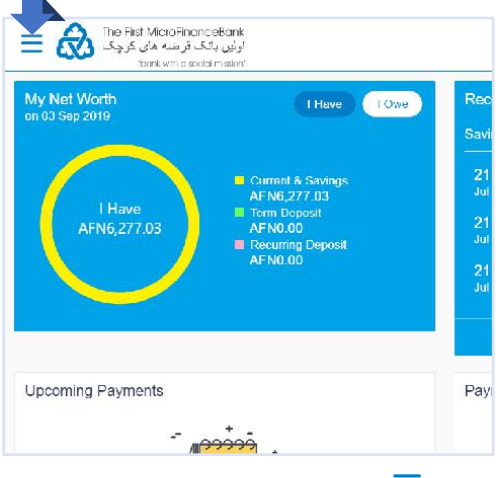

Click on the toggle menu or  $\equiv$  icon to access payments.

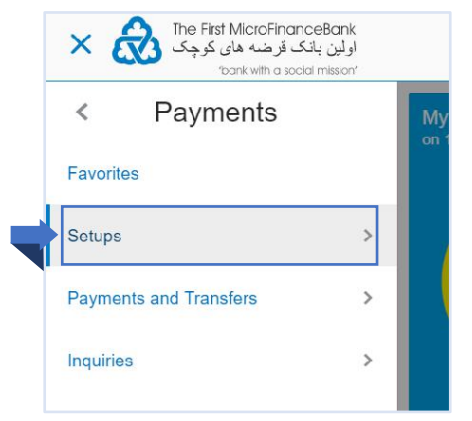

Proceed by click on "**Setups**" menu as shown on the above figure.

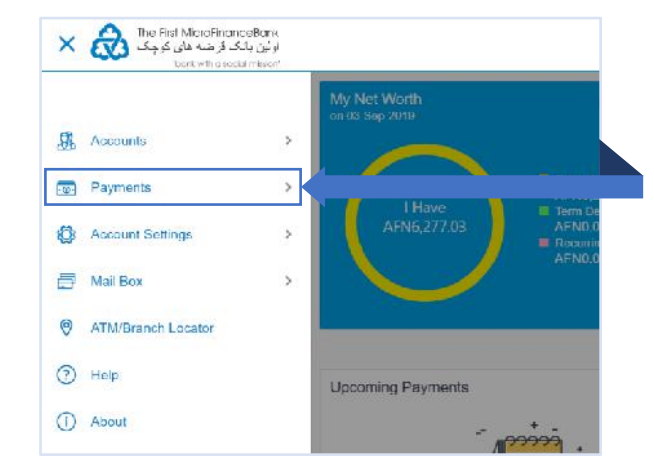

**Payments** - menu consists of sub menu items like Favorites, Setups, Payments and Transfers, and Inquiries. To navigate to the respective account related transactions, click on "**Payments**".

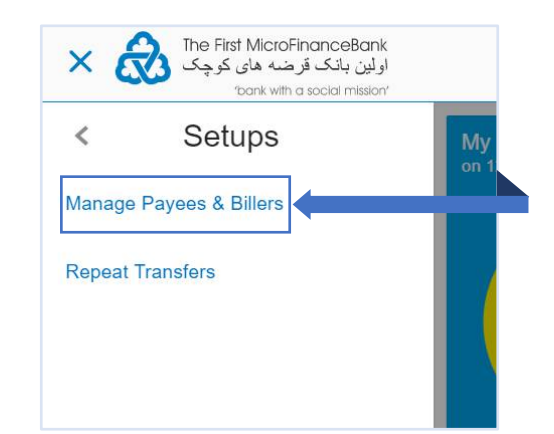

Click on **"Manage Payees & Billers**", as shown in the above figure to proceed to the **"Manage Payees and Billers**" page:

| اولېن بانګ قرضه های کرچک<br>اولېن بانګ قرضه های کرچک<br>toonk with a social mission |                                |                                     |                                             | Q          | Welcome, Mujeeb Rahman 🗸<br>Last login 01 Oct 03 17 PM |
|-------------------------------------------------------------------------------------|--------------------------------|-------------------------------------|---------------------------------------------|------------|--------------------------------------------------------|
| Payee List                                                                          |                                |                                     |                                             |            |                                                        |
| Favorites Transfer Money                                                            | Multiple Transfers             | Funds Transfer History              | Manage Payees & Billers                     |            |                                                        |
| Manage Whom                                                                         |                                |                                     |                                             |            |                                                        |
| Payees      Billers                                                                 |                                |                                     |                                             |            |                                                        |
| Search By Payee Name                                                                |                                |                                     |                                             |            |                                                        |
| Aw Ahmad Wali                                                                       |                                | $\sim$                              |                                             |            | Q.                                                     |
| Edit                                                                                |                                |                                     |                                             |            | Note                                                   |
|                                                                                     |                                |                                     | v                                           | Vant to ma | ke a payment to someone new?                           |
|                                                                                     |                                |                                     |                                             |            | Add New Payee                                          |
| ack to Dashboard                                                                    |                                |                                     |                                             |            |                                                        |
|                                                                                     |                                |                                     |                                             |            |                                                        |
|                                                                                     |                                |                                     |                                             |            |                                                        |
| Соругі                                                                              | iht © 2006, 2017,The First Mic | roFinanceBank,Afghanistan. All righ | ts reserved.   Security Information   Terms | s and Cond | itions                                                 |

Click on "**Add New Payee**" as shown in the above figure, the pop-up screen appears to specify the type of payee as shown below:

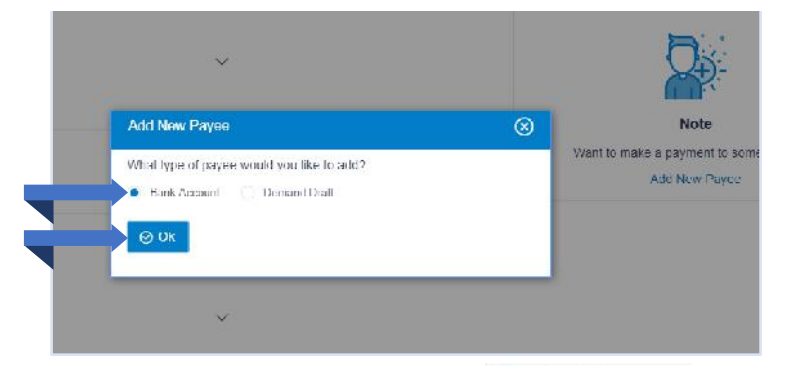

From the above figure, make sure to always click on <a>Bank Account</a> option and then click on <a>button to proceed to the add payee screen:</a>

| Bank Account       English Account       English Account       Using Storm - 1001 KB<br>Interinger Storm - 1001 KB<br>Interinger Stor | Bank Account       Fayor Name:       Image: Server - 100 KB<br>to throat - 100 KB<br>to throat - 100 KB<br>to thr | Add Payee                                                                                                    |                                                                                                    |
|----------------------------------------------------------------------------------------------------|----------------------------------------------------------------------------------------------------|----------------------------------------------------------------------------------------------------|----------------------------------------------------------------------------------------------------|
| Physic Name  Ubled Photo Search of the image service of the image service of the image servic                                                                                                    | Physic Hanse         Vision Proto         Maximgen server - 1000 KGR         He termiter                                                                                                    | Bank Account                                                                                                    |                                                                                                    |
| Actount Number and Actount Number and Actount Numbe                                                                                                    |                                                                                                    | Physic Name<br>USead Photo<br>Mini Image servi- 1000 kdf<br>He formatiind and _indu<br>Acrount Nype<br>Demesic International<br>Acrount Namber<br>Usertim Account Number | Transfer money faster than ever!<br>Transfering money towards payees is only and quick<br>Perform a one time Payee addition in internance and<br>simply sered the survey while transferring funde.<br>The payee details will be listed on the screen for<br>verification and all you have to do its safe. This amount<br>and date of transfer to induct the transfer. |
| Account Name                                                                                                    |                                                                                                    | (f) Add (R) Cancel                                                                                                    |                                                                                                    |
| Account Name Blirmame  O Add  Cancel                                                                                                    | (t) Add (Cencel                                                                                                    | Jack to Dashboard                                                                                                    |                                                                                                    |

From the above figure, you can save a payee bank account as per the above mentioned three Bank Account types:

- 1. Internal
- 2. Domestic
- 3. International

To create payee for each account type please follow the below instructions:

# 6.1.1 Add Payee with an Internal Bank Account Type

| Add Payee                                                                                         | Field Description:                                                                                                    |
|---------------------------------------------------------------------------------------------------|----------------------------------------------------------------------------------------------------|
| Bank Account Payee Name Yasarriin                                                                 | <ul> <li>1. In the "Payee Name" field, enter the name of the payee for identification.</li> <li>2. You can also upload a photo of the payee by clicking on the "Upload Photo" button as shown in the figure on the left side.</li> <li>3. In the "Account Type" field, select the</li> <li>Internal option as type of account associated with the payee.</li> <li>4. In the "Account Number" and "Confirm Account Number" fields, enter the payee saccount number.</li> <li>5. In the "Account Name" field, enter the payee name.</li> <li>6. In the "Nickname" field, enter the nick name to identify the payment destination (account).</li> <li>7. Click  and to create the payee.</li> <li>OR Click  create the payee.</li> <li>After clicking on  Add button the "Review" screen appears as shown below:</li> </ul>                                                                                                    |
| Beck to Dashboard                                                                                 | reference and an operation and an operation of the second descent of the second descent |
| Verify the details, and click Confirm to proceed to bring changes to the account details click on | d. Click <sup>S Cancel</sup> to cancel the transaction. And, if you want<br>← Back                                                                                                    |

| E 🔊 The Net Marchine Contents                                                                                                    | Q 🖉 Welcome, Mujeeb Rahman 👃<br>Lockain 14 Bos 16.49 4M |
|----------------------------------------------------------------------------------------------------|---------------------------------------------------------|
| Add Payee                                                                                                    |                                                         |
| ke/NEW     You initiated a reguest for InformatiEank Account Layce, Please review details before you commit                                 |                                                         |
| Fayer Name<br>Yasamin                                                                                                    |                                                         |
| Account Type<br>Titlescol<br>Account Number                                                                                                 |                                                         |
|                                                                                                    |                                                         |
| Yadaamin Amiry<br>hiikkaame<br>YA                                                                                                    |                                                         |
| One Time Verification                                                                                                    |                                                         |
| A vertication code has been sent to your registered mobile number. Please enter that code below to complete the process<br>Vertication code | Linter 1 of more characters, up to a maximum of 10.     |
|                                                                                                    | đ                                                       |
| Attempts i att                                                                                                    |                                                         |
| Halfaranse Number<br>2050/                                                                                                    |                                                         |
|                                                                                                    |                                                         |
|                                                                                                    |                                                         |
|                                                                                                    |                                                         |
|                                                                                                    |                                                         |

After clicking Oconfirm, you would need to enter your "One Time Verification" code which is sent to your registered email with the bank. If you lose your "One Time Verification" code, click on "Resend Code" button to receive another one. Remember you will have only 4 attempts to resend code. Enter the code in

the "One Time Verification" field and click on **Submit** to proceed to the success message as shown below:

| فرضه دار کرچک 🐼 🗏 | او لین باذک ا                        |                                |                             |                               |                             |               | Q.     | Welc:   | ome, Mujeeb Rahman 🧹<br>Laat login 14 Sep 10:40 AM |
|-------------------|--------------------------------------|--------------------------------|-----------------------------|-------------------------------|-----------------------------|---------------|--------|---------|----------------------------------------------------|
|                   | Add Payee                            |                                |                             |                               |                             |               |        |         |                                                    |
|                   |                                      |                                |                             |                               |                             |               |        |         |                                                    |
|                   | Request submitted successfully       |                                |                             |                               |                             |               |        |         |                                                    |
|                   | Reference Number<br>2019150003682459 |                                |                             |                               |                             |               |        |         |                                                    |
|                   | Account rype<br>Initernal            | Account Number<br>002          |                             |                               |                             |               |        |         |                                                    |
|                   | Account Name<br>Yasamin Amiry        |                                |                             |                               |                             |               |        |         |                                                    |
|                   | What would you like to do next?      |                                |                             |                               |                             |               |        |         |                                                    |
|                   | Go To Dashboard More Payment Optio   | ns Pay Now                     | Set up Payee Limits         |                               |                             |               |        |         |                                                    |
|                   |                                      |                                |                             |                               |                             |               |        |         |                                                    |
|                   |                                      |                                |                             |                               |                             |               |        |         |                                                    |
|                   |                                      |                                |                             |                               |                             |               |        |         |                                                    |
|                   |                                      |                                |                             |                               |                             |               |        |         |                                                    |
|                   | Сору                                 | nght @ 2006, 2017, The First N | licroFinanceBank,Atghanista | n. All rights reserved.   Sec | unity information   forms a | nd Conditions |        |         |                                                    |
|                   |                                      |                                |                             |                               |                             |               |        |         |                                                    |
| Click on Gotor    | Dashboard to take you ba             | ack to dash                    | board. Clio                 | ck on More P                  | ayment Options              | o take you    | to yoi | ur favo | orite payees                                       |
|                   |                                      |                                |                             | <b>₽</b> ₽                    |                             |               |        |         |                                                    |

page. To initiate a payment to the added payee, click Pay Now. For payee's payment limits click on set up Payee Limits.

#### 6.1.2 Add Payee with a Domestic Bank Account Type

| Add Payee                                                                                                    | Field Description:                                                                                                    |
|----------------------------------------------------------------------------------------------------|----------------------------------------------------------------------------------------------------|
| Bank Account     Payee Name   Amad Wali     Image size - 1000 KB.   File formatJPG and .PNC     Account Type   Internal   Omestic   International     Account Number   Iod   Account Number   Iod   Account Number   Iod   Account Number   Iod   Iod   Account Number   Iod   Iod   Account Type   Current   Local Bank Code   Nickname   Nickname | <ol> <li>In the "Payee Name" field, enter the name of the payee for identification.</li> <li>You can also upload a photo of the payee by clicking on the "Upload Photo" button as shown in the figure on the left side.</li> <li>In the "Account Type" field, select the option as type of account associated with the payee.</li> <li>In the "Account Number" and "Confirm Account Number" fields, enter the payee's account number.</li> <li>In the "Account Name" field, enter the payee name.</li> <li>In the "Payee Account Type" select the account type, such as Current, Saving, etc.</li> <li>In The "Local Bank Code" click on "Lookup Local Bank Code" to search for the list of local banks that the account belongs to. The Search Local Bank Code window appears and follow the instructions below to successfully enter the local bank code:</li> </ol> |
| Wali                                                                                                    | Search Local Bank Code                                                                                                    |
| Add S Cancel                                                                                                    | State City                                                                                                    |
| Back to Dashboard                                                                                                    | Q. Search                                                                                                    |
|                                                                                                    | Bank Name Branch Address Local Bank Code                                                                                                    |
|                                                                                                    | AZIZI BANK KABUL<br>NC16301 AZBAAFKAXXX                                                                                                    |

**7.1** Enter the name of the Bank in the "**Bank Name**" field, or city/state of the bank and click on <sup>Q Search</sup>

to look for the associated Bank's code.

- **7.2** Click on the Bank Code on the right side of screen under the "Local Bank Code" column.
- 8 In the "Nickname" field, enter the nick name to identify the payment destination (account).
- **9** Click Add to create the payee.

OR

Click <sup>© Cancel</sup> to cancel the transaction.

After clicking on <sup>⊕ Add</sup> button the "**Review**" screen appears as shown below:

| و بانگ فرهنه های کوچک وي اند.<br>torik with a sood m                                                                                                    | lizior:                                                                                                    |                                                                                                    |                                                                   |                                        |            |        |              |
|----------------------------------------------------------------------------------------------------|----------------------------------------------------------------------------------------------------|----------------------------------------------------------------------------------------------------|-------------------------------------------------------------------|----------------------------------------|------------|--------|--------------|
| Add Pay                                                                                                    | ee                                                                                                    |                                                                                                    |                                                                   |                                        |            |        |              |
|                                                                                                    | IEW                                                                                                    |                                                                                                    |                                                                   |                                        |            |        |              |
| You                                                                                                    | initiated a request for Domestic Bank                                                                                                    | k Account Payee. Please review detail                                                                                                    | ils before you confirm!                                           |                                        |            |        |              |
| Payee Nan<br>Ahmad W                                                                                                    | /ali                                                                                                    |                                                                                                    |                                                                   |                                        |            |        |              |
| Account Ty                                                                                                    | ype -                                                                                                    |                                                                                                    |                                                                   |                                        |            |        |              |
| Account N                                                                                                    | umber                                                                                                    |                                                                                                    |                                                                   |                                        |            |        |              |
| 100                                                                                                    |                                                                                                    |                                                                                                    |                                                                   |                                        |            |        |              |
| Account Na<br>Ahmad W                                                                                                    | ame<br>/ali Barekzai                                                                                                    |                                                                                                    |                                                                   |                                        |            |        |              |
| Payee Aco                                                                                                    | cunt Type                                                                                                    |                                                                                                    |                                                                   |                                        |            |        |              |
| Local Bank                                                                                                    | k Code                                                                                                    |                                                                                                    |                                                                   |                                        |            |        |              |
| AZDAAFK<br>AZIZI BAZ                                                                                                    | KAXXXX<br>NK                                                                                                    |                                                                                                    |                                                                   |                                        |            |        |              |
| KABUL<br>NG16301                                                                                                    |                                                                                                    |                                                                                                    |                                                                   |                                        |            |        |              |
| Nickname                                                                                                    |                                                                                                    |                                                                                                    |                                                                   |                                        |            |        |              |
| Wah                                                                                                    |                                                                                                    |                                                                                                    |                                                                   |                                        |            |        |              |
|                                                                                                    |                                                                                                    |                                                                                                    |                                                                   |                                        |            |        |              |
| 🔘 Con                                                                                                    | nfirm (⊗ Cancel ← Bac                                                                                                    | *                                                                                                    |                                                                   |                                        |            |        |              |
|                                                                                                    |                                                                                                    |                                                                                                    |                                                                   |                                        |            |        |              |
|                                                                                                    |                                                                                                    |                                                                                                    |                                                                   |                                        |            |        |              |
|                                                                                                    |                                                                                                    |                                                                                                    |                                                                   |                                        |            |        |              |
|                                                                                                    |                                                                                                    |                                                                                                    |                                                                   |                                        |            |        |              |
|                                                                                                    |                                                                                                    |                                                                                                    |                                                                   |                                        |            |        |              |
| the second second second second second second second second second second second second second second second se                                                                                                    |                                                                                                    |                                                                                                    |                                                                   | Security Information   Terms and Gondi | miris      |        |              |
| rify the detail                                                                                                    | ls, and click                                                                                                    | to proceed to the first the second second se       | d. Click ⊗ Cancel                                                 | to cancel the                          | transactio | n. And | d, if you wa |
| rify the detail<br>bring change                                                                                                    | Is, and click                                                                                                    | Confirm to proceed                                                                                                    | d. Click ⊗ Cancel<br>← Back                                       | to cancel the                          | transactio | n. And | d, if you wa |
| erify the detail<br>bring change                                                                                                    | Is, and click                                                                                                    | to proceed the second second sec                                                                                                    | d. Click ⊗ Cancel<br>← Back                                       | to cancel the                          | transactio | n. And | d, if you wa |
| erify the detail<br>bring change<br>کور ایک این این کور<br>ایک این کور می کور کور<br>کور در دور معاور کور                                                                                                    | es to the account                                                                                                    | to proceed<br>to details click on                                                                                                    | d. Click ⊗ Cancel<br>← Back                                       | to cancel the                          | transactio | n. And | d, if you wa |
| erify the detail<br>bring change                                                                                                    | Is, and click<br>es to the account<br>roundated a reputation for<br>Page Name                                                                                                    | to proceed<br>t details click on                                                                                                    | ent Agrandan Al rehardeneer  <br>d. Click ⊗ Cancel<br>← Back      | to cancel the                          | transactio | n. And | d, if you wa |
| erify the detail<br>bring change<br>کورند نه در کور<br>ورند و کورند و مروع و                                                                                                    | Is, and click<br>Is, and click<br>Is to the account<br>Normalities a regard in the<br>Paper Name<br>Annea Val<br>Account type                                                                                                    | to proceed<br>to proceed<br>t details click on                                                                                                    | d. Click © Cancel                                                 | to cancel the                          | transactio | n. And | d, if you wa |
| erify the detail<br>bring change<br>کو برای بارک از منابع می او<br>برای بارک از منابع می می می                                                                                                    | Is, and click                                                                                                    | to proceed<br>to proceed<br>t details click on                                                                                                    | All Aghanidan All ights received 1<br>d. Click © Cancel<br>← Back | to cancel the                          | transactio | n. And | d, if you wa |
| erify the detail<br>bring change<br>کو بان این کو منابع و کر<br>بادی بان این منابع و کر<br>عبد منابع و کر                                                                                                    | Is, and click<br>s to the account<br>roundated a regard in the<br>Pyor Hand<br>Annod Wall<br>Account lyne<br>Dorrestic<br>Account lyne<br>Dorrestic<br>Account lyne                                                                                                    | to proceed<br>to proceed<br>t details click on                                                                                                    | d. Click ⊗ Cancel<br>← Back                                       | to cancel the                          | transactio | n. And | d, if you wa |
| erify the detail<br>bring change<br>کو افکار این کو افکار<br>ویل افکار این کو کو کو                                                                                                    | Copy to     Copy to     C                                                                                                    | to proceed<br>to proceed<br>t details click on                                                                                                    | ent Agrandan Al ightercover  <br>d. Click ⊗ Cancel<br>← Back      | to cancel the                          | transactio | n. And | d, if you wa |
| erify the detail<br>bring change<br>کور برای از این از مینون<br>ورو برای از این از این از از این از این از این از این از این از این از این از از این از این از ای<br>از این از این از این از از این از از این از این از این از این از این از این از این از این از این از این از این از این از از این از این از این از این از این از این از این از این از این از این از این از این از این از این از این از این از این از این از این از این از از این از این از این از از از این ا                                                                                                    | Copyre<br>Is, and click<br>es to the account<br>es to the account<br>Payse Name<br>Annod Wall<br>Account Name<br>Annod Wall<br>Account Name<br>Annod Wall<br>Account Name<br>Annod Wall<br>Account Name<br>Annod Wall Haloga                                                                                                    | to proceed<br>to proceed<br>t details click on                                                                                                    | etatik bekere yaa centreni                                        | to cancel the                          | transactio | n. And | d, if you wa |
| erify the detail<br>bring change<br>کار والار الافار المان<br>والا والار الافار المانية والا<br>والا والار الافار المانية والا                                                                                                    | Is, and click<br>Is, and click<br>to the account<br>to the account<br>to the account<br>to the account<br>to the account<br>to the account<br>to the<br>Payor Name<br>Account Type<br>Domestic<br>Account Name<br>Account Name | to proceed<br>t details click on                                                                                                    | And Aglandan All ights received 1 O. Click © Cancel C. Back       | to cancel the                          | transactio | n. And | d, if you wa |
| erify the detail<br>bring change<br>کار ایک از این می در کار<br>ایک ایک از این می در کار<br>ایک ایک از این می در کار<br>ایک ایک از این می در کار<br>ایک ایک ایک این این این این این این این این این این                                                                                                    | Is, and click  Is, and click  Is, a                                                                                                    | to proceed<br>t details click on<br>medic faits Account (face: (face: revear d                                                                                                    | All Aghanidan All ights received 1<br>d. Click © Cancel<br>← Back | to cancel the                          | transactio | n. And | d, if you wa |
| erify the detail<br>bring change<br>کول افکار به مدینه ا                                                                                                    | Is, and click<br>Is, and click<br>Is to the account<br>res to the account<br>Pays Name<br>Annod Wall<br>Account Number<br>Account Number<br>Annod Wall Bark Code<br>Account Number<br>Annod Wall Bark Code<br>Account Number<br>Annod Wall Bark Code<br>Account Number<br>Annod Wall Bark Code<br>Account Number<br>Annod Wall Bark Code<br>Account Number<br>Annod Wall Bark Code<br>Account Number<br>Annod Wall Bark Code<br>Account Number<br>Annod Wall Bark Code<br>Account Number<br>Annod Wall Bark Code<br>Account Number<br>Account Number<br>Annod Wall Bark Code<br>Account Number<br>Account Number<br>Acco                                           | to proceed<br>t details click on<br>medic dark Account Pages (Pages review d                                                                                                    | d. Click ⊗ Cancel<br>← Back                                       | to cancel the                          | transactio | n. And | d, if you wa |
| erify the detail<br>bring change<br>کو کو کو کو کو کو کو<br>کو کو کو کو کو کو کو کو کو کو<br>کو کو کو کو کو کو کو کو کو کو کو کو کو ک                                                                                                    | Copy of      Is, and click      Ses to the account      Ses to the account      You minime a regard to the      Amod Vali      Account Numbe      Amod Vali      Account Numbe      Amod Vali      Payse Account Num      Amod Vali      Payse Account Num      Amod Vali      Payse Account Num      Amod Vali      Payse Account Num      Amod Vali      Payse Account Num      Amod Vali      Payse Account Num      Amod Vali      Payse Account Num      Amod Vali      Payse Account Num      Amod Vali      Payse Account Num      Amod Vali      Vali      Noticeson      Wali                                                                                                    | to proceed<br>t details click on<br>medic farix Account Paver Pisae review d                                                                                                    | All Algoridan All ighterconver  <br>d. Click © Cancel<br>← Back   | to cancel the                          | transactio | n. And | d, if you wa |
| erify the detail<br>bring change<br>کو بار بار از از مندر از مندر از<br>ور را را و مندر از مندر از مندر از<br>ور را و مندر از مندر از مندر مندر از مندر از مندر از مندر از مندر از مندر مندر از مندر مندر مندر از مندر از مندر از مندر از مندر از مندر از مندر از مندر از مندر مندر از مندر از مندر از مندر از مندر مندر از مندر از مندر از مندر از مندر از مندر از مندر از مندر از مندر مندر از مندر از م                                                                                                    | Is, and click<br>Is, and click<br>Is to the account<br>Is to the account                                                                               | Confirm to proceed<br>t details click on                                                                                                    | d. Click ⊗ Cancel<br>← Back                                       | to cancel the                          | transactio | n. And | d, if you wa |
| erify the detail<br>bring change<br>کور و کور و کور<br>ور و کور و کور و کور<br>کور و کور و کور و کور<br>کور و کور و کور                                                                                                    | Is, and click<br>Is, and click<br>Is to the account<br>Is to the account<br>Is the second with<br>Is the second with<br>Is the second wi                                                                                       | to proceed<br>t details click on<br>nede tark Account (Avec. (Proce revear d                                                                                                    | All Aghanidan All ights received 1                                | to cancel the                          | transactio | n. And | d, if you wa |
| erify the detail<br>bring change<br>کونک (ماریک ویک ویک<br>ویک کار ویک ویک ویک<br>ویک کار ویک ویک ویک                                                                                                    | Copyre      Is, and click      Ses to the account      Ses to the account      You minimize a regulation the      Payse Name      Annod Wall      Account Name      Annod Wall      Bank Code      Account Name      Annod Wall      Bank Code      Account Name      Annod Wall      Bank Code      Account Name      Annod Wall      Bank Code      Account Name      Annod Wall      Bank Code      Account Name      Annod Wall      Bank Code      Account Name      Annod Wall      Bank Code      Account Name      Annod Wall      Bank Code      Account Name      Annod Wall      Bank Code      Account Name      Annod Wall      Bank Code      Account Name      Annod Wall      Account Name      Annod Wall      Account Name      Account Name      Annod Wall      Account Name      Annod Wal                                                                                                    | to proceed<br>t details click on<br>neede: tark Account Pages Pages review d                                                                                                    | eso enter fitet code below to composi                             | to cancel the                          | transactio | n. And | d, if you wa |
| erify the detail<br>bring change<br>کو کو کو کو کو کو کو کو<br>کو کو کو کو کو کو کو کو کو کو کو کو کو ک                                                                                                    | Congress  Is, and click  Is, and click  Is, and cl                                                                                                    | to proceed<br>t details click on<br>treate for Account Page Plane review d                                                                                                    | eso onlor that code below to comple                               | to cancel the                          | transactio | n. And | d, if you wa |
| erify the detail<br>bring change<br>کور بند و معدور کو<br>ور بر بند و معدور کو                                                                                                    | Copyre<br>Is, and click<br>es to the account<br>es to the account<br>Pays Name<br>Annod Vall<br>Account Name<br>Annod Vall<br>Account Name<br>Annod Vall<br>Account Name<br>Annod Vall<br>Account Name<br>Annod Vall<br>Account Name<br>Annod Vall<br>Pays Account Name<br>Annod Vall<br>Pays Account Name<br>Annod Vall<br>Pays Account Name<br>Annod Vall<br>Pays Account Name<br>Annod Vall<br>Pays Account Name<br>Annod Vall<br>Pays Account Name<br>Annod Vall<br>Pays Account Name<br>Annod Vall<br>Pays Account Name<br>Account Name<br>Annod Vall<br>Pays Account Name<br>Annod Vall<br>Pays Account Name<br>Account Name<br>Account Name<br>Account Name<br>Annod Vall<br>Pays Account Name<br>Account Name<br>Accou | Confirm to proceed<br>t details click on<br>neale sark Account Pase (Pase review d                                                                                                    | eso enter that code below to comple                               | to cancel the                          | transactio | n. And | d, if you wa |
| erify the detail<br>bring change<br>کو بار بار از از از از از از از از از از از از از                                                                                                    | Copyre  Is, and click  Is, and click  Is, and clic                                                                                                    | to proceed<br>t details click on<br>medic dark Account (Aspect Picers review d                                                                                                    | eso enfor iftel code below to comple                              | to cancel the                          | transactio | n. And | d, if you wa |
| erify the detail<br>bring change<br>کار ایک از این کار این کار<br>این ایک از این کار این کار<br>این ایک از این کار این کار<br>کار این کار این کار<br>کار این کار کار<br>کار این کار کار کار<br>کار این کار کار<br>کار کار کار<br>کار کار کار کار<br>کار کار کار کار<br>کار کار کار کار<br>کار کار کار کار<br>کار کار کار کار<br>کار کار کار کار<br>کار کار کار کار<br>کار کار کار کار<br>کار کار کار کار کار<br>کار کار کار کار<br>کار کار کار کار کار<br>کار کار کار کار کار کار<br>کار کار کار کار کار کار<br>کار کار کار کار کار کار<br>کار کار کار کار کار کار<br>کار کار کار کار کار کار<br>کار کار کار کار کار کار<br>کار کار کار کار کار کار<br>کار کار کار کار کار کار کار کار کار کار                                                                                                    | Constructions Construction Construction Con                                                                                                    | to proceed<br>t details click on<br>and the second free of the second details and the second free of the second details and the second details are second details and the second details are second details and the second details are second details and the second details are second details are second are second are s | eso entor itet code below to compic                               | to cancel the                          | transactio | n. And | d, if you wa |
| erify the detail<br>bring change<br>کار اف از این کو او کار<br>ور اف او کار او کار<br>ور اف او کار او کار<br>او کار او کار او کار<br>او کار او کار او کار<br>او کار او کار او کار<br>او کار او کار<br>او کار او کار<br>او کار او کار<br>او کار او کار<br>او کار او کار<br>او کار<br>ام کار<br>ام کار<br>ام کار<br>ام ام<br>ام مار<br>ام ام<br>ام مار<br>ام ما<br>ام ام ام<br>ام مار<br>ام ام ما<br>مام ما<br>مم<br>مام مام مام<br>مم مام<br>مم مام<br>مم مام ما | Convertience Number NoteSoft NoteSoft                                                                                                    | to proceed<br>t details click on<br>another details click on<br>model: dot Account Payers (Paser revear d                                                                                                    | eso enter thet code briow to compose                              | to cancel the                          | transactio | n. And | d, if you wa |
| erify the detail<br>bring change<br>کو روند و معادی کرد<br>این روند و معادی کرد<br>این روند و معادی کرد<br>کرد و معادی کرد<br>این روند و معادی کرد<br>این روند و معاد و معاد و م                                                                                                    | Copyre<br>Is, and click<br>es to the account<br>es to the account<br>Payse Name<br>Annod Vall<br>Account Nambe<br>Dorrett:<br>Account Nambe<br>Annod Vall Backzal<br>Payse Account Ipa<br>Corrett<br>Local Back Code<br>Account Name<br>Annod Vall Backzal<br>Payse Account Ipa<br>Corrett<br>Local Back Code<br>Account Nambe<br>Notification<br>Corrett<br>Local Back Code<br>Account Intere<br>Account Intere<br>Account In                               | Confirm to proceed<br>t details click on<br>medic fork Account Paver Pisse review d                                                                                                    | eeso enter ihel code below to comple                              | to cancel the                          | transactio | n. And | d, if you wa |

After clicking Oconfirm, you would need to enter your "One Time Verification" code which is sent to your registered email with the bank. If you lose your one-time verification code, click on "Resend Code" to receive another one. Remember you will have only 4 attempts to resend code. Enter the code in the "One Time

**Verification**" field and click on **Submit** to proceed to the success message as shown below:

#### ONLINE BANKING – USER MANUAL

| اولېن بله کافر منه های کړ چک<br>اولېن بله کافر منه های کړ چک<br>'bank altroscoolinkeen' |                                                                                                    | م الالالالالالالالالالالالالالالالالالال   |
|-----------------------------------------------------------------------------------------|----------------------------------------------------------------------------------------------------|--------------------------------------------|
| Add Payee                                                                               |                                                                                                    |                                            |
|                                                                                         |                                                                                                    |                                            |
| Request submitted successfully                                                          |                                                                                                    |                                            |
| Reference Number                                                                        |                                                                                                    |                                            |
| 2019150003682800                                                                        |                                                                                                    |                                            |
| Acrosoft Type                                                                           | Account Nonibet:                                                                                   |                                            |
| Domestic - Current                                                                      | 100                                                                                                |                                            |
| Account Name                                                                            | Barik Desails                                                                                      |                                            |
| Ahmad Wali Barekzai                                                                     |                                                                                                    |                                            |
|                                                                                         | AZIZI HANK<br>KADUL                                                                                |                                            |
|                                                                                         | NC16301                                                                                            |                                            |
|                                                                                         |                                                                                                    |                                            |
| Go To Deshbuard More Paymen                                                             | Options Pay Now Set up Payee Limits                                                                |                                            |
|                                                                                         |                                                                                                    |                                            |
|                                                                                         |                                                                                                    |                                            |
|                                                                                         |                                                                                                    |                                            |
|                                                                                         |                                                                                                    |                                            |
|                                                                                         | Can make the UNE 2011 Cline Line Marcel upon not finds the basisten. All makes manned a Manneho    | Information Library and Constitution       |
|                                                                                         | Copyright to 2000, 2017, the times witch intrancebanko vignanistan. Avii rights reserved, poetanky | Terms and Conditions                       |
|                                                                                         |                                                                                                    |                                            |
| 9                                                                                       | n,                                                                                                 |                                            |
|                                                                                         | u book to doobboord. Click on                                                                      | The take you to your forerite new          |
| UTI Go To Dashboard LO LAKE YO                                                          | u Dack to dashboard. Click of More Payme                                                           | encopuons to take you to your lavoille pay |
|                                                                                         |                                                                                                    |                                            |
|                                                                                         |                                                                                                    |                                            |

page. To initiate a payment to the added payee, click Pay Now. For payee's payment limits click on Set up Payee Limits.

# 6.1.3 Add Payee with an International Account Type

| Add Payee                                                                                                    | Field Description:                                                                                                    |
|----------------------------------------------------------------------------------------------------|----------------------------------------------------------------------------------------------------|
| Bank Account Payee Name John Coleman Unload Photo                                                                                                    | <ol> <li>In the "Payee Name" field, enter the name of the payee for identification.</li> <li>You can also upload a photo of the payee by clicking on the "Upload Photo" button as shown in the figure on the left side.</li> </ol>                                                                                                    |
| Opioid Proto         Max image size - 1000 KB.         File formatJPG and .PNG         Account Type         Internal       Domestic         International         Account Number            Confirm Account Number         22         Account Name         John Coleman         Address Line 1         33 Aldykes | <ol> <li>In the "Account Type" field, select the option as type of account associated with the payee.</li> <li>In the "Account Number" and "Confirm Account Number" fields, enter the payee's account number.</li> <li>In the "Account Name" field, enter the payee name.</li> <li>In the "Address" field enter the billing address of the payee.</li> <li>In The "SWIFT Code" field click on the "Lookup SWIFT Code" to search for the International Bank that the account belongs to. "Search SWIFT Code" window appears, follow the instructions below to successfully enter the SWIFT code:</li> </ol> |
| Address Line 2<br>Hatfield                                                                                                    | Country<br>United Kingdom                                                                                                    |
| Country United Kingdom                                                                                                    | Q. Search       Bank Name     Address       SWIFT Code       HABIB BANK UK       London       GB                                                                                                    |
| Pay Via  SWIFT Code  Verify  Lookup SWIFT Code  Nickname John                                                                                                    | <ul> <li>7.1 Select the "Country" or "City" of the Bank or enter the name of the bank in the "Bank Name" field, and click on <a href="https://www.search">Q Search</a> to look for the associated Bank's code</li> </ul>                                                                                                    |
| Add      Cancel  Back to Dashboard                                                                                                    | <ul> <li>7.2 Click on the Bank Code on the right side of screen under the "SWIFT Code" column.</li> <li>8. In the "Nickname" field, enter the nick name to identify the payment destination (account).</li> <li>9. Click  Add to create the payee.</li> </ul>                                                                                                    |
|                                                                                                    | Click <sup>© Cancel</sup> to cancel the transaction.                                                                                                    |

After clicking on button the "**Review**" screen appears as shown below:

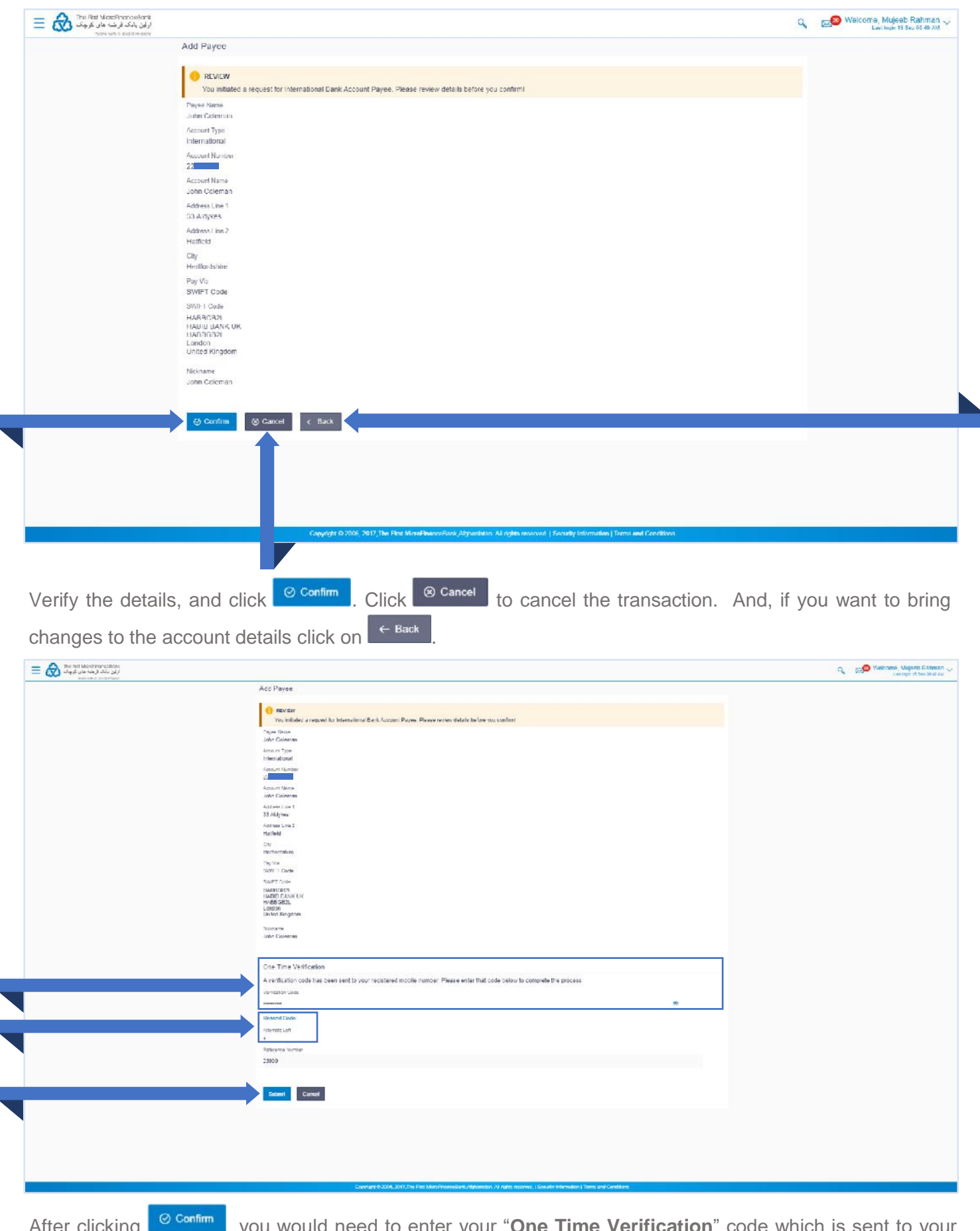

After clicking of confirm, you would need to enter your "One Time Verification" code which is sent to your registered email with the bank. If you lose your one-time verification code, click on "Resend Code" button to receive another one. Remember you will have only 4 attempts to resend code. Enter the code in the "One

Submit

Time Verification" field and click on

to proceed to the success message as shown below:

#### ONLINE BANKING – USER MANUAL

| ≡ &   | The First MicroFinanceBenk<br>او لوی بانک قرمت مای کرچک<br>MicroFinance States |                                                                                   |                                                                     | م 📈 😡 Welcome, Mu<br>Lestlor | ujeeb Rahman 🗸      |
|-------|--------------------------------------------------------------------------------|-----------------------------------------------------------------------------------|---------------------------------------------------------------------|------------------------------|---------------------|
|       | Add Payee                                                                      |                                                                                   |                                                                     |                              |                     |
|       |                                                                                |                                                                                   |                                                                     |                              |                     |
|       | Request submitted successfully                                                 |                                                                                   |                                                                     |                              |                     |
|       | Reference Number<br>2019150003682969                                           |                                                                                   |                                                                     |                              |                     |
|       | Account Type<br>International                                                  | Account Name<br>John Coleman                                                      |                                                                     |                              |                     |
|       | Account Number                                                                 | Bank Dotalis<br>HADDGD2L<br>HARIR BANK UK<br>HADBGD2L<br>London<br>United Kingdom |                                                                     |                              |                     |
|       | Cayles Address<br>33 Alaykas<br>Halifaid<br>Hortordshire                       |                                                                                   |                                                                     |                              |                     |
| -     | What would you like to do next?                                                | L Options Pay Now Set up Payee L                                                  | mits                                                                |                              |                     |
|       |                                                                                | Cognight & 2016, 2017 The First MicroFinanci Bank A                               | ybankšiu All ights usarvest [Sesarily Information ] Terms and Condi | krns                         |                     |
|       |                                                                                |                                                                                   |                                                                     |                              |                     |
| Click | On Go To Dashboard to take y                                                   | ou back to dashboard.                                                             | Click on More Payment Options to tak                                | e you to your favorite       | e payees'           |
| page. | To initiate a payment                                                          | t to the added payee, o                                                           | lick Pay Now . For payee's payr                                     | ment limits click on se      | t up Payee Limits . |

## **6.2 EDIT/REMOVE PAYEES**

Follow the instructions below to go to "Manage Payees & Billers" to Edit or Remove:

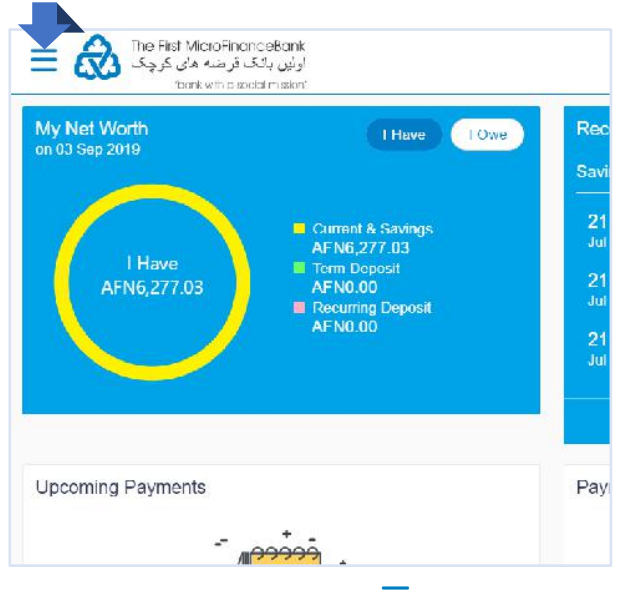

Click on the toggle menu or  $\equiv$  icon to access payments.

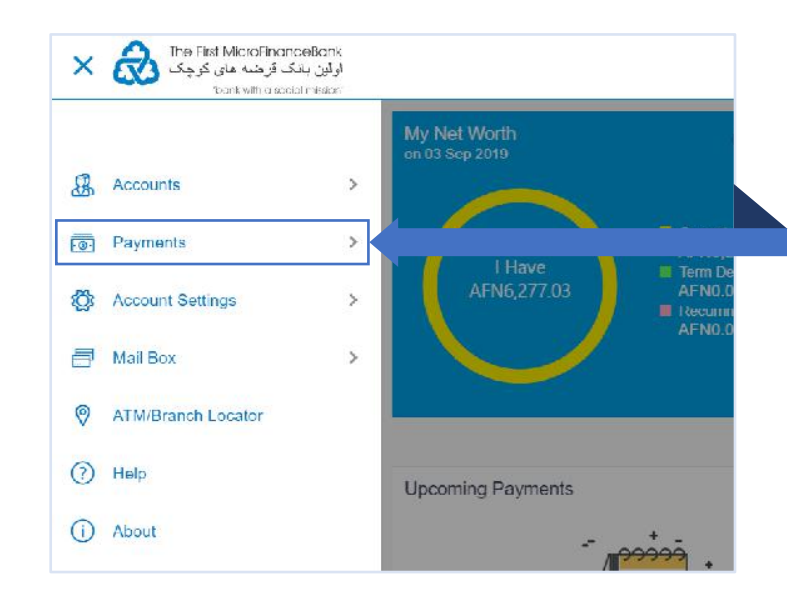

**Payments** - menu consists of sub menu items like Favorites, Setups, Payments and Transfers, and Inquiries. To navigate to the respective account related transactions, click on "**Payments**".

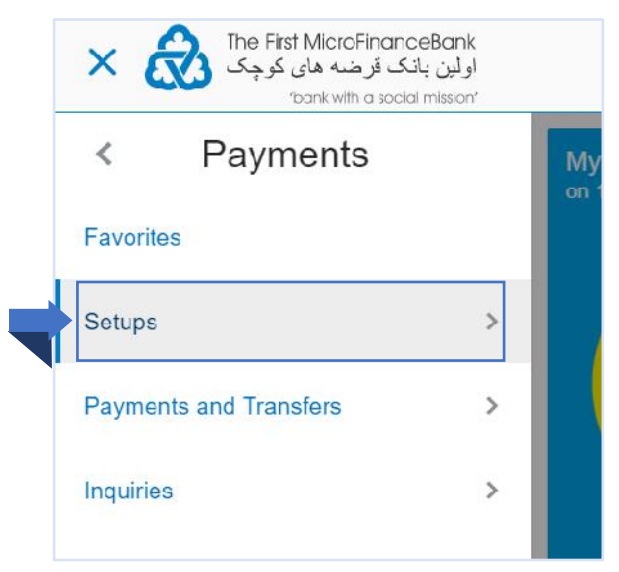

Proceed by click on "**Setups**" menu as shown in the above figure.

| ×ċ     | The First MicroFinanceBc<br>ن بانک قرضه های کوچک<br>bank with a social mis | nk<br>اولي<br>sion' |
|--------|----------------------------------------------------------------------------|---------------------|
| <      | Setups                                                                     | My<br>on 1          |
| Manage | Payees & Billers                                                           |                     |
| Repeat | Transfers                                                                  |                     |
|        |                                                                            |                     |
|        |                                                                            |                     |

Click on "**Manage Payees & Billers**", as shown in the above figure to proceed to the "**Manage Payees and Billers**" page:

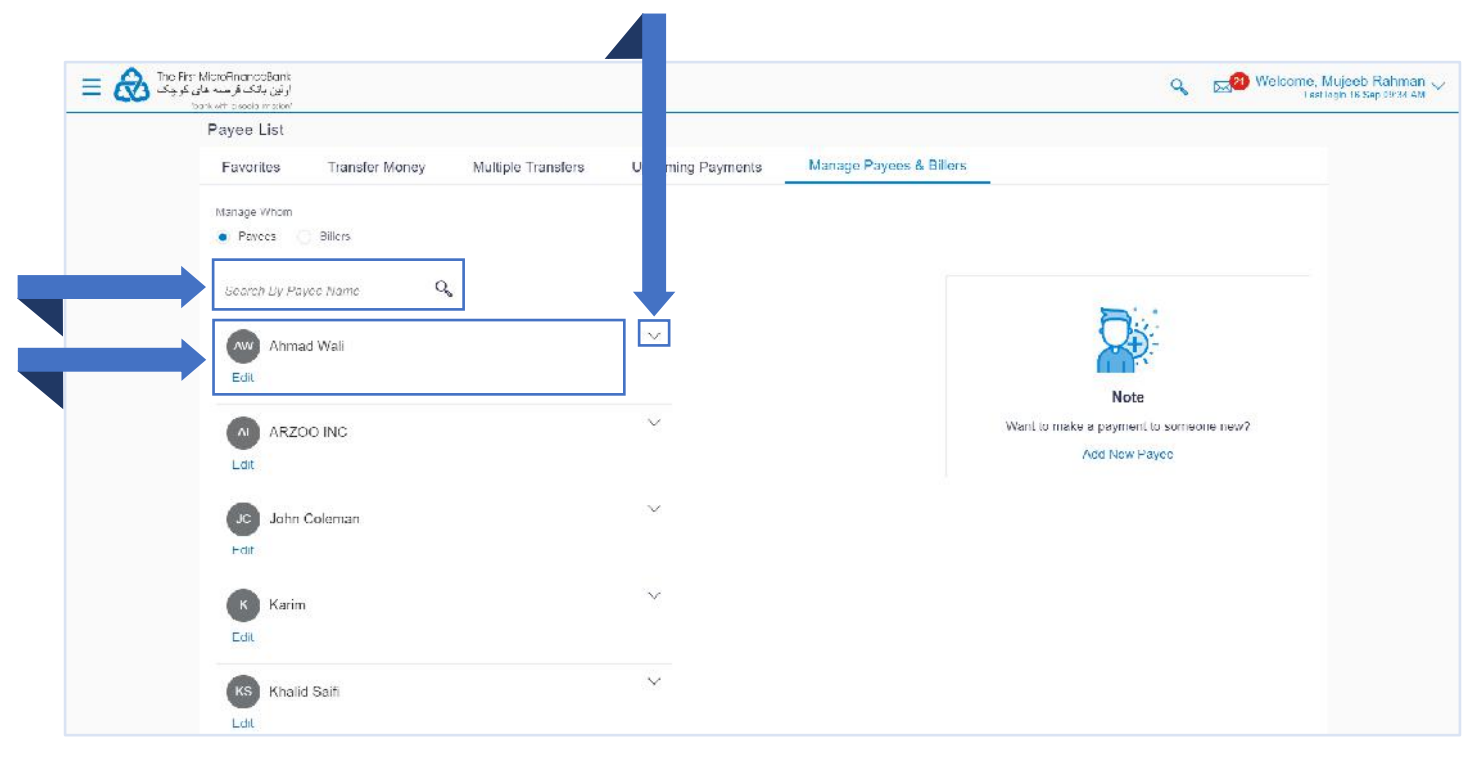

Select a payee that you want to edit or remove from the "Manage Whom" list or enter the name of payee in "Search By Payee Name" bar and click on the  $\checkmark$  icon as shown in the above figure, then you would face the following options:

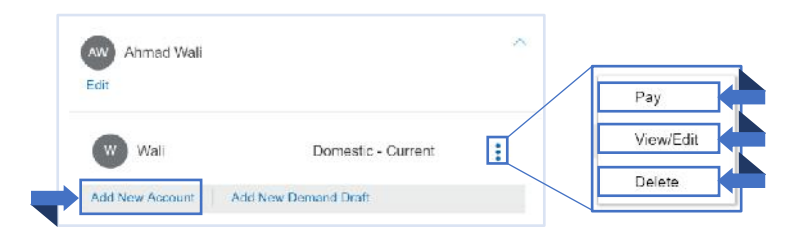

You can add a new account for the existing payee by clicking on "Add New Account" option.

Click on *i* icon to view the options associated to the existing payee:

- 1. To make a payment to the existing payee click on "**Pay**".
- To view or edit the details of the existing payee click on "View/Edit".
- **3.** To delete the payee from your payee list, click on "**Delete**".

# **6.3 MY ACCOUNT TRANSFER**

Using this option, you can transfer funds to your own accounts within the same bank. Follow the instructions below to successfully transfer funds/money between your own accounts.

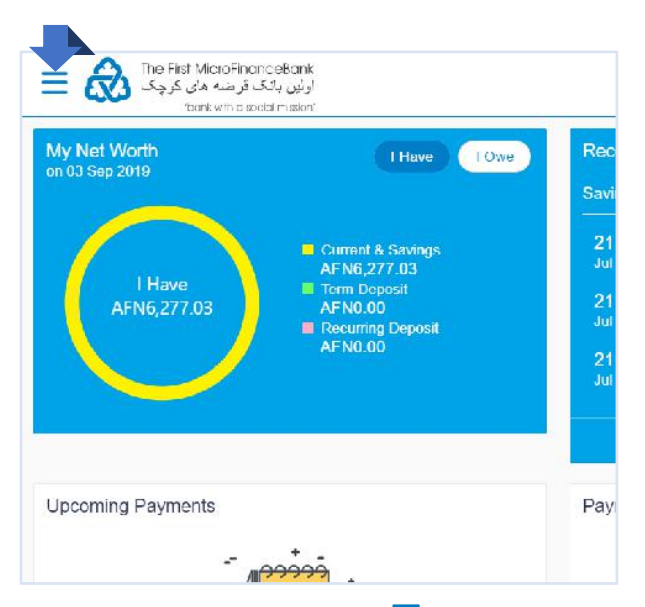

Click on the toggle menu or  $\equiv$  icon to access payments.

|    |                    |   | My Net Worth      |
|----|--------------------|---|-------------------|
| B  | Accounts           | > | on 03 Sep 2019    |
| 0. | Payments           | > |                   |
| Ö  | Account Settings   | > | AFN6,277.03       |
| 3  | Mail Box           | > |                   |
| 0  | ATM/Branch Locator |   |                   |
| 3  | Help               |   | Upcoming Payments |
| 1  | About              |   | - anta            |

**Payments** - menu consists of sub menu items like Favorites, Setups, Payments and Transfers, and Inquiries. To navigate to the respective account related transactions, click on "**Payments**".

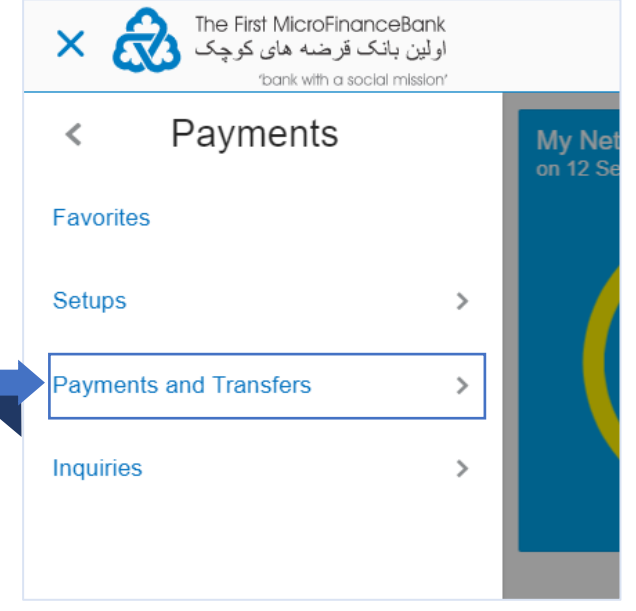

For fund transfers, click on "**Payments and Transfers**" menu as shown in the above figure.

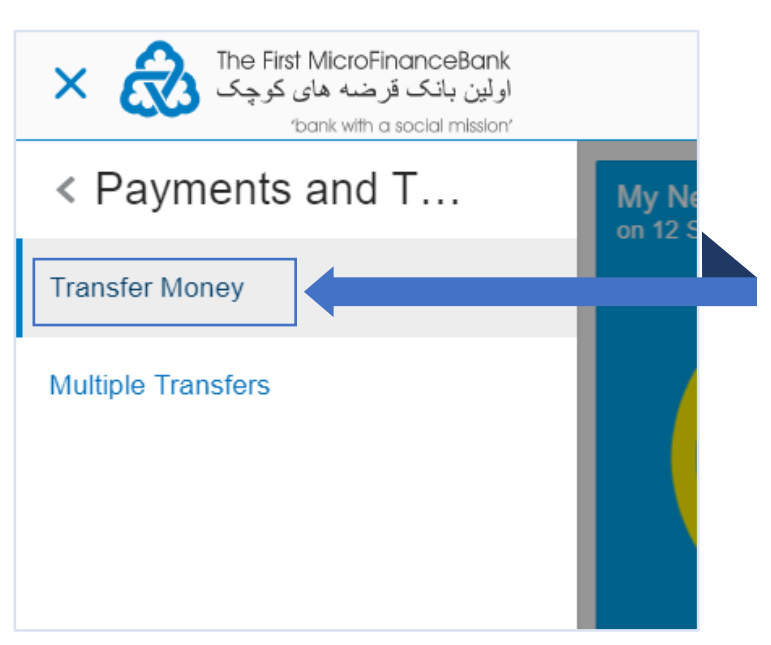

Click on "**Transfer Money**", as shown in the above figure, to proceed to the following page:

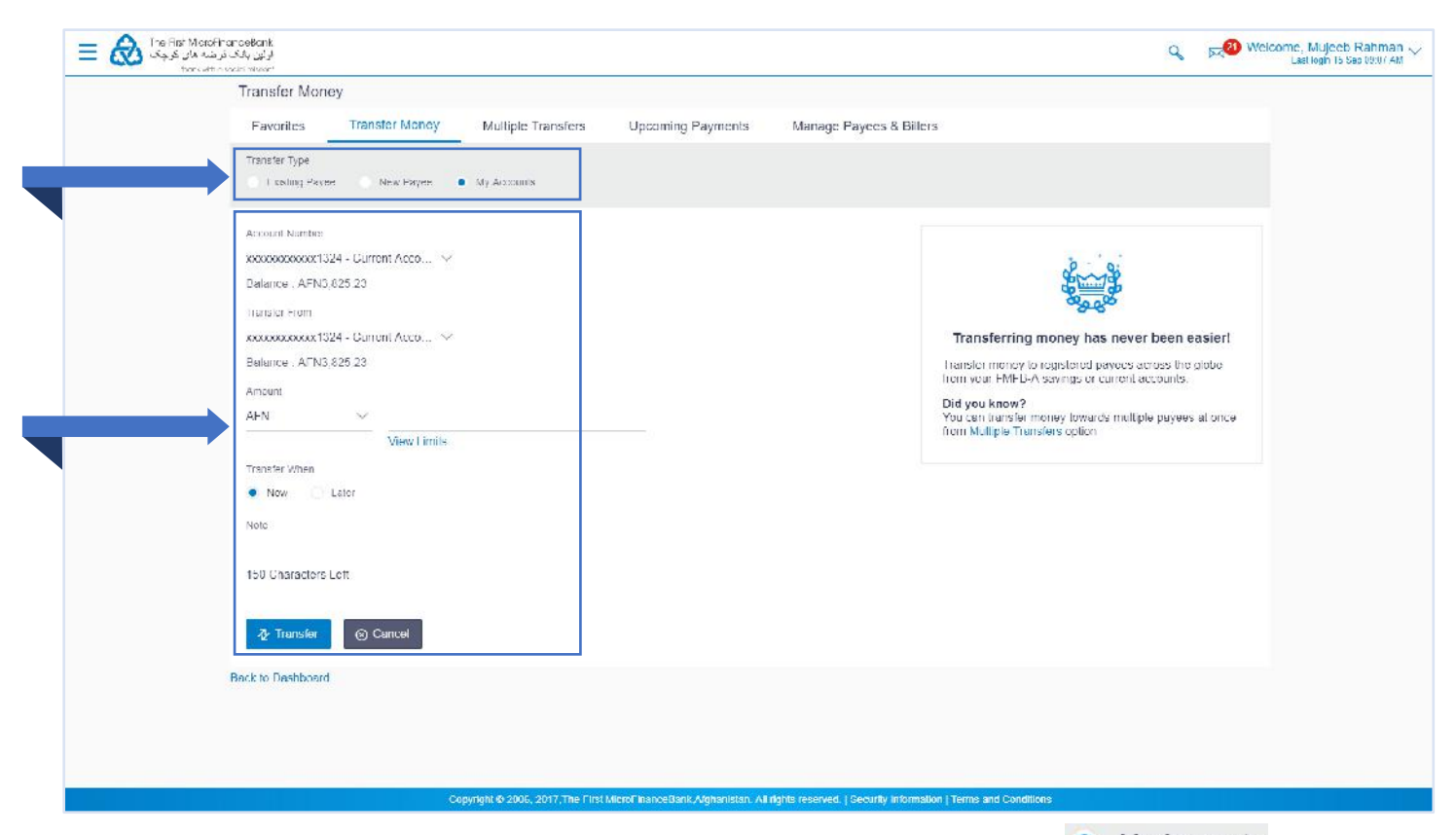

For fund transfers between your own accounts, in the "**Transfer Type**", select • My Accounts option. To make a successful transfer of funds between your own account types, follow the instructions below to fill the associated fields:

| Account Number<br>xxxxxxxxx4850 - USD Current V                                 |               |
|---------------------------------------------------------------------------------|---------------|
| Balance : \$32.91         Transfer From         xxxxxxxxxxxx1324 - Current Acco |               |
| Amount<br>USD × \$30.00                                                         |               |
| Transfer When                                                                   | Entre 4 annue |
| Note<br>Registration Fees<br>133 Characters Left                                | 150.          |
| 7⁄2 Transfer ⊗ Cancel                                                           |               |

#### Field Description:

- From the "Account Number" account list, select the own account where the funds need to be transferred.
   From the "Transfer From" account list, select the account from which the transfer needs to be done.
- 2. In the "Amount" field, enter the transfer amount.
- **3.** In the **"Transfer When**" field, select the appropriate transfer date.
  - a. If you select the Now option, transfer will be done on same day.
     OR
  - b. If you select Later option, select the appropriate future date.
- **4.** In the "**Note**" field, write relevant information regarding the payment.
- 5. Click Transfer to proceed to the review screen or
  - S Cancel if you want to cancel the transaction.

|                                                                                                    | bank with a sea of mission                                                                                                    | Eastrogen to dop selective                                |
|----------------------------------------------------------------------------------------------------|----------------------------------------------------------------------------------------------------|-----------------------------------------------------------|
|                                                                                                    |                                                                                                    |                                                           |
|                                                                                                    | REVIEW You initiated a request for Self. Fransfer. Please review details before you confirm!                                                                                                    |                                                           |
|                                                                                                    | Tausle Tr                                                                                                    |                                                           |
|                                                                                                    | xxxxxxxxxxxxx4850<br>Transfer From                                                                                                    |                                                           |
|                                                                                                    | REFERENCE STATE                                                                                                    |                                                           |
|                                                                                                    | \$30.00                                                                                                    |                                                           |
|                                                                                                    | Transfer When 21 Jul 2019                                                                                                    |                                                           |
|                                                                                                    | Note<br>Registration Fees                                                                                                    |                                                           |
|                                                                                                    |                                                                                                    |                                                           |
|                                                                                                    |                                                                                                    |                                                           |
|                                                                                                    |                                                                                                    |                                                           |
|                                                                                                    | Copyright @ 2006, 2017, The First MicroFinanceDank, Afghanistan, All rights reserved. [ Security Information ] Terms and Condi                                                                                                    | ilions                                                    |
| /erify the<br>hanges t                                                                                                    | Capyright © 2006, 2017, The First MicroFinanceGank, Afghanistan. All rights reserved. [Security Information   Terms and Condition details, and click $\bigcirc$ Confirm. Click $\bigcirc$ Cancel to cancel the transaction to the transaction click on $\leftarrow$ Back.                                                                                                    | n. And, if you want to bring                              |
| /erify the<br>hanges t<br>One Time \                                                                                                    | Copyright © 2000, 2017, The First MicrolFinanceGank, Afghanistan. All rights reserved. [Security Information   Terms and Cond<br>to details, and click $\bigcirc$ Confirm. Click $\bigcirc$ Cancel to cancel the transaction<br>to the transaction click on $\leftarrow$ Back.<br>Verification                                                                                                    | n. And, if you want to bring                              |
| /erify the<br>hanges t<br>One Time \<br>A verification                                                                                                    | Copyright # 2006. 2017, The First MicroFinanceDiank Afghanistan. All rights reserved   Security Information   Terms and Cond         e details, and click        O Confirm       Click        O Cancel       to cancel the transaction         to the transaction click on       ← Back       O       D       D         Verification       on code has been sent to your registered mobile number or email. Please enter that code below                                                                                                    | n. And, if you want to bring<br>w to complete the process |
| /erify the<br>hanges t<br>One Time \<br>A verification                                                                                                    | Capyright # 2000, 2017, The First Microl FinanceGank, Afghanistan. All rights reserved. [Security Information   Terms and Condition of the details, and click        Onfirm       Click        Ocancel       to cancel the transaction of the transaction of the transaction of the transaction of the transaction click on        Eack         Verification       Image: Condition of the transaction of the transactin of the transactin of the transaction of the transactin of the                                                                         | n. And, if you want to bring<br>w to complete the process |
| /erify the<br>hanges t<br>One Time \<br>A verification<br>Verification Cod                                                                                   | Capyright # 2006, 2017, The First MicrolFinanceGank Afghanistan. All rights reserved [Security Information] Terms and Cond<br>e details, and click $\bigcirc$ Confirm. Click $\bigcirc$ Cancel to cancel the transaction<br>to the transaction click on $\leftarrow$ Back.<br>Verification<br>on code has been sent to your registered mobile number or email. Please enter that code below<br>ade                                                                                                    | n. And, if you want to bring                              |
| /erify the<br>hanges t<br>One Time \<br>A verification<br>Verification Cod                                                                                   | e details, and click<br>Confirm Click<br>Cancel to cancel the transaction to the transaction<br>to the transaction click on<br>Verification<br>In code has been sent to your registered mobile number or email. Please enter that code below<br>rde<br>e                                                                                                    | n. And, if you want to bring<br>w to complete the process |
| /erify the<br>changes t<br>One Time \<br>A verification<br>Verification Code<br><br>Resend Code                                                              | e details, and click Confirm. Click Cancel to cancel the transaction to the transaction click on Eack.                                                                                                    | n. And, if you want to bring<br>w to complete the process |
| /erify the<br>changes t<br>One Time <sup>N</sup><br>A verification<br>Verification Code<br><br>Resend Code<br>Attempts Left<br>4                             | e details, and click<br>Confirm Click Cancel to cancel the transaction to the transaction<br>to the transaction click on<br>Verification<br>In code has been sent to your registered mobile number or email. Please enter that code below<br>de                                                                                                    | n. And, if you want to bring<br>w to complete the process |
| /erify the<br>hanges t<br>One Time \<br>A verification<br>Verification Code<br><br>Resend Code<br>Attempts Left<br>4<br>Reference Nun                        | cognight 0 2000, 2017, The Thist Microl Transaction Al lights reserved. [Security Information   Terms and Condition of the details, and click        Image: Confirm Click (Confirm Click (Conf | n. And, if you want to bring<br>w to complete the process |
| /erify the<br>changes t<br>One Time <sup>N</sup><br>A verification<br>Verification Code<br>Werification Code<br>Attempts Left<br>4<br>Reference Nun<br>20229 | e details, and click Confirm. Click Cancel to cancel the transaction to the transaction click on Eack.                                                                                                    | n. And, if you want to bring<br>w to complete the process |
| /erify the<br>changes t<br>One Time V<br>A verification<br>Verification Code<br>Verification Code<br>Attempts Left<br>4<br>Reference Nun<br>20229            | e details, and click Confirm. Click Cancel to cancel the transaction to the transaction click on Eack.                                                                                                    | n. And, if you want to bring<br>w to complete the process |
| /erify the<br>hanges t<br>One Time <sup>N</sup><br>A verification<br>Verification Code<br>Networks Left<br>4<br>Reference Nun<br>20229                       | e details, and click ○ Confirm       Click ○ Cancel       to cancel the transaction to the transaction         to the transaction click on ← Back       .         Verification       .         ncode has been sent to your registered mobile number or email. Please enter that code below         ide         .         .         .         .         .         .         .         .         .         .         .         .         .         .         .                                                                                                    | n. And, if you want to bring<br>w to complete the process |

After clicking Oconfirm, you would need to enter your "One Time Verification" code which is sent to your registered email with the bank. If you lose your one-time verification code, click on "**Resend Code**" button to receive another one. Remember you will have only 4 attempts to resend code.

Enter the code in the "**One Time Verification**" field and click on to receive a successful payment transfer confirmation message as shown below:

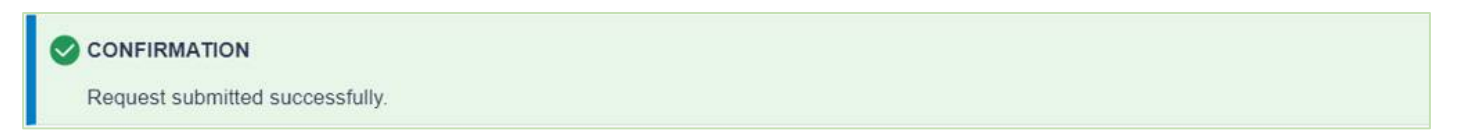

## 6.4 DOMESTIC/LOCAL TRANSFER

By using this option, you can transfer funds from your account to already added payee's account within the bank or within the other local banks. Follow the instructions below to successfully transfer funds/money domestically.

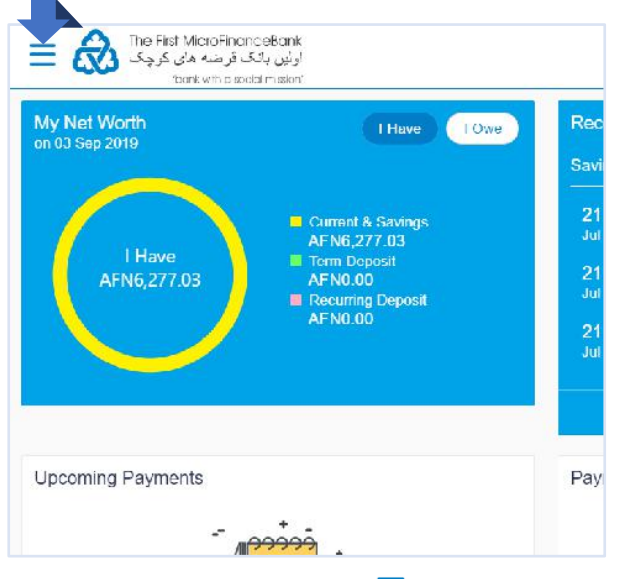

Click on the toggle menu or  $\equiv$  icon to access payments.

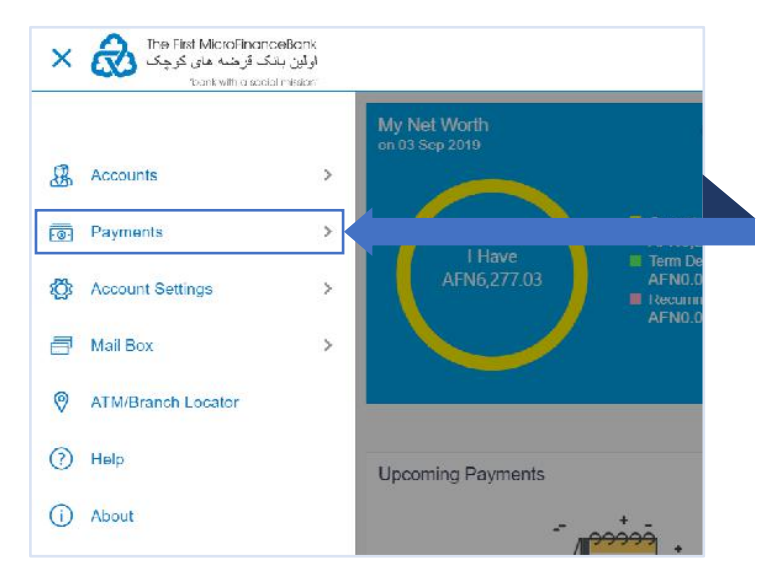

**Payments** - menu consists of sub menu items like Favorites, Setups, Payments and Transfers, and Inquiries. To navigate to the respective account related transactions, click on "**Payments**".

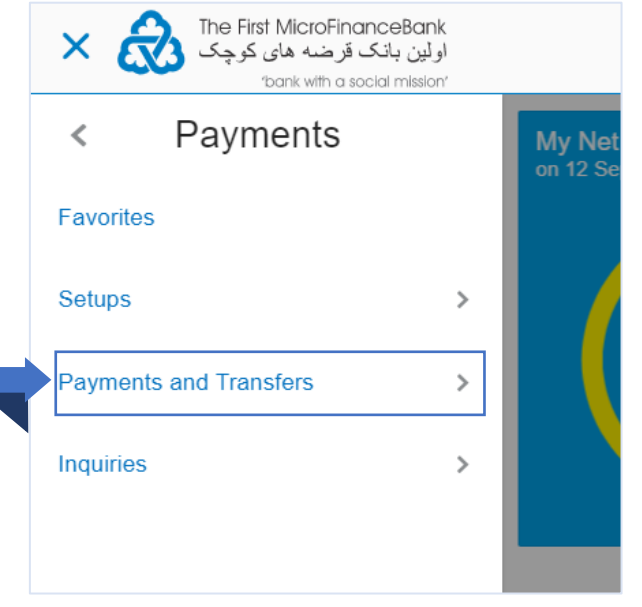

For fund transfers, click on "**Payments and Transfers**" menu as shown in the above figure.

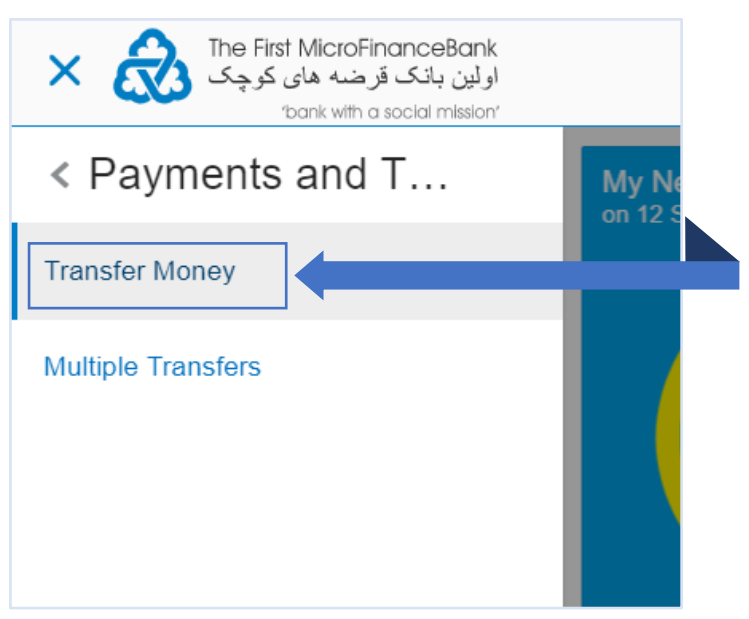

Click on "**Transfer Money**", as shown in the above figure, to proceed to the following page:

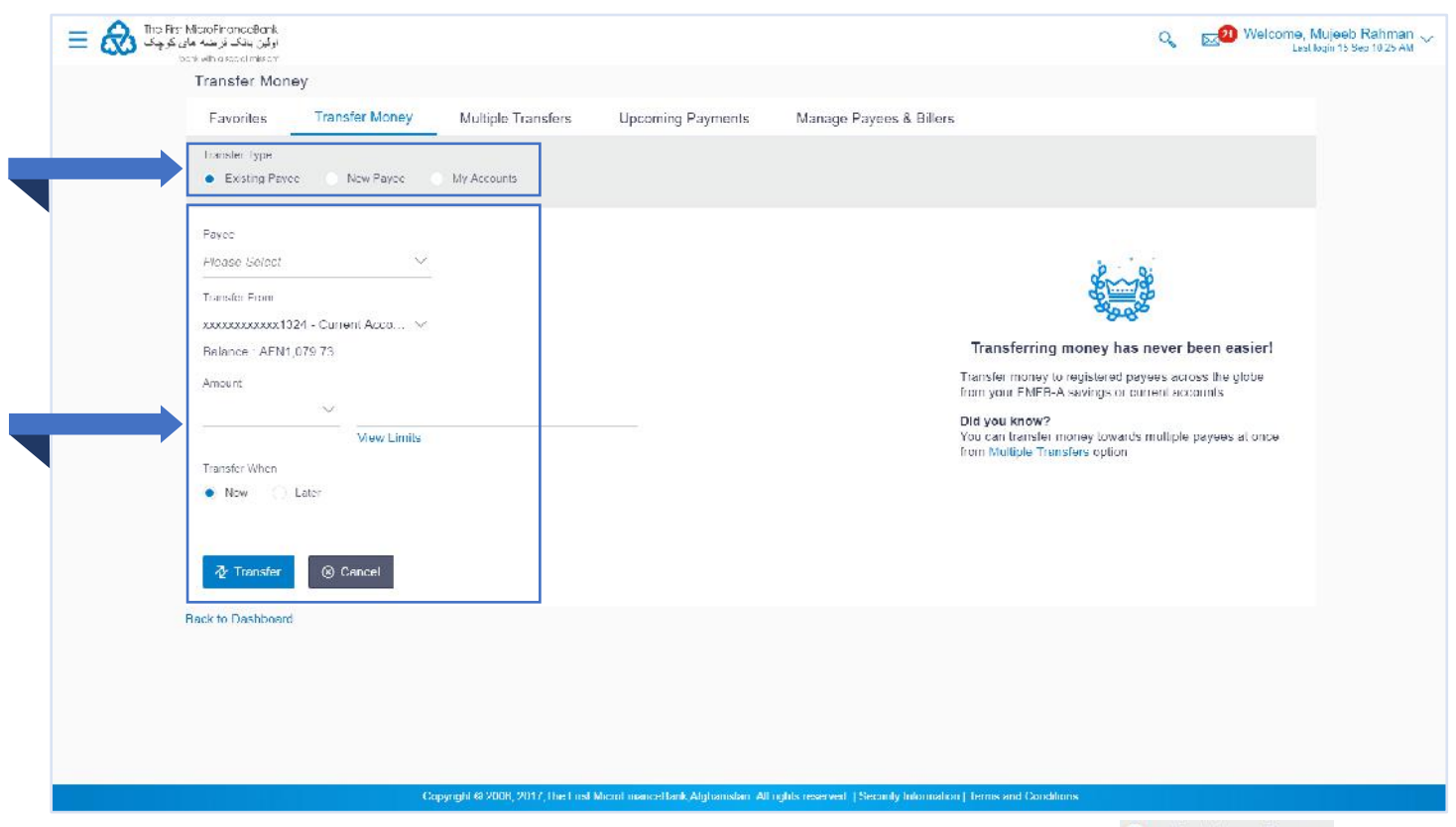

For fund transfers between your own accounts, in the "**Transfer Type**", select the **Existing Payee** option. To make a successful funds transfer to a domestic account holder, follow the instructions below to fill the associated fields:

| Payee<br>Wali ⊗                      |                                       |                                   |
|--------------------------------------|---------------------------------------|-----------------------------------|
| W Ahmad Wal                          | i - Wali                              |                                   |
| Account Number                       | Account Type<br>Domestic -<br>Current | Account Name<br>Ahmad Wali Barekz |
| Bank Details<br>AZBAAFKAXXX,AZ       | IZI BANK,KABUL,N                      | C16301                            |
| Transfer From                        |                                       |                                   |
| xxxxxxxxxxx1324 - Cu                 | urrent Acco 🗸                         |                                   |
| Balance : AFN1,079.73                | 3                                     |                                   |
| Amount                               |                                       |                                   |
| AFN 🗸                                | AFN500.00                             |                                   |
|                                      | View Limits                           |                                   |
| Transfer When                        |                                       |                                   |
| Now      Later                       |                                       |                                   |
| Pav Via                              |                                       |                                   |
| <ul> <li>RTGS (Suggested)</li> </ul> |                                       |                                   |
|                                      |                                       |                                   |
| Note                                 |                                       |                                   |
| Loan Repayment                       |                                       |                                   |
| 136 Characters Left                  |                                       |                                   |

#### Field Description:

- 1. From the "**Payee**" list, select the appropriate payee with a Domestic Account Type to transfer funds.
- 2. From the "Transfer From" account list, select the account from which transfer needs to be done.
- 3. In the "Amount" field, enter the transfer amount.
- 4. In the "Transfer When" field, select the appropriate transfer date.
  - c. If you select the Now option, transfer will be done on same day.
     OR
  - d. If you select Later option, select the appropriate future date.
- **5.** In the "**Note**" field, write relevant information regarding the payment.
- 6. Click Transfer to proceed to the review screen or

<sup>⊗ Cancel</sup> if you want to cancel the transaction.

| bonk with 2 social me                                                                                                    | aan                                                                                                    |                                       |                             |
|----------------------------------------------------------------------------------------------------|----------------------------------------------------------------------------------------------------|---------------------------------------|-----------------------------|
|                                                                                                    | Transfer Money                                                                                                    |                                       |                             |
|                                                                                                    | () REVIEW                                                                                                    |                                       |                             |
|                                                                                                    | You initiates a request for Lonnestic manater. Helese review details before you commit                                                                                                    |                                       |                             |
|                                                                                                    | W Wal                                                                                                    |                                       |                             |
|                                                                                                    | Account Type                                                                                                    |                                       |                             |
|                                                                                                    | Domestic Current                                                                                                    |                                       |                             |
|                                                                                                    | 100                                                                                                    |                                       |                             |
|                                                                                                    | Accourt Name<br>Anmad Wali Barekzai                                                                                                    |                                       |                             |
|                                                                                                    | Bank Details                                                                                                    |                                       |                             |
|                                                                                                    | AZIZI BANKI<br>KARU                                                                                                    |                                       |                             |
|                                                                                                    | NC16301                                                                                                    |                                       |                             |
|                                                                                                    | Transfer From 100000000001324                                                                                                    |                                       |                             |
|                                                                                                    | Transfer When                                                                                                    |                                       |                             |
|                                                                                                    | Amount                                                                                                    |                                       |                             |
|                                                                                                    | A-N500.00                                                                                                    |                                       |                             |
|                                                                                                    | RTGS                                                                                                    |                                       |                             |
|                                                                                                    | Note<br>Loan Repayment                                                                                                    |                                       |                             |
|                                                                                                    |                                                                                                    |                                       |                             |
|                                                                                                    | (a) Confirm (a) Cancel (c) Back                                                                                                    |                                       |                             |
| erify the de                                                                                                    | etails, and click <a href="https://confirm">Confirm</a> . Click <a href="https://confirm">Cancel</a> to cancel the transaction                                                                                                    | n. And, if y                          | you want to brin            |
| 'erify the de<br>hanges to th                                                                                                    | Example 2 2005, 2017 The First Merry Proceedings, Addights reserved (Security Information Terms and Conditions<br>estails, and click Confirm. Click Cancel to cancel the transaction<br>the transaction click on $\leftarrow$ Back.                                                                                                    | n. And, if <u>y</u>                   | you want to brin            |
| 'erify the de<br>hanges to th<br>One Time Veri                                                                                                    | Experience $Constraints and Conditions$<br>etails, and click Confirm. Click Cancel to cancel the transaction<br>the transaction click on $\leftarrow$ Back.                                                                                                    | n. And, if <u>y</u>                   | you want to brin            |
| 'erify the de<br>hanges to th<br>One Time Veri<br>A verification co                                                                                            | etails, and click $\bigcirc$ Confirm. Click $\bigcirc$ Cancel to cancel the transaction the transaction $\leftarrow$ Back.                                                                                                    | n. And, if y                          | you want to brin            |
| 'erify the de<br>hanges to th<br>One Time Veri<br>A verification co<br>Verification Code                                                                       | etails, and click Confirm. Click Cancel to cancel the transaction the transaction click on Eack.                                                                                                    | n. And, if y                          | you want to brin            |
| 'erify the de<br>hanges to th<br>One Time Veri<br>A verification co<br>Verification Code                                                                       | etails, and click Confirm. Click Cancel to cancel the transaction the transaction click on Eack.                                                                                                    | n. And, if y                          | you want to brin            |
| 'erify the de<br>hanges to th<br>One Time Veri<br>A verification co<br>Verification Code                                                                       | Cognitif C 2000, 2017 Their is Micro Inscreduced, Adjust reserved, I Security, Information I forms and Conditions         estails, and click        Confirm         Click        Cancel         to cancel the transaction he transaction click on          fication         de has been sent to your registered mobile number or email. Please enter that code below to                                                                                                    | n. And, if <u>y</u><br>o complete the | you want to brin<br>process |
| 'erify the de<br>hanges to th<br>One Time Veri<br>A verification co<br>Verification Code                                                                       | etails, and click Confirm. Click Cancel to cancel the transaction to cancel the transaction the transaction click on Eack.                                                                                                    | n. And, if <u>y</u><br>o complete the | you want to brin<br>process |
| Verify the de<br>hanges to th<br>One Time Veri<br>A verification co<br>Verification Code<br><br>Resend Code                                                    | Copylet € 2000, 2011 [Ibe] to like a back digits reserved [Secard] (Normalies ] forms and Conditions         etails, and click        Confirm         . Click        Cancel         to cancel the transaction         the transaction click on         ← Back         fication         de has been sent to your registered mobile number or email. Please enter that code below to                                                                                                    | n. And, if <u>y</u><br>o complete the | you want to brin<br>process |
| 'erify the de<br>hanges to th<br>One Time Veri<br>A verification co<br>Verification Code<br><br>Resend Code<br>Attempts Left                                   | etails, and click<br>Confirm. Click<br>Cancel to cancel the transaction<br>to cancel the transaction<br>to cancel the | n. And, if y                          | you want to brin            |
| Yerify the de<br>hanges to th<br>One Time Veri<br>A verification co<br>Verification Code<br><br>Resend Code<br>Attempts Left<br>4                              | etails, and click<br>Confirm. Click<br>Cancel to cancel the transaction<br>to cancel the transaction<br>to cancel the | n. And, if y                          | you want to brin            |
| Yerify the de<br>hanges to th<br>One Time Veri<br>A verification co<br>Verification Code<br><br>Resend Code<br>Attempts Left<br>4<br>Reference Number          | etails, and click Confirm. Click Cancel to cancel the transaction the transaction click on Eack.                                                                                                    | n. And, if <u>y</u><br>o complete the | you want to brin            |
| Verify the de<br>hanges to th<br>One Time Veri<br>A verification co<br>Verification Code<br><br>Resend Code<br>Attempts Left<br>4<br>Reference Number<br>20229 | etails, and click Confirm. Click Cancel to cancel the transaction the transaction click on Eack.                                                                                                    | n. And, if y                          | you want to brin            |
| 'erify the de<br>hanges to th<br>One Time Veri<br>A verification co<br>Verification Code<br><br>Resend Code<br>Attempts Left<br>4<br>Reference Number<br>20229 | etails, and click Confirm. Click Cancel to cancel the transaction the transaction click on Eack.                                                                                                    | n. And, if <u>y</u><br>o complete the | you want to brin            |
| Verify the de<br>hanges to th<br>One Time Veri<br>A verification co<br>Verification Code<br><br>Resend Code<br>Attempts Left<br>4<br>Reference Number<br>20229 | etails, and click Confirm. Click Cancel to cancel the transaction the transaction click on Eack.                                                                                                    | n. And, if <u>y</u><br>o complete the | you want to brin            |
| Verify the de<br>hanges to th<br>One Time Veri<br>A verification co<br>Verification Code<br><br>Resend Code<br>Attempts Left<br>4<br>Reference Number<br>20229 | etails, and click Confirm. Click Cacel to cancel the transaction the transaction click on Each.                                                                                                    | n. And, if y                          | you want to brin            |

After clicking Oconfirm, you would need to enter your "One Time Verification" code which is sent to your registered email with the bank. If you lose your one-time verification code, click on "Resend Code" button to receive another one. Remember you will have only 4 attempts to resend code.

Enter the code in the "**One Time Verification**" field and click on to receive a successful payment transfer confirmation message as shown below:

| CONFIRMAT    | DN .               |  |
|--------------|--------------------|--|
| Request subr | tted successfully. |  |

# **6.5 INTERNATIONAL TRANSFER**

Using this option, you can transfer funds from your account to already added payee's account outside the country/internationally.

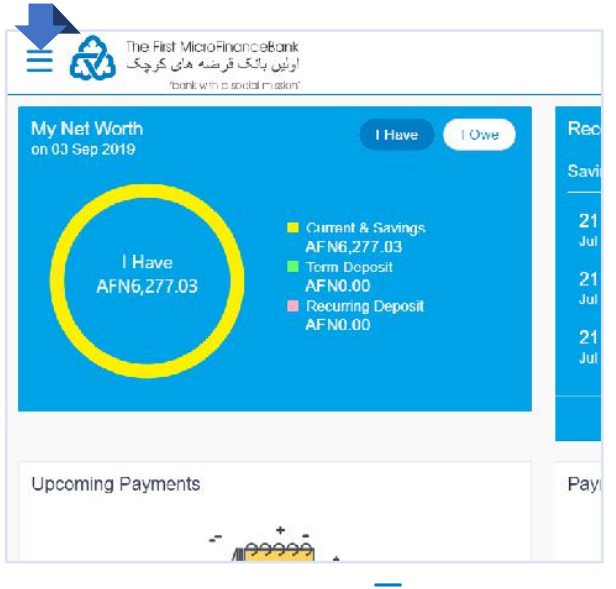

Click on the toggle menu or  $\equiv$  icon to access payments.

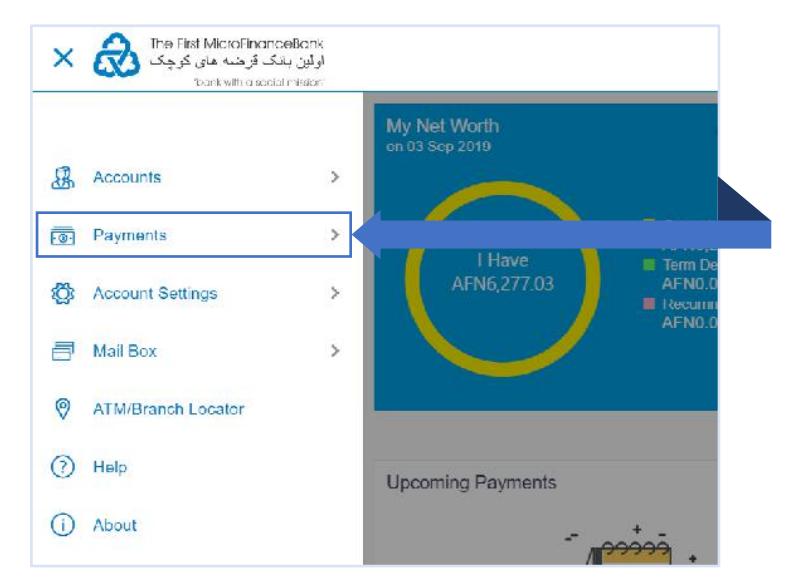

**Payments** - menu consists of sub menu items like Favorites, Setups, Payments and Transfers, and Inquiries. To navigate to the respective account related transactions, click on "**Payments**".

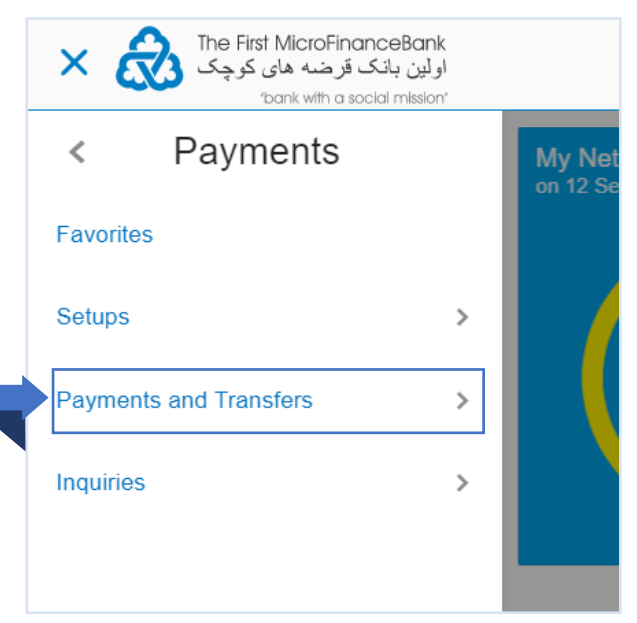

For fund transfers, click on "**Payments and Transfers**" menu as shown in the above figure.

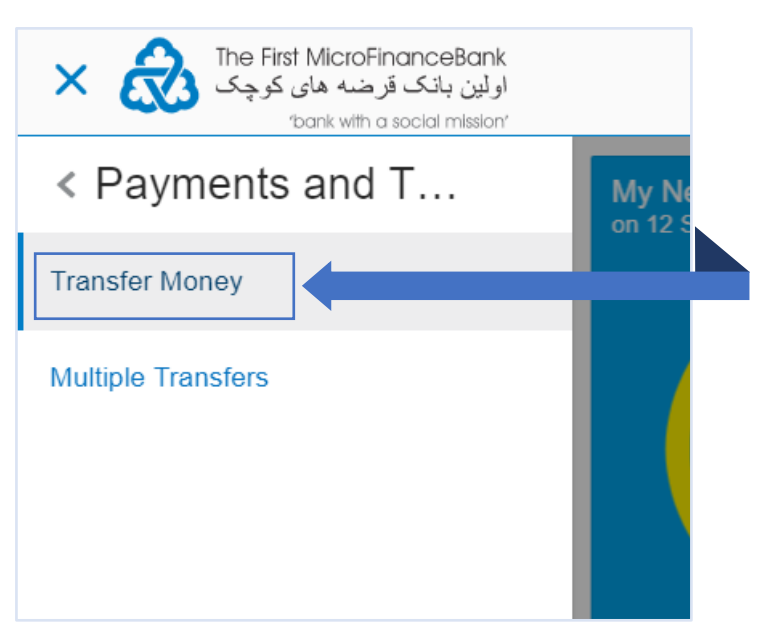

Click on "**Transfer Money**", as shown in the above figure, to proceed to the following page:

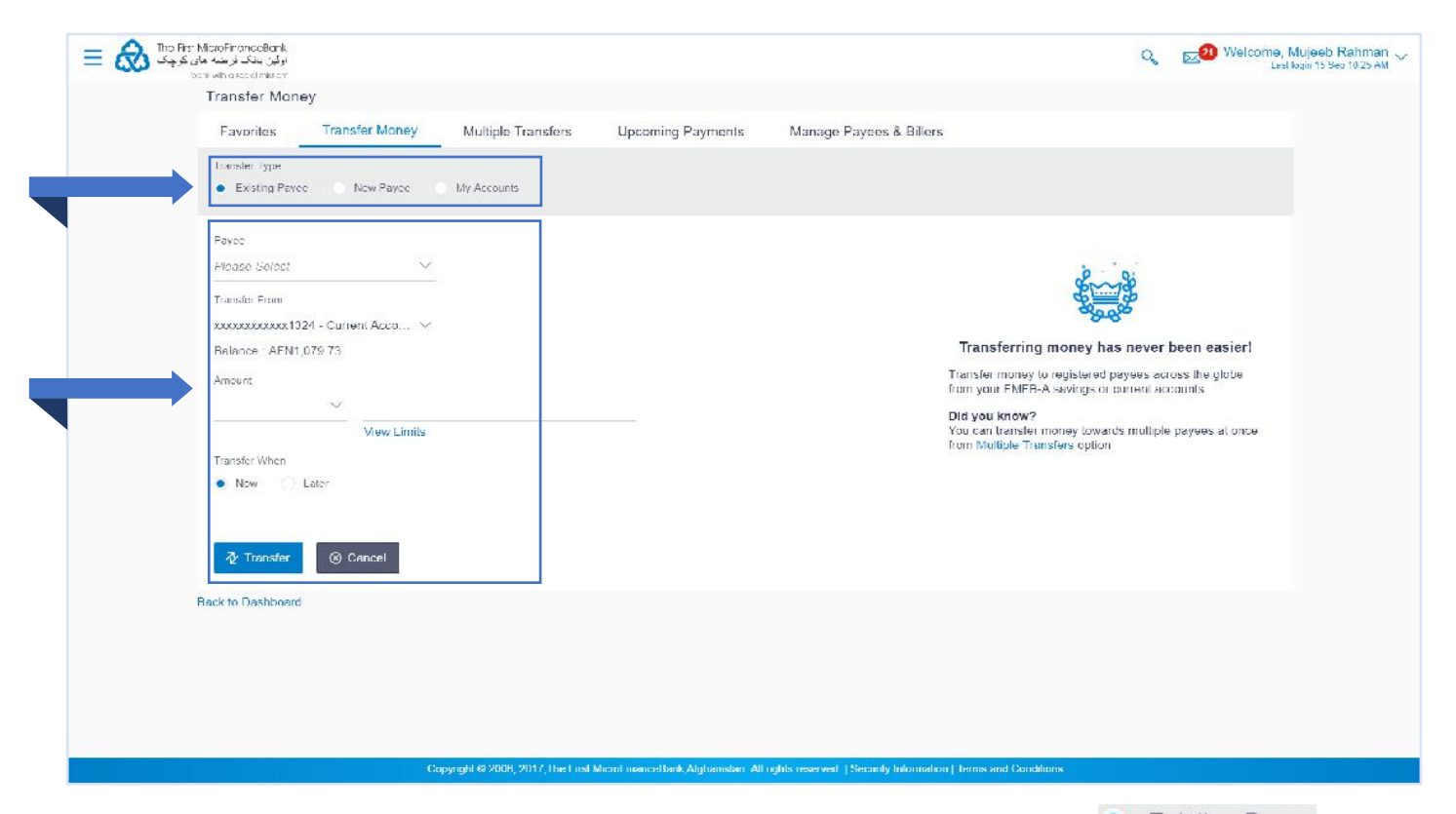

For fund transfers between your own accounts, in the "Transfer Type", select the Existing Payee option. To make a successful funds transfer to an international account holder, follow the instructions below to fill the associated fields:

| Evisting Payee New Payee My Accounts   Payee   John Coleman     John Coleman     John Coleman     John Coleman     Account Number Account Type Account Name   22   International John Coleman   Payee Address   33 Aldykes, Hatfield , Hertfordshire   Bark Details   HABGB2L, HABIB BANK UK, HABBGB2L, London, GB     Transfer From   xxxxxxxxxxxxxxxxxxxxxxxxxxxxxxxxxxxx | <ul> <li>Field Description:</li> <li>1. From the "Payee" list, select the appropriate payee with an International Account Type to transfer funds.</li> <li>2. From the "Transfer From" account list, select the account from which transfer needs to be done.</li> <li>3. In the "Amount" field, select the currency and enter the transfer amount.</li> <li>4. In the "Transfer When" field, select the appropriate transfer date.</li> <li>e. If you select the  <ul> <li>Now option, transfer will be done on same day.</li> <li>OR</li> <li>f. If you select  <ul> <li>Later option, select the appropriate future date.</li> </ul> </li> </ul> </li> <li>5. In the "Transfer via Intermediary Bank" select  <ul> <li>No</li> </ul> </li> </ul> |
|----------------------------------------------------------------------------------------------------|----------------------------------------------------------------------------------------------------|
| Add Payment Details Note Receiver                                                                                                    | <ul> <li>6. In the "Payment Details" write the payment reference details.</li> <li>7. In the "Note" field, write relevant information</li> </ul>                                                                                                    |
| Mobile Bitz                                                                                                    | <ul> <li>regarding the payment.</li> <li>8. Click Transfer to proceed to the review screen or Scancel if you want to cancel the transaction.</li> </ul>                                                                                                    |

# **ONLINE BANKING – USER MANUAL**

| <ul> <li>(b) ality di chi chi chi chi chi chi chi chi chi ch</li></ul> |                                                                                                    | London M. South & Build & Put  |
|------------------------------------------------------------------------|----------------------------------------------------------------------------------------------------|--------------------------------|
|                                                                        | Transfer Money                                                                                                    |                                |
|                                                                        | REV EW     You hill devia a resuled for international Transfer. Please review details before you confirm!                                                                                                    |                                |
|                                                                        | Larder 3 (                                                                                                    |                                |
|                                                                        | Kanavi liyan<br>Tiferindismu                                                                                                    |                                |
|                                                                        | Approximation to a second second seco |                                |
|                                                                        | Footurn Herre<br>John Calomna                                                                                                    |                                |
|                                                                        | Ban Datas<br>HABEDEAL<br>HABED FANK DK                                                                                                    |                                |
|                                                                        | HABE SUEL.<br>London<br>CB                                                                                                    |                                |
|                                                                        | Payra Adress<br>33 Aday nos                                                                                                    |                                |
|                                                                        | laintea<br>Heffoldaire<br>Tuintea                                                                                                    |                                |
|                                                                        | variation provide 122.4<br>Transfer Vition                                                                                                    |                                |
|                                                                        | 28 dd 2819<br>Annart                                                                                                    |                                |
|                                                                        | 100 TO<br>Drogen                                                                                                    |                                |
|                                                                        |                                                                                                    |                                |
|                                                                        | NCIO                                                                                                    |                                |
|                                                                        | Receiver<br>Videle Bit:                                                                                                    |                                |
|                                                                        | 9 Contras 8 Caret + Bast                                                                                                    |                                |
|                                                                        |                                                                                                    |                                |
|                                                                        |                                                                                                    |                                |
|                                                                        | Expeript VEXIX CM / His Fait Marci resociated Alginerator, Al right inseres, (Canady Memoder) Term and Condens                                                                                                    |                                |
|                                                                        |                                                                                                    |                                |
|                                                                        |                                                                                                    |                                |
| Verify the details                                                     | , and click <sup>O Confirm</sup> . Click <sup>Cancel</sup> to cancel the transac                                                                                                    | tion. And, if you want to brir |
| <i>.</i>                                                               | d Bert                                                                                                    |                                |
| changes to the tra                                                     | ansaction click on Earna.                                                                                                    |                                |

| A verification code ha | s been sent to your registered mobile number or email. Please enter that code below to complete the process |
|------------------------|----------------------------------------------------------------------------------------------------|
| Verification Code      |                                                                                                    |
|                        |                                                                                                    |
| Resend Code            |                                                                                                    |
| Attempts Left          |                                                                                                    |
| 4                      |                                                                                                    |
| Reference Number       |                                                                                                    |
| 20229                  |                                                                                                    |
|                        |                                                                                                    |
|                        |                                                                                                    |

After clicking Oconfirm, you would need to enter your "**One Time Verification**" code which is sent to your registered email with the bank. If you lose your one-time verification code, click on "**Resend Code**" button to receive another one. Remember you will have only 4 attempts to resend code.

Enter the code in the "**One Time Verification**" field and click on to receive a successful payment transfer confirmation message as shown below:

| Request submitted successfully. |  |  |
|---------------------------------|--|--|

# 6.6 PEER-TO-PEER (P2P) TRANSFER

Peer-to-Peer (P2P) option enables initiating transactions on behalf of those existing FMFB-A customers who have already bank accounts with the FMFB-A and are the current users of the FMFB-A Online Banking Service through which they can execute their P2P transactions in order to deliver money to their friends and/or family members who either poses and/or don't poses any sort of account with any bank.

P2P service gives different choices to the customers and enables the beneficiaries or receivers of the money to enjoy both flexibility and independency while they intend to claim the amount either to their existing bank account within FMFB-A or to any other bank account in the country. P2P service could also be used by those individuals to claim the money who do not poses any sort of bank account with any bank by sharing the link sent by the initiating party to the trusted bank (FMFB-A) agent.

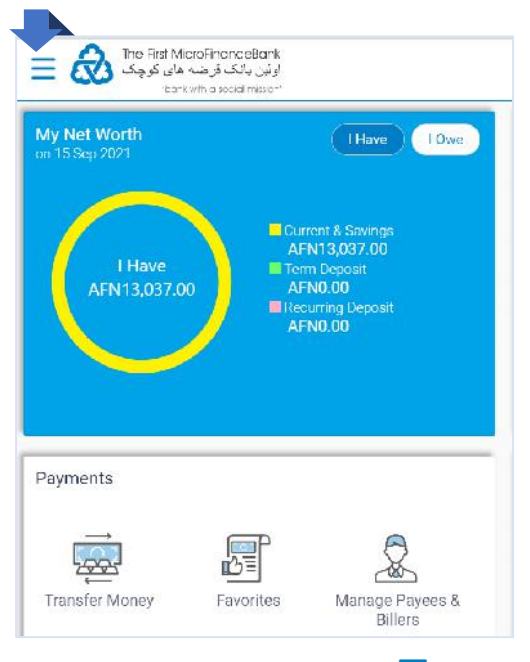

Click on the toggle menu or  $\equiv$  icon to access payments.

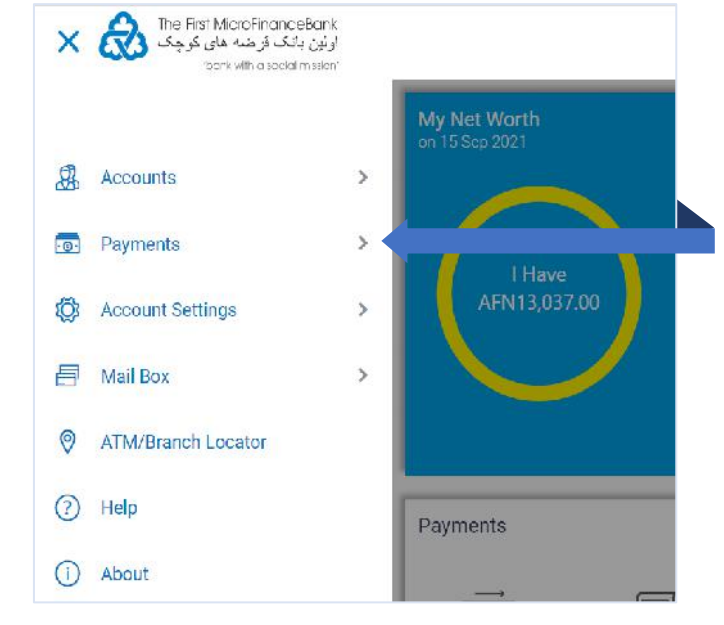

**Payments** - menu consists of sub menu items like Favorites, Setups, Payments and Transfers, and Inquiries. To navigate to the respective account related transactions, click on "**Payments**".

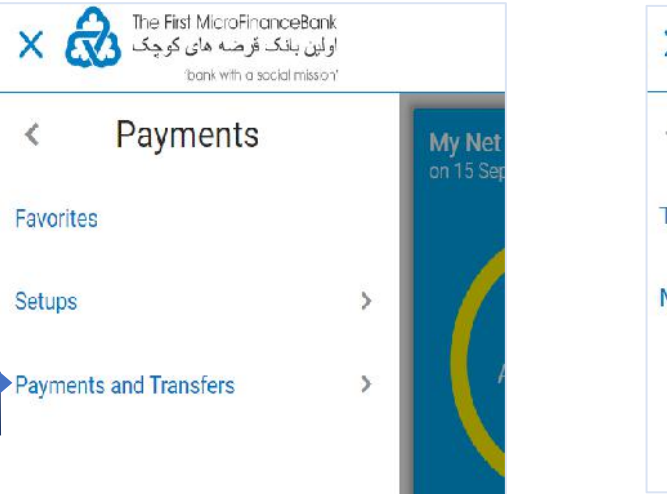

For P2P transfers, click on "**Payments** and **Transfers**" menu as shown in the above figure.

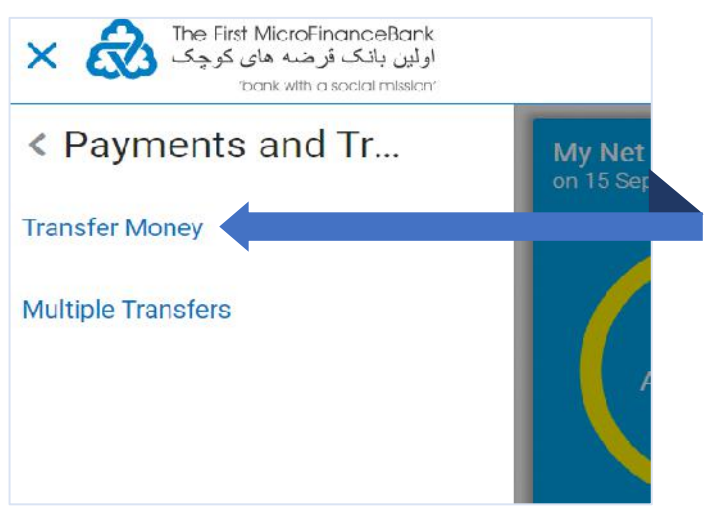

Click on "**Transfer Money**", as shown in the above figure, to proceed to the following page:

In order to perform P2P transfer, in the "**Transfer Type**", select the instructions below to fill the associated fields:

| Favorites Transfer Money Multiple Transfers Manage Payees &     Transfer Type     Iransfer Via   Email/Mobile   Imail/Mobile   Contrim Limail/Mobile   Darxxxxgmail.com   Transfer From   xxxxxxxxxx2542   Balance : AFN13,037.00   Amount   AFN   View Limits                                                                                                    |                  | ey             |                    |                    |
|----------------------------------------------------------------------------------------------------|------------------|----------------|--------------------|--------------------|
| Transfer Type     Iransfer Type     Iransfer Type     Iransfer Type     Imail/Mobile     Imail/Mobile   Imail/Mobile     Imail/Imail/Imailimail/Imail/Imail/Imailimail/Imail/Imai | Favorites        | Transfer Money | Multiple Transfers | Manage Payees & Bi |
| New Payee My Accounts     Iranster Via   Email/Mobile   Lmail/Mobile   Lmail/Mobile   Contirm Lmail/Mobile   Darxxxxgmail.com   Transfer From   xxxxxxxxx2542   Balance : AFN13,037.00   Amount   AFN   AFN1,000.00   View Limits                                                                                                    | Transfer Type    |                |                    |                    |
| Iranster VIa Email/Mobile Control Lmail/Mobile Control Lmail/Mobile Darxxxgmail.com Transfer From xxxxxxxxx2542 AFN AFN AFN AFN AFN View Limits Nete                                                                                                    |                  | New Payee      | My Accounts        |                    |
| Iransfer Via   Email/Mobile   Lmail/Mobile   Contrim Lmail/Mobile   Contrim Lmail/Mobile   barxxxxgmail.com   Transfer From   xxxxxxxxxx2542   Balance : AFN13,037.00   Amount   AFN   AFN   View Limits                                                                                                    |                  |                |                    |                    |
| Email/Mobile  Lmail/Mobile  Contrm Lmail/Mobile  barxxxxgmail.com  Transfer From  xxxxxxxxx2542 Balance : AFN13,037.00  Amount  AFN View Limits  Note                                                                                                    | Transfer Via     |                |                    |                    |
| Lmail/Mobile   Contirm Lmail/Mobile   barxxxxgmail.com   Transfer From   xxxxxxxxx2542   Balance : AFN13,037.00   Amount   AFN   View Limits                                                                                                    | Email/Mobile     | ~              |                    |                    |
| Contrim Limail/Mooile barxxxgmail.com Transfer From xxxxxxxxx2542  Balance : AFN13,037.00 Amount AFN V AFN1,000.00 View Limits Note                                                                                                    | Lmail/Mobile     |                |                    |                    |
| Contrim Limil/Moolle<br>barxxxxgmail.com<br>Transfer From<br>xxxxxxxxx2542 V<br>Balance : AFN13,037.00<br>Amount<br>AFN V AFN1,000.00<br>View Limits<br>Note                                                                                                    |                  |                |                    |                    |
| barxxxgmail.com Transfer From xxxxxxxx2542  Balance : AFN13,037.00 Amount AFN V AFN1,000.00 View Limits Note                                                                                                    | Confirm Lmail/Mc | roile          |                    |                    |
| Transfer From xxxxxxxx2542  Balance : AFN13,037.00 Amount AFN V AFN1,000.00 View Limits Note                                                                                                    | barxxxxgm        | ail.com        |                    |                    |
| xxxxxxxxx2542         V           Balance : AFN13,037.00         Amount           AFN         View Limits           Note         View Limits                                                                                                    | Transfer From    |                |                    |                    |
| Balance : AFN13,037.00           Amount           AFN         V           AFN1,000.00           View Limits           Note                                                                                                    | xxxxxxxxxxx25    | i42 V          |                    |                    |
| Amount           AFN         V           View Limits                                                                                                    | Balance : AFN13  | 3,037.00       |                    |                    |
| AFN V AFN1,000.00 View Limits Note                                                                                                    | Amount           |                |                    |                    |
| View Limits<br>Note                                                                                                    | AFN              | ✓ AFN1,000.00  |                    |                    |
| Note                                                                                                    |                  | View Limits    |                    |                    |
|                                                                                                    | Note             |                |                    |                    |
| Fund transfer to                                                                                                    | Fund transfer to |                |                    |                    |
| 95 Characters Left                                                                                                    | 95 Characters L  | eft            |                    |                    |

### Field Description:

- From the "Transfer Via" list, select the "Email/Mobile" option (however, this option is selected by default)
- Type the email address of the person to whom you want to transfer funds/money.
- 3. Confirm the email by typing the same email address (be precise in inputting the same email address, if they mismatch, you will receive a popup message asking you to that the emails do not match).
- In the "Transfer From" field, select which account you want to transfer money from. Pay attention to your current balance available in your bank account beneath the field.
- In the "Amount" field, select the currency and enter the transfer amount.
- **6.** In the "**Note**" field, write relevant information regarding the payment.
- 7. Click on <sup>⊉ Transfer</sup> to proceed to the review screen or <sup>⊗ Cancel</sup> if you want to cancel the transaction.

New Payee

option following the

| ٦             | ransfer Money                                                                               |
|---------------|---------------------------------------------------------------------------------------------|
|               |                                                                                             |
|               | 1 REVIEW                                                                                    |
|               | You initiated a request for Peer to peer transfer. Please review details before you confirm |
|               | Transfer To                                                                                 |
|               | parxxxgmail.com                                                                             |
|               | Amount                                                                                      |
|               | AFN1,000.00                                                                                 |
|               | Pay via                                                                                     |
|               | Email                                                                                       |
|               | Transfer From                                                                               |
|               | xxxxxxxxx2542                                                                               |
|               | Note                                                                                        |
|               | Fund transfer to                                                                            |
|               |                                                                                             |
|               |                                                                                             |
| $\Rightarrow$ | ⊘ Confirm   ⊗ Cancel   ← Back                                                               |
|               |                                                                                             |
|               |                                                                                             |
|               |                                                                                             |

transaction click on Gack

| The First MicroFinanceBank<br>اولین بانک قرضہ های کوچک<br>'bank with a social mission' |  |
|----------------------------------------------------------------------------------------|--|
| Transfer Money                                                                         |  |
|                                                                                        |  |
| Request submitted successfully.                                                        |  |
| Reference Number                                                                       |  |
| 2021258031162475                                                                       |  |
| Host Reference Number                                                                  |  |
| 021PTIN212580001                                                                       |  |
| Security Code                                                                          |  |
| 8255342593                                                                             |  |
|                                                                                        |  |
| Pay via Transfer To                                                                    |  |
| EMAIL barxxxgmail.com                                                                  |  |
| Annual Turneler From                                                                   |  |
| Amount Transfer From                                                                   |  |
| AFN 1,000.00 XXXXXXXXX2342                                                             |  |
|                                                                                        |  |
| What would you like to do next?                                                        |  |
|                                                                                        |  |
|                                                                                        |  |
|                                                                                        |  |
| Go To Dashboard More Payment Options Add Payee                                         |  |

You are done! The transaction is completed, the amount is debited from your bank account and the link to claim the money is sent to the Payee's email address. All you need is to share the **"Security Code"** with the Payee to claim the money. The 10 digits "Security Code" will be displayed in the screen of "Confirmation Message", as well as receiving it through an SMS in your mobile phone and email.

### 6.6.1 Claiming Money at Your Bank Account in FMFB-A

Once the Payee or Receiver of the Funds received the link in her/his email, she/he should click on the link to claim the amount. Remember that the link is valid/accessible for 72 hours (3 days). By clicking on the link, you will be redirected to the FMFB-A's Online Banking platform that are illustrated as per following:

|                                                  | Claim Money                                                                                                    |                                                                                       |      |
|--------------------------------------------------|----------------------------------------------------------------------------------------------------|---------------------------------------------------------------------------------------|------|
|                                                  | Mode                                                                                                    |                                                                                       |      |
|                                                  | Email Address                                                                                                    |                                                                                       |      |
|                                                  | barxxxxgmail.com                                                                                                    |                                                                                       |      |
|                                                  | Payment ID<br>U2NUS32PCI                                                                                                  |                                                                                       |      |
|                                                  | Transfer Amount                                                                                                    |                                                                                       |      |
|                                                  | Security Code                                                                                                    |                                                                                       |      |
| 1                                                |                                                                                                    |                                                                                       |      |
|                                                  | New to Bank Exis                                                                                                    | sting Customer                                                                        |      |
|                                                  |                                                                                                    |                                                                                       |      |
|                                                  |                                                                                                    |                                                                                       |      |
| The First Microl<br>منه های کرچک<br>bank with    | FinanceBank<br>ار لین بانگ قر<br>a social mesor                                                                           |                                                                                       |      |
| The First Microi<br>شنه های کرچک<br>bank with    | FinanceBank<br>ارلین بانگ قر<br>a social mesor<br>K<br>YOL                                                                | EEP TRAC                                                                              | K OF |
| The First Microi<br>تشه های کرچک<br>bank with    | FinanceBank<br>ولولين بانك قر<br>a social messory<br>YOL                                                                  | EEP TRAC<br>JR ACCOU                                                                  | K OF |
| The First Microi                                 | FinanceBank<br>رلوین پاینگ قر<br>a social mesor<br>YOL<br>YOL<br>The First Mid<br>الا کوچک<br>Mark<br>Back                | EEP TRAC<br>JR ACCOU<br>CroFinanceBank<br>او لين بانک قر ضه<br>with a social mission' | K OF |
| The First Microi کنیه های کرچک<br>bank with      | FinanceBank<br>و لو لن بانک قر<br>a social messor<br>YOL<br>The First Mic<br>های کوچک<br>rbank<br>& Username              | CEEP TRAC<br>JR ACCOU<br>CroFinanceBank<br>اولین بانک قرضه<br>with a social mission   |      |
| The First Microi<br>تنه های کوچک<br>bank with    | FinanceBank<br>و لو لين بانک قر<br>a social mesion<br>YOL<br>The First Mic<br>Poank<br>B Username<br>Password<br>Password | CEEP TRAC<br>JR ACCOU<br>CroFinanceBank<br>اولین بانک قرضه<br>with a social mission   |      |
| کی The First Microi<br>تنه های کرچک<br>bank with | FinanceBank<br>و لو نین باندگ قر<br>social mesory                                                                         | CEEP TRAC<br>JR ACCOU<br>CroFinanceBank<br>اولین بانک قرضه<br>with a social mission'  |      |

- 1. Enter the 10 digits "**Security Code**" that the sender shared with you.
- 2. Click on Existing Customer to proceed.

- 1. Enter your Online Banking "Username".
- Enter your "Password" and click on Login to proceed.

| Account Information                                                                                                    | Review                                                                                                    |
|----------------------------------------------------------------------------------------------------|----------------------------------------------------------------------------------------------------|
| First Name<br>Ahmad Well<br>Last Name<br>Barekzai<br>Email<br>bar****gmail.com<br>Account with<br>This Bank Other Bank<br>Account N Imber                                                                                                    | REVIEW   You initiated a request for Claim Money. Please review details before you confirm!   First Name   Ahmad Wali   Last Name   Darekzai   Email   bart***gmail.com   Account Number   021109010C00308   (confirm)    (confirm)   (confirm)   (confirm) (confirm) |
| <ol> <li>Click on This Bank if you want the claimed money to be transferred in your FMFB-A's bank account.</li> <li>Input your FMFB-A's bank account</li> <li>Click on Submit to proceed with the transaction or</li> <li>Click on Cancel to cancel the transaction</li> </ol>                                                                                                    | <ol> <li>Review the details and click on <sup>O Confirm</sup> to complete the transaction</li> <li>Click on <sup>O Cancel</sup> to cancel the transaction</li> </ol>                                                                                                  |
| The First MicroFinanceBank (یابین بانک قرضه های کرچک bank with a social mission)         Claim Payment         Image: Confirmed a social mission         Confirmed a social mission         Request submitted successfully.         Reference Number         2021261031225695         Host Reference Number         021PTCL212610001         Transfer To         01234567890123456 | You are done! You have successfully claimed the payment in your selected bank account.<br>Click on Oct bottom to redirect you to your FMFB-A Online Banking homepage. to Review the                                                                                   |

# 6.6.2 Claiming Money at Your Bank Account in Another Local Bank

In case you want to claim the money to be transferred to your bank account other than FMFB-A (in other local banks), then click on the link that you received in your email following the below given instructions:

| The First MicroFinanceBank<br>اولین بانک فرضه های کوچک<br>bank with a social misson   |                                           |
|---------------------------------------------------------------------------------------|-------------------------------------------|
| Claim Money                                                                           |                                           |
| Mode<br>Email<br>barxxxxgmail.com                                                     |                                           |
| barekzai99@gmail.com                                                                  |                                           |
| U2NUS32PCI                                                                            |                                           |
| Transfer Amount<br>AFN1,000.00                                                        |                                           |
| Security Code                                                                         | that the sender shared with you.          |
| New to Bank Existing Customer                                                         | 2. Click on Existing Customer to proceed. |
|                                                                                       |                                           |
| The First MicroFinanceBank<br>اولین بانک قرضه های کرچک<br>rbank with a social mission |                                           |
| KEEP TRACK OF<br>YOUR ACCOUNTS                                                        |                                           |
| The First MicroFinanceBank<br>اولین بانک قرضه های کوچک                                |                                           |
| "bank with a social mission"                                                          | 1 Enter your Online Banking               |
|                                                                                       | "Username".                               |
| 2 🛱 Password                                                                          | 2. Enter your "Password" and click        |
| Login                                                                                 | on Login to proceed.                      |
|                                                                                       |                                           |

| 6 | The First MicroFinanceBank<br>اولین بانک قرضه های کوچک<br>'bank with a social mission' |
|---|----------------------------------------------------------------------------------------|
|   | Account Information                                                                    |
|   | First Name                                                                             |
|   | Ahmad Wali                                                                             |
|   |                                                                                        |
|   | Last Name                                                                              |
|   | Barekzai                                                                               |
|   | Email                                                                                  |
|   | barxxxxgmail.com                                                                       |
|   | Account with                                                                           |
|   | This Bank Other Bank 1                                                                 |
|   |                                                                                        |
|   | Account Number                                                                         |
| 2 | XXXXXXXXXXXX0759                                                                       |
|   | Account Name                                                                           |
| 3 | Ahmad Wali Barekzai                                                                    |
|   | RTGS Code                                                                              |
|   | Verify                                                                                 |
| 4 | Lookup RTGS Code                                                                       |
|   |                                                                                        |
|   |                                                                                        |
|   | Submit (S) Cancel                                                                      |
|   |                                                                                        |

1. As you intend to claim the money in another bank, then you should click on

to proceed.

- 2. Type your Bank Account Number in this field
- 3. Type the Account Holder's Name
- 4. In order to be able to claim your money, you are required to provide the bank's "RTGS Code". To do so, click on Lookup RTGS Code to open up a new window which is illustrated below.

| Account with         |                        |              |           |
|----------------------|------------------------|--------------|-----------|
| This Bank Other Bank |                        |              |           |
| Account Number       | Search Local Bank Code |              | $\otimes$ |
| XXXXXXXXXXX0759      | Local Bank Code        | Bank Name    |           |
| Account Name         |                        | 1 Azizi Bank |           |
| Ahmad Wali Barekzai  | State                  | City         |           |
| RTGS Code            |                        |              |           |
|                      | Veri                   |              |           |
| Lookup RTGS Code     | Q Search               |              |           |
|                      |                        |              |           |

- 1. Type the name of the bank which your account belongs to.
- 2. Click on bottom to display the required details of the bank as illustrated below.

| barxxxgman.com                      | Search Local Bank  | . Code |                                                                        | (               |
|-------------------------------------|--------------------|--------|------------------------------------------------------------------------|-----------------|
| Account with                        | Local Bank Code    |        | Bank Name                                                              |                 |
| This Bank Other Bank                |                    |        | Azizi Bank                                                             |                 |
| Account Number                      | State              |        | City                                                                   |                 |
| Account Name<br>Ahmad Wali Barekzai | Search             |        |                                                                        |                 |
| RTGS Code                           | Bank Name          | Branch | Address                                                                | Local Bank Code |
| Lookup RTGS Code                    | Veri<br>Azizi Bank |        | Azizi Bank, Zanbaq<br>Square opposite of<br>Turkish Embassy<br>NC12401 | AZBAAFKAXXX     |
|                                     |                    |        |                                                                        |                 |

1. The bank details show up. Click on <sup>AZBAAFKAXXX</sup> under "Local Bank Code" to automatically insert the Bank's "RTGS Code".

| The First MicroFinanceBank<br>ارٹین بانک قرضہ های کرچک<br>honk with a godial mission                                                       |                                                                                           |
|----------------------------------------------------------------------------------------------------|-------------------------------------------------------------------------------------------|
| barxxxgmail.com                                                                                                    |                                                                                           |
| Account with                                                                                                    |                                                                                           |
| This Bank Other Bank                                                                                                    |                                                                                           |
| Account Number                                                                                                    |                                                                                           |
| XXXXXXXXXXX0759                                                                                                    |                                                                                           |
| Account Name<br>Ahmad Wali Barekzai                                                                                                    | The "RTGS Code" is inserted along with the ban                                            |
|                                                                                                    | details.                                                                                  |
| AZBAAFKAXXX<br>Azizi Bank<br>Azizi Bank, Zanbaq Square opposite of Turkish Embassy<br>NC12401                                              | <ol> <li>Click on Reset if you wish to reset the RTG<br/>Code by modifying it.</li> </ol> |
| Reset                                                                                                    | 2. Click on submit if you want to proceed with the transaction                            |
| Submit S Cancel                                                                                                    | <b>3.</b> Click on <sup>O Cancel</sup> if to cancel the transaction                       |
|                                                                                                    |                                                                                           |
| د من المراجع المراجع المراجع المراجع المراجع المراجع المراجع المراجع المراجع المراجع المراجع المراجع المراجع ال<br>Kanvirh e isaad irikian | ارلین بلک کو شده های عامین<br>اولین بلک کو شده های عامین<br>bass who noted Tusow          |
| Review                                                                                                    | Account Information                                                                       |
| 1 REVIEW                                                                                                    | CONFIRMATION<br>Request submitted summers fully                                           |
| You internet a coljunati for clauni Maucy, rikalat review dolalat proving you doburne<br>Inst Name                                         | Definitions Number                                                                        |
| Ahmad Wsli<br>Last Neme                                                                                                    | Host Deformer Kumber                                                                      |
| Uarekzai<br>∋∵al                                                                                                    | Fiel Kome Lout Kane                                                                       |
| bar <del>hting</del> mail.com<br>Account Namber<br>VVVVVVVVVVVVVVVVVVVVVVVVVVVVVVVVVVVV                                                    | Email Account Number                                                                      |
| TICS COMP<br>A7BA4FKAXXX                                                                                                    | HIGSCodel<br>AZEAAHKAXXX                                                                  |
| ⊖ Confirm ⊙ Cance                                                                                                    |                                                                                           |
|                                                                                                    |                                                                                           |

Review the transaction details and click on to complete the transaction.

You are done! You have successfully claimed the payment in your selected bank account.

Click on bottom to redirect you to your FMFB-A Online Banking homepage.

#### **6.7 LOAN REPAYMENT**

Loan Repayment option is an easy-to-use feature of FMFB-A Online Banking that enables initiating loan repayment transactions through digital instrument. You can make your loan repayment speedily and handily through our user-friendly portal. You don't have to write cheques, visit a branch, carry cash, go through a time-consuming paper-based process or wait in a queue for your turn to make payments. Simply follow few steps and there you are stress-free of your monthly payments.

### 6.7.1 INITIATING LOAN REPAYMENT VIA WEB-BROWSER (DESKTOP/LAPTOPS)

In order to initiate a Loan Repayment through web-browser (desktops/laptops), please follow the below instruction:

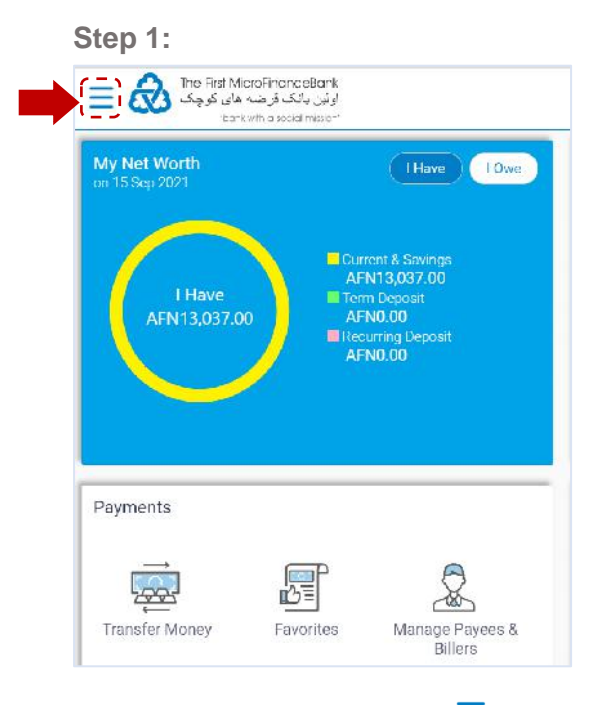

Click on the toggle menu or  $\equiv$  icon to access payments.

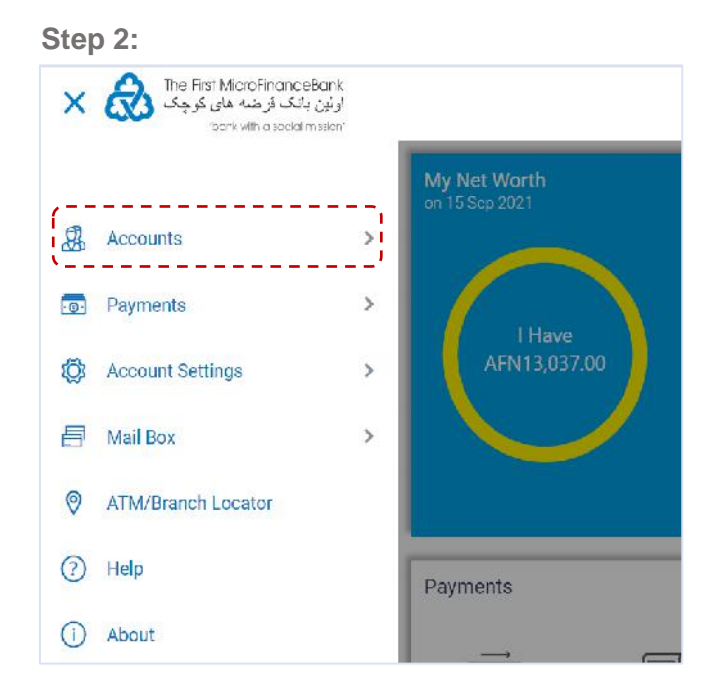

Click on "**Accounts**" to navigate to the respective type of loan account.

#### Step 4:

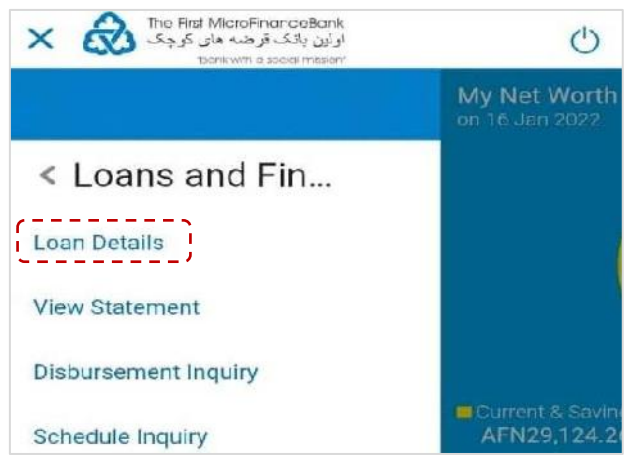

Click on "**Loan Details**", as shown in the above figure, to proceed to the following page:

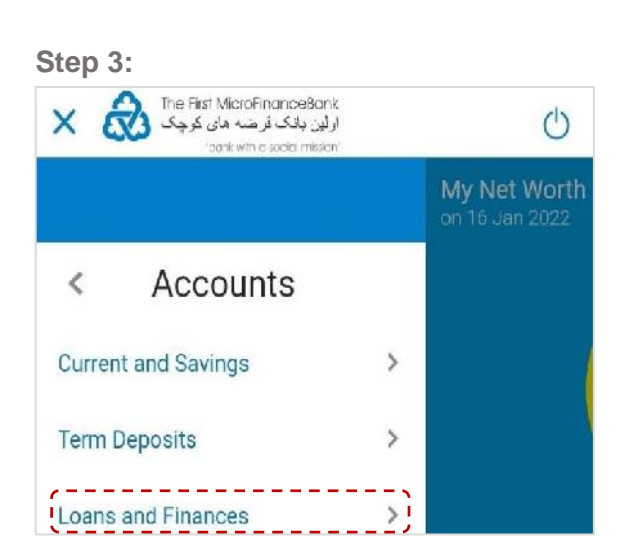

Click on "Loans and Finances" to move to the next section.

#### Step 5:

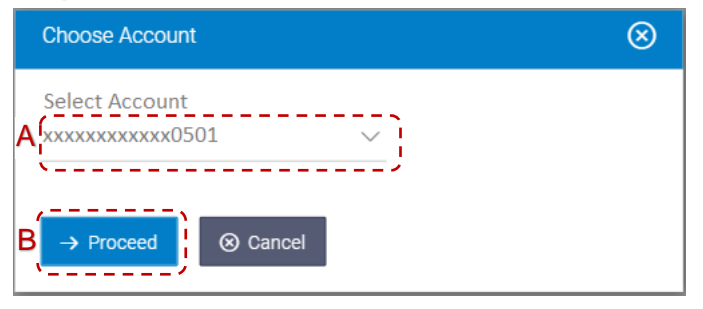

- A. From the dropdown list, select your "Loan Account" from which you intend to repay the loan installment.
- **B.** Click on → Proceed button, or press Scancel button to cancel.

#### Step 6:

| ≡   | The First MicroFinanceBank<br>اولین بانک قرضه های کرچک<br>bank with a social mission | ,                                                 | A                                         | <b>`</b>             |                  |
|-----|--------------------------------------------------------------------------------------|---------------------------------------------------|-------------------------------------------|----------------------|------------------|
|     | Loan and Finance Details                                                             | View Statement                                    | Repayment                                 | Disbursement Inquiry | Schedule Inquiry |
|     | Account Number<br>xxxxxxxxxx0501                                                     |                                                   |                                           | ,                    |                  |
|     | Pending Arrears<br>AFN0.00                                                           |                                                   |                                           |                      |                  |
|     | Outstanding Principal<br>AFN427,962.28                                               |                                                   |                                           |                      |                  |
|     | Disclaimer:<br>If arrears are pending for the<br>Remaining amount of the pay         | account, the same will<br>ment will be settled ag | be settled first.<br>ainst Principal Bala | ince.                |                  |
| вį́ | Source Account<br>xxxxxxxxxx8233 - Saving                                            | ~ ]                                               |                                           |                      |                  |
|     | Balance: AFN4,714.49                                                                 |                                                   |                                           |                      |                  |
| c   | Payment Amount<br>4,000                                                              |                                                   |                                           |                      |                  |
| D   | Repay ← Back                                                                         |                                                   |                                           |                      |                  |

- A. Select "Repayment"
- **B.** Under "**Source Account**", choose which account you want to pay the amount of loan from.
- C. Type the "Amount" of installment
- D. Click <sup>▲ Repay</sup> button to proceed, or press <sup>← Back</sup> button to get back to previous step.

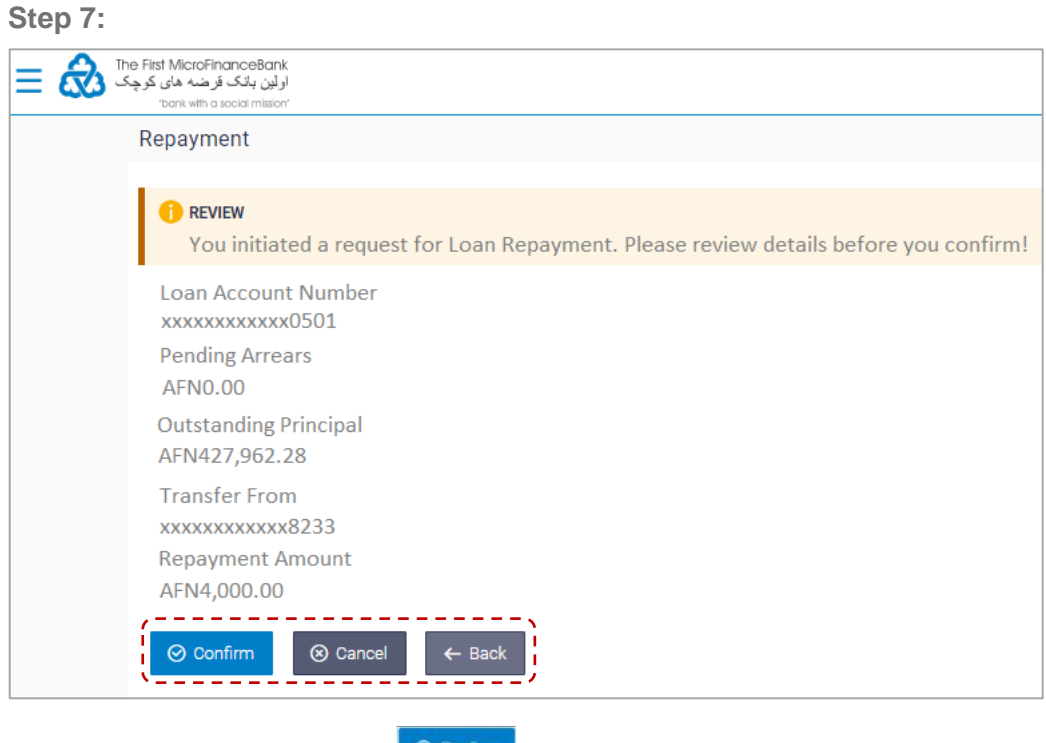

Verify the details, and click <sup>O Confirm</sup> to receive a successful payment transfer confirmation message as shown below. Click <sup>O Cancel</sup> to cancel the transaction. And, if you want to bring changes to the transaction click on <sup>C Back</sup>.

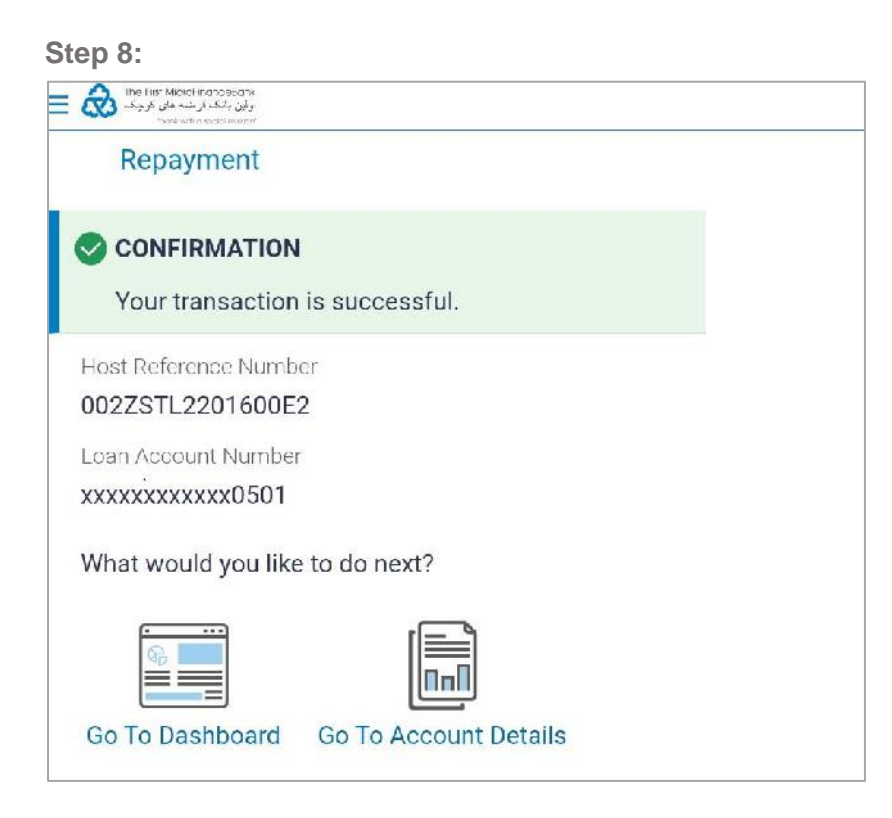

You are done! Your loan repayment is made successfully.

## 6.7.2 INITIATING LOAN REPAYMENT VIA MOBILE APPLICATION

To initiate a Loan Repayment through mobile phone, you are encouraged to download FMFB-A Online Banking application by typing/searching "FMFB-A Online Banking" via Play Store or App Store. After completion of the installation, please follow the below instruction:

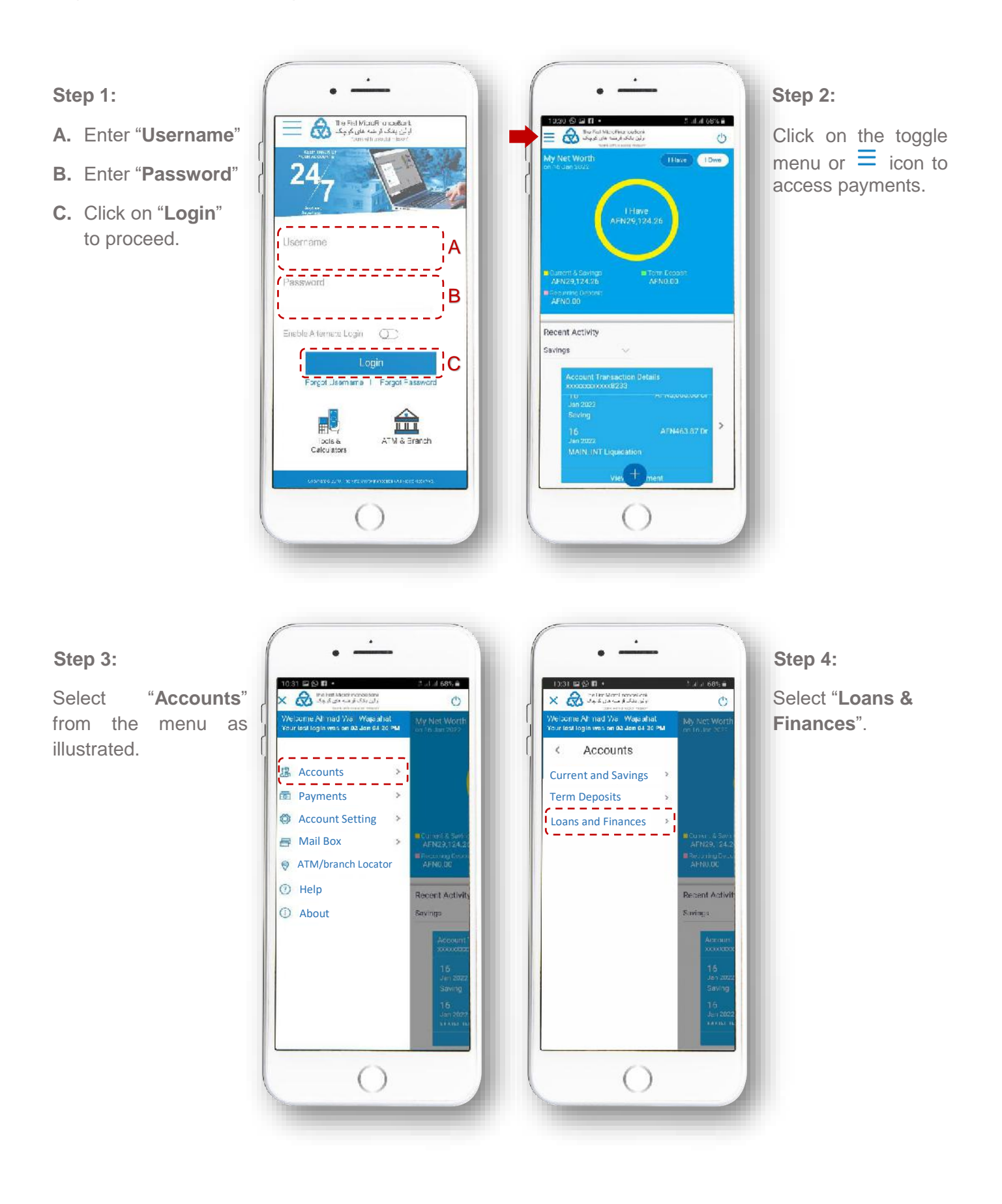
#### Step 5:

Select "**Loan Details**" as shown in the image.

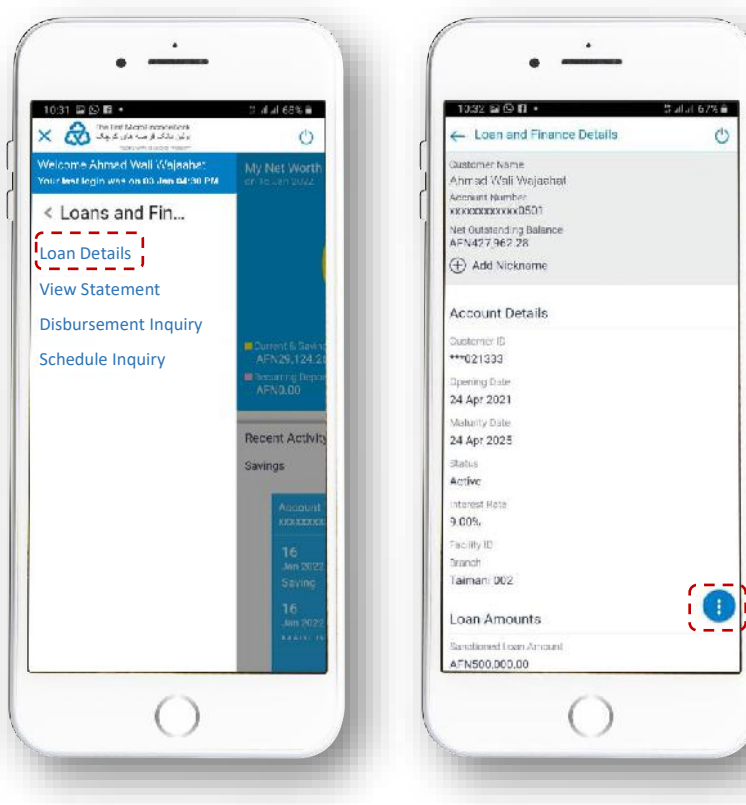

In this step, click on icon to pop up a new window.

Step 6:

### Step 7:

Click on "Repay" option

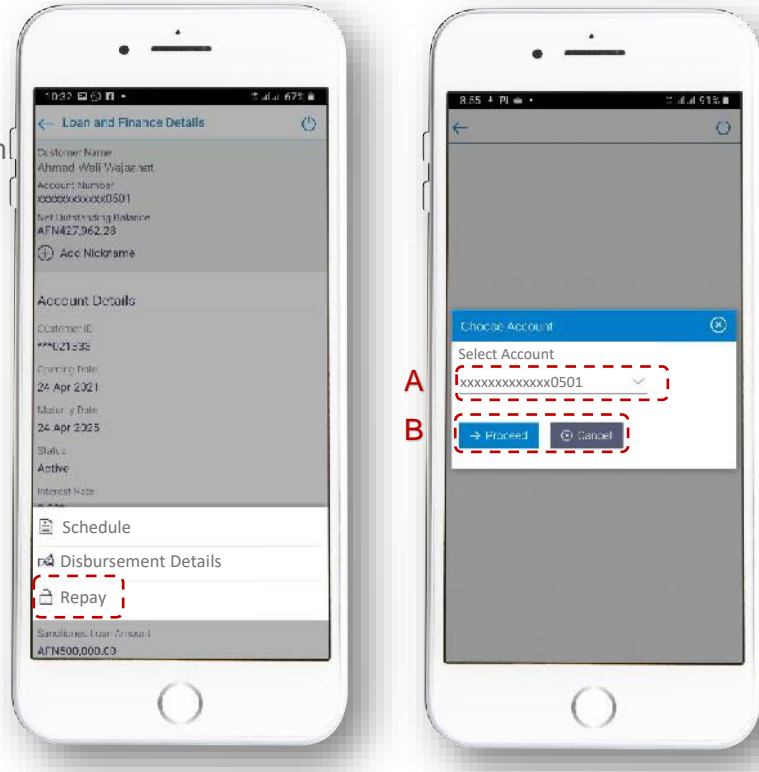

#### Step 8:

- A. From the dropdown list, choose your "Loan Account" from which you intend to repay the loan.
- B. Click on → Proceed button to move on or click Cancel to cancel the transaction.

Step 9:

- A. Under "Source Account", choose which account you want to pay the amount of loan from.
- B. Type the "Amount" of installment

C. Click Crepsy button to proceed, or press Creat button to get back to previous step.

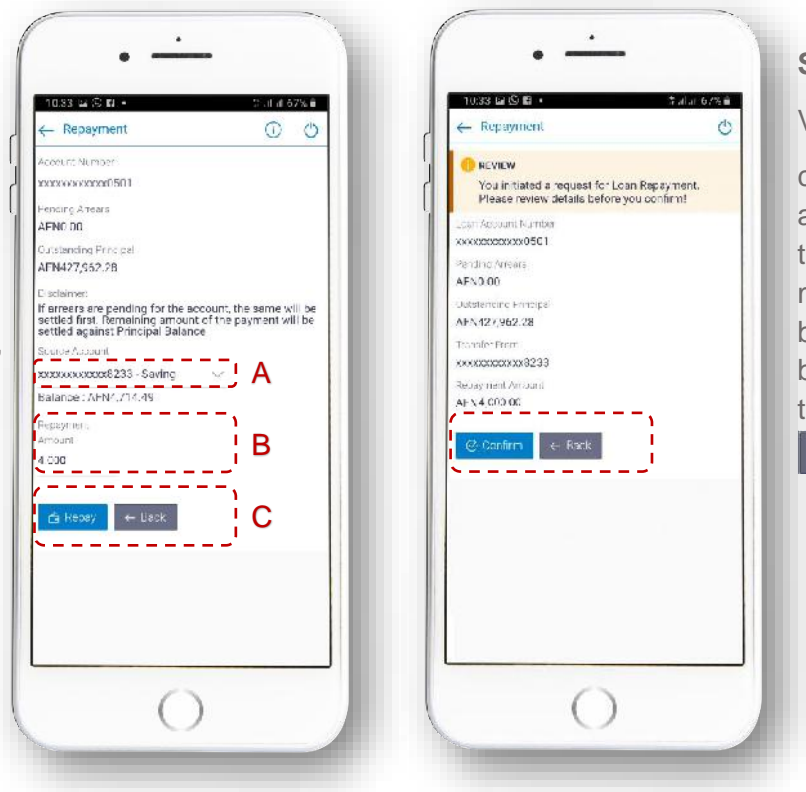

### Step 10:

Verify the details, and click Confirm to receive a successful payment transfer confirmation message as shown below. If you want to bring changes to the transaction click on

#### Step 11:

There you are! Your "Loan Repayment" transaction is successfully completed.

| Repayment                                                                                                    | Salar 678 -          |
|----------------------------------------------------------------------------------------------------|----------------------|
| CONFIRMATION                                                                                                    |                      |
| Your transaction is successi                                                                                                    | N.                   |
| lost seference to index                                                                                                    |                      |
| 00278TL2201600F2                                                                                                    |                      |
| Loan Account Number                                                                                                    |                      |
| REFERENCE OF ALL OF ALL OF A |                      |
| What would you like to do next?                                                                                                    |                      |
| Go To Dashboard Go To Acc                                                                                                    | ing<br>icuni Detal s |
| 0                                                                                                    |                      |

# 7. ACCOUNT SETTINGS

This option allows you to change the settings of your account, such as your profile details and personal information, changing your account security questions, changing your password, setting daily or monthly payment limits and etc.

### 7.1 ACCESSING YOUR PROFILE SETTINGS

To access profile settings, go to "Account Settings" on the toggle menu or follow the instructions below:

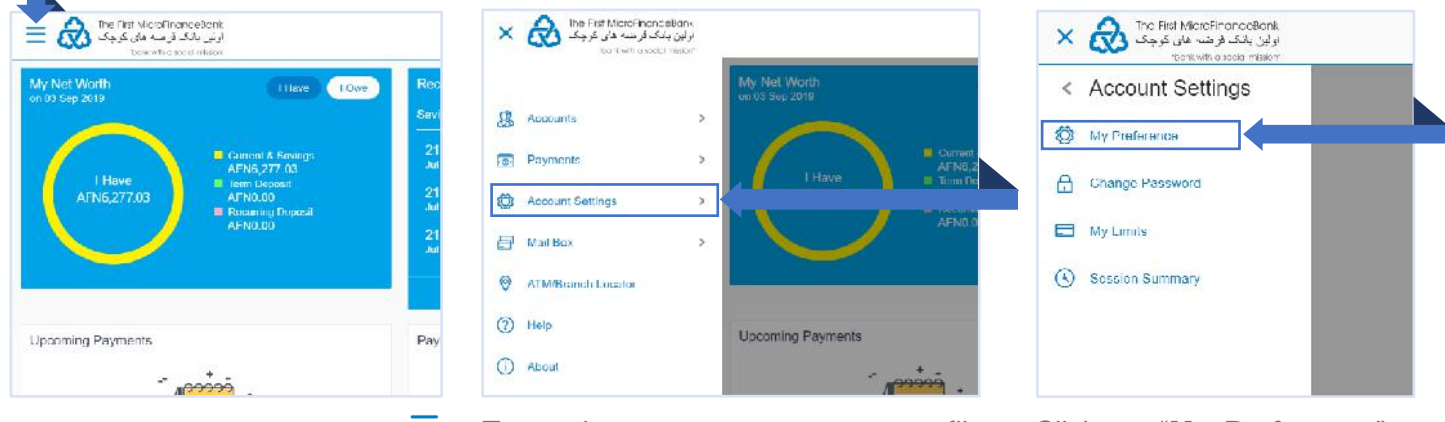

Click on the toggle menu or  $\equiv$  icon to access your account settings.

To navigate to your account profile, click on "Account Settings".

Click on "**My Preference**" to proceed to "**My Profile**" settings:

| My Profile               |                                      |                  |
|--------------------------|--------------------------------------|------------------|
| Profile                  | Mujeeb U Rahman                      | Download Profile |
| Primary Account Non      | Personal Information                 |                  |
| Alerts/Notifications     | Datic of Birth                       |                  |
| Third Party Applications | Contact Information                  |                  |
| Security and Login       | Communication Address                | 1                |
| Settings                 | Frieil IC muj****an@fmfb.com.af      | /                |
|                          | Fax Number<br>Contact Number(Mobile) |                  |
|                          | Contact Number(Mobile)               | 1                |
|                          | (2) OK                               |                  |
|                          |                                      |                  |
|                          |                                      |                  |
|                          |                                      |                  |
| Back To Dashboard        |                                      |                  |

As shown in the above figure, click on "Profile" tab on the left side of the page to see the following options:

1. **Download Profile:** click on Download Profile to download your profile details in an excel file.

2. **Contact Information:** click on *click on contact information, for example:* 

Once you entered your mobile phone number into the "**Contact Number**" field, click on save to bring

the changes or **Cancel** to cancel to the transaction. Follow the same procedure for **Communication Address**", **"Email ID**", and **"Fax Number**" fields.

Once you are done with bringing changes click on or to proceed to the main screen/dashboard.

## 7.2 SETTING UP A PRIMARY ACCOUNT

To access primary account number settings, go to "**Account Settings**" on the toggle menu or follow the instructions below:

| اونے بانک قرمت مائی کرچک<br>beauth a social missor                                                                                                    | الله التعاليم على الله المعالية المعام المعالية المعالية المعالية المعالية المعالية المعالية المعالية المعالية ا<br>Content orace mean | اولين بانگ فرخت هاي کرچک 🐼 🗙 🗙 The Fild MicroFinanceBank<br>اولين بانگ فرخت هاي کرچک<br>Carkwith a toda mission |
|----------------------------------------------------------------------------------------------------|----------------------------------------------------------------------------------------------------|----------------------------------------------------------------------------------------------------|
| Ay Net Worth<br>n03 Sep 2019<br>I Have<br>AFN5,277.03<br>I Have<br>AFN5,277.03<br>I Gammi A Renaingn<br>AFN6,277.03<br>I Renai Uppont<br>AFN0,200<br>I Reserved<br>AFN0.200 | Rec<br>Serv<br>21<br>21<br>21<br>21<br>21<br>21<br>21<br>21<br>21<br>21                                                                | Account Settings      My Preference      Grange Password      My Limits      Session Summary                    |
| Jpooming Payments                                                                                                    | Pay () Help Upcoming Payments<br>() About                                                                                              |                                                                                                    |

Click on the toggle menu or  $\equiv$  icon to access your account settings.

To navigate to your account profile, click on "**Account Settings**".

Click on "**My Preference**" to proceed to "**Primary Account Number**" settings:

| Profile                  | Select Ac | count                                  |                 |                     |
|--------------------------|-----------|----------------------------------------|-----------------|---------------------|
| Primary Account Num      | Select    | Account Type and Number                | Party Name      | Nick Name           |
| Alerts/Notifications     | 0         | xxxxxxxxxxxxxx4850-Current Account     | Mujeeb U Rahman | USD Current Account |
| Third Party Applications | 0         | xxxxxxxxxxxxxxxxxxxxxxxxxxxxxxxxxxxxxx | Mujeeb U Rahman | SME Overdraft       |
| Security and Login       | •         | xxxxxxxxxxxx1324-Current Account       | Mujeeb U Rahman | Current Account     |
| Settings                 |           |                                        |                 |                     |
|                          | ⊘ Submi   |                                        |                 |                     |
|                          |           |                                        |                 |                     |
|                          |           |                                        |                 |                     |

As shown in the above figure, click on "**Primary Account Number**" to see the following option:

**Select Account:** from the account list click on any of the check box  $\bigcirc$  icons to select one of the accounts as your primary account number.

Click on submit to proceed with your request and top-right-side of the screen.

| CONFIRMATION                          | ×   |
|---------------------------------------|-----|
|                                       | 5 C |
| Drimany account caved successfully II |     |

will appear on the

## 7.3 EDIT/RESET YOUR LOGIN SECURITY QUESTIONS

To edit or reset your login security questions, go to "**Account Settings**" on the toggle menu or follow the instructions below:

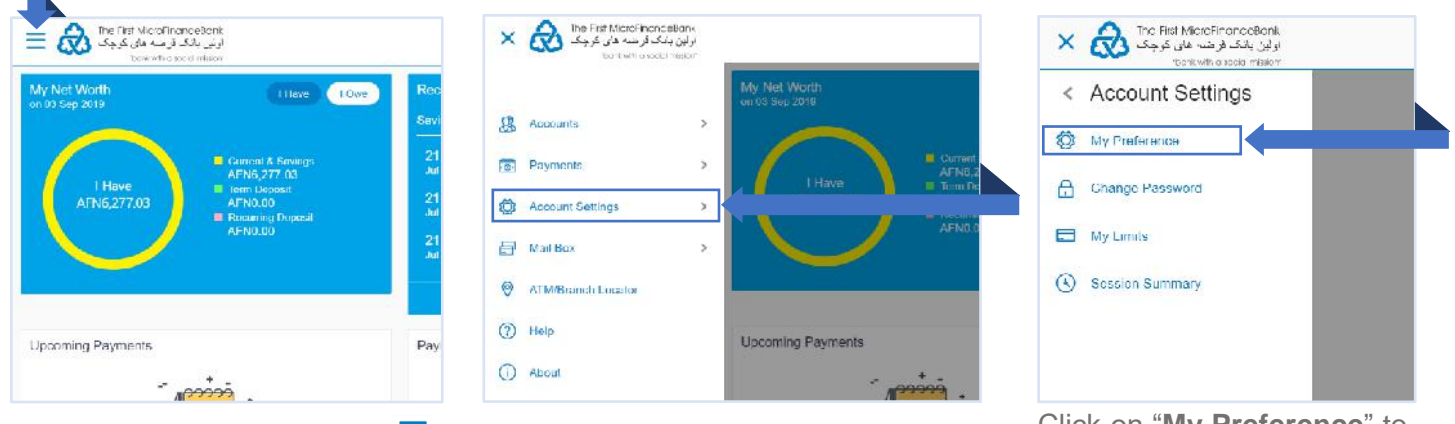

Click on the toggle menu or  $\equiv$  icon to access your account settings.

To navigate to your account profile, click on "**Account Settings**".

Click on "**My Preference**" to proceed to "**Security and Login**" settings:

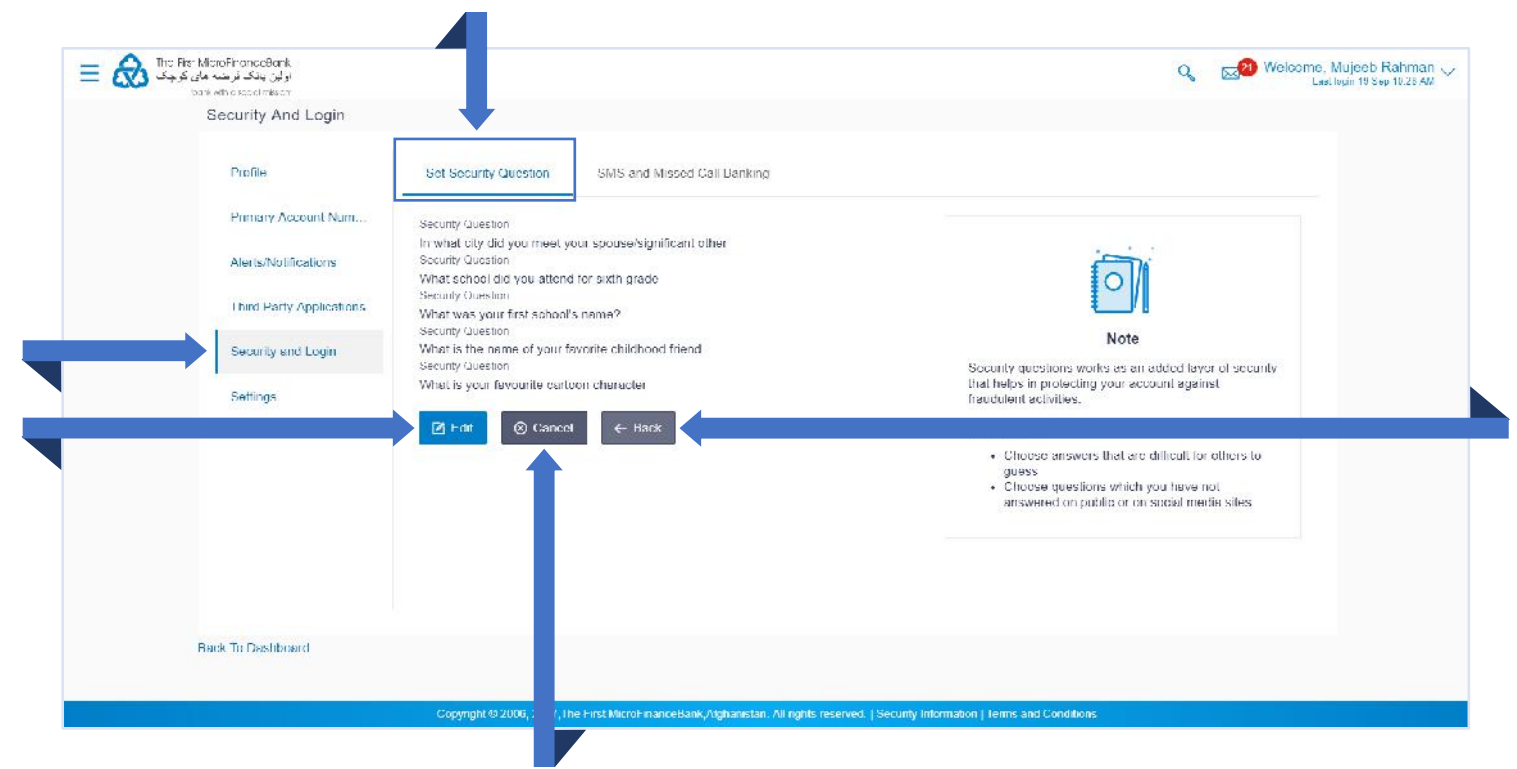

As shown in the above figure, click on "Security and Login" to see the following options:

- 1. Set Security Questions: click on set security questions tab as shown in the above figure.
- 2. Edit: to edit your security questions click on to change your security questions.
- 3. **Cancel:** to cancel the transaction click on Scancel to cancel the transaction.
- 4. **Back:** to go back to the previous page click on to go back to the previous page.

#### 7.4 CHANGING YOUR PASSWORD

Your Password is vital to using Internet banking. It is used to identify you and grants you access to your account information. Your Password is as important as your signature and should not be shared. Keep it to yourself. The Bank makes provision for secrecy by displaying stars (\*) on the screen as you enter your Password. This protects your Password from anyone looking over your shoulder as you type.

To change your password, go to "Account Settings" on the toggle menu or follow the instructions below:

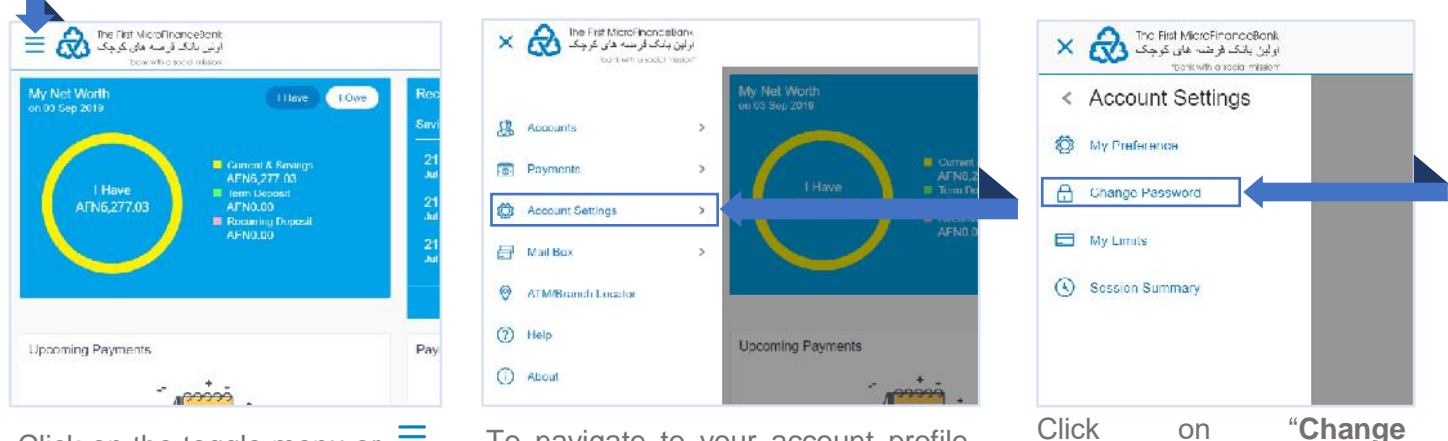

Click on the toggle menu or  $\equiv$  icon to access your account settings.

To navigate to your account profile, click on "**Account Settings**".

Click on **"Change Password**" to proceed to changing password page:

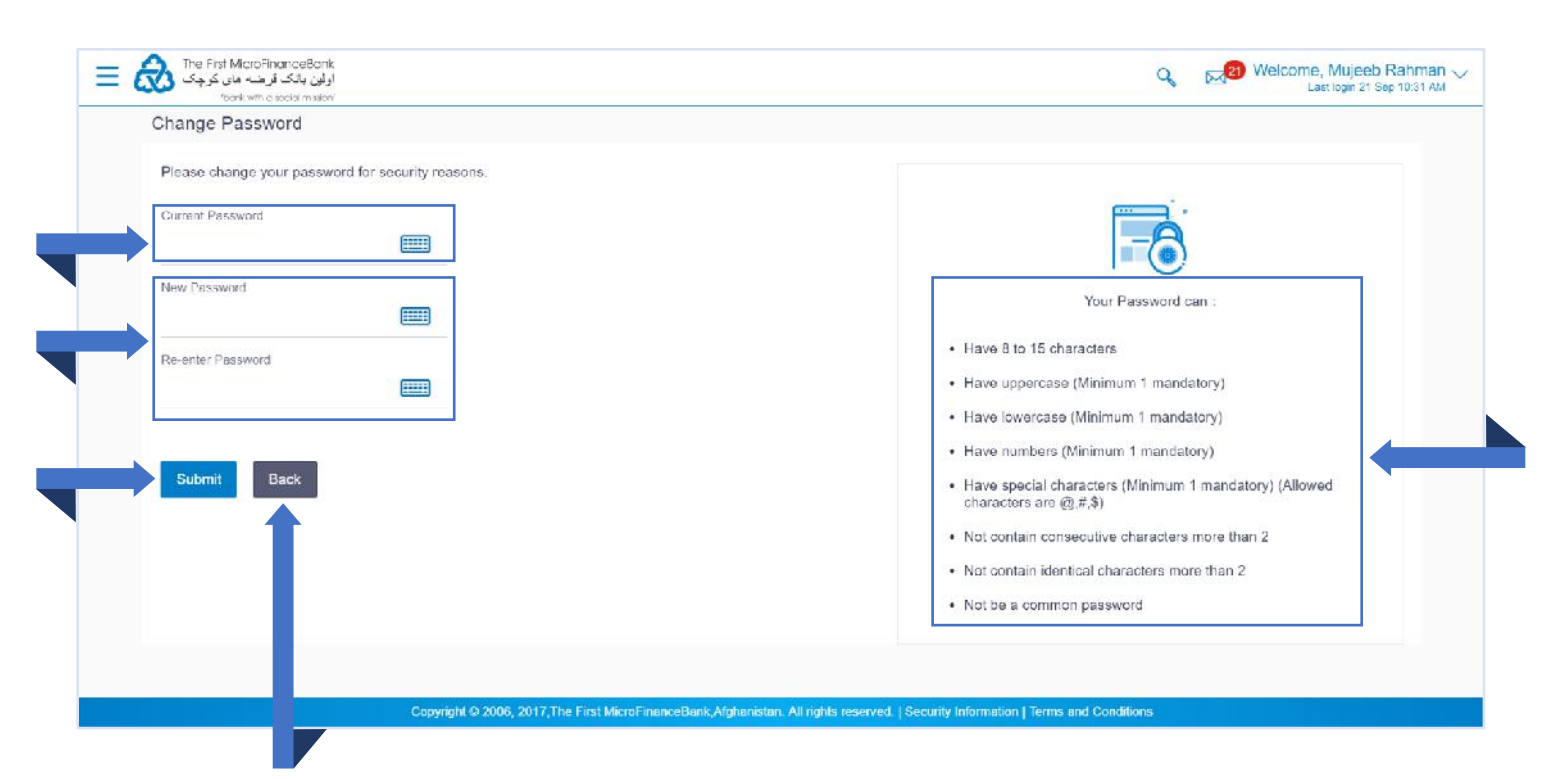

To change your password:

- 1. Enter your existing password in the "Current Password" field.
- 2. Enter your new password in the "**New Password**" and "**Re-enter Password**" fields. Follow the instructions on the right side of the screen to enter your password successfully.
- 3. Click on Back t

to go back to the previous page.

4. Click on success page:

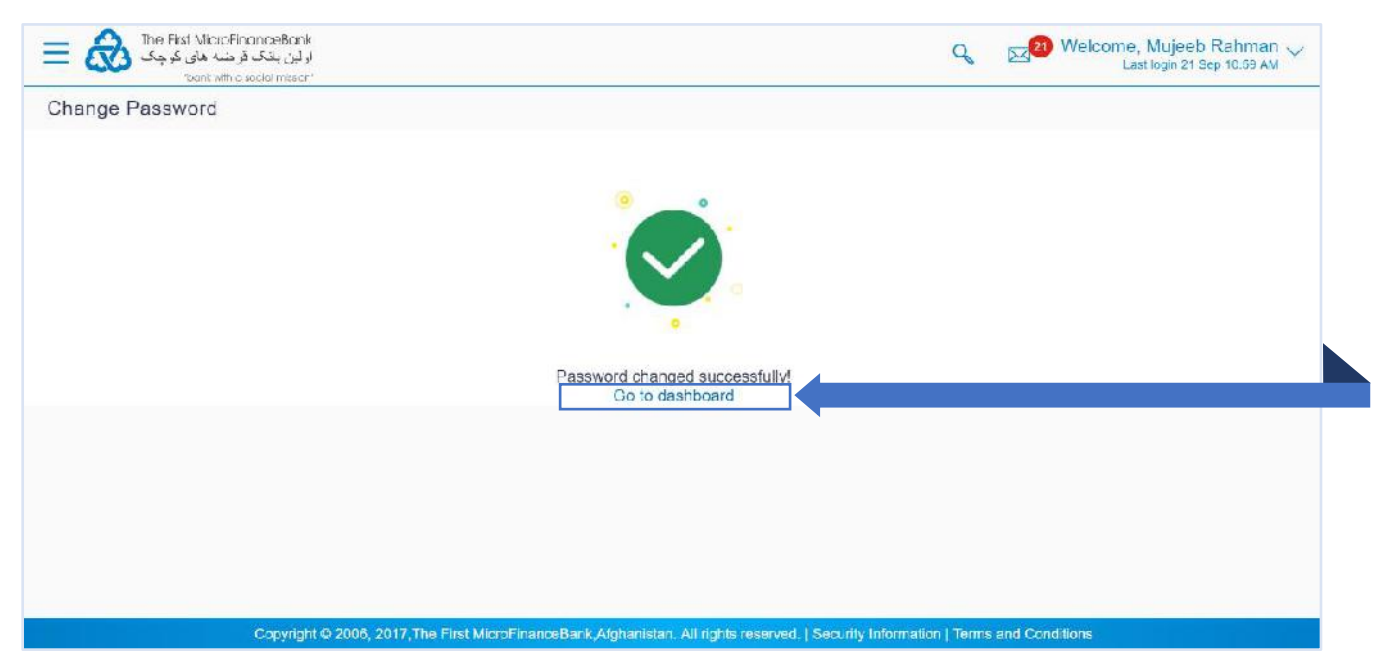

If you receive the above message, then your password has successfully changed. Click on "**Go to dashboard**" to go to the main screen/dashboard.

# 8. CHEKCING YOUR MAIL BOX

"**Mail box**" of the application consists of messages, alerts and notifications intended to the users. Mail box shows the list of messages to the user with date and time and message subject. you can click the message to read the detailed content of the message. The subject of the message gives a brief understanding of what the message is about.

From your mail box you can manage your Mails, Alerts and Notifications. Follow the instructions below to check access and manage your mail box:

### 8.1 CHECKING/MANAGING YOUR MAILS

You can view the message details, the sender information and also view the chain of messages exchanged if any. The complete chain of message helps customer understand and know the information exchanged with the bank on a particular subject. You can also compose new emails.

Follow the instructions below to check your mail box:

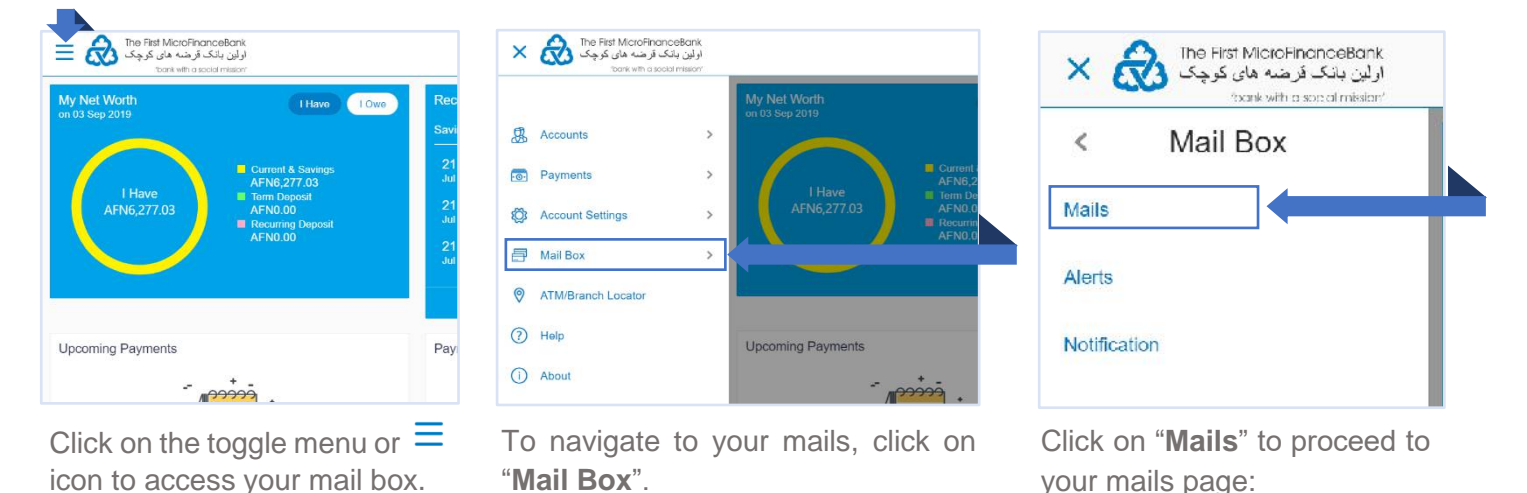

| "bank with a social masion"<br>Mailbox | - 11                                        |                         |
|----------------------------------------|---------------------------------------------|-------------------------|
| Compose Mail                           |                                             |                         |
|                                        | Subject                                     | Sent                    |
| Inbox                                  | Change Communication Address                | 22 Sep 2019 10:40:23 AM |
| Sent Mail                              | Page 1 of 1 (1 of 1 items) $\kappa$ < 1 > x |                         |
| Deleted Mail                           |                                             |                         |
| Back To Dashboard                      |                                             |                         |

From the above figure, the "Mails" page consists of the following options:

- 1. Inbox: click on 🖾 Inbox to check your received mails.
- 2. Sent: click on 🧖 Sent Mail to check your sent mails.
- 3. Deleted Mail: click on Deleted Mail to check your deleted mail.
- 4. Compose Mail: click on Compose Mail to write a new email.
- 5. Read Mails: click on any of the received mails from the mails' list.
- 6. Delete Mails: select a mail form the displayed mail list and click on  $\square$  icon to delete mail.
- 7. Refresh Mails: click on  $\bigcirc$  icon to check for new mails.
- 8. Back To Dashboard: click on "Back to Dashboard" to go back to the main screen/dashboard.

### 8.2 VIEWING/MANAGING YOUR ACCOUNT ALERTS

Using this option, you can manage or view your account related alerts. Follow the instructions below to manage or view alerts:

| My Net Worth<br>on 03 Sep 2019 | I Have I Own                     | Re      |
|--------------------------------|----------------------------------|---------|
|                                |                                  | Sa<br>  |
|                                | Current & Savings<br>AFN6.277.03 | 2<br>Ji |
| I Have                         | Term Deposit                     | 2       |
| Arno,277.05                    | Recurring Deposit                | di.     |
|                                | AFN0.00                          | 2       |
|                                |                                  | _       |
| Incoming Payments              |                                  | Pa      |

Click on the toggle menu or  $\equiv$  icon to access your mail box.

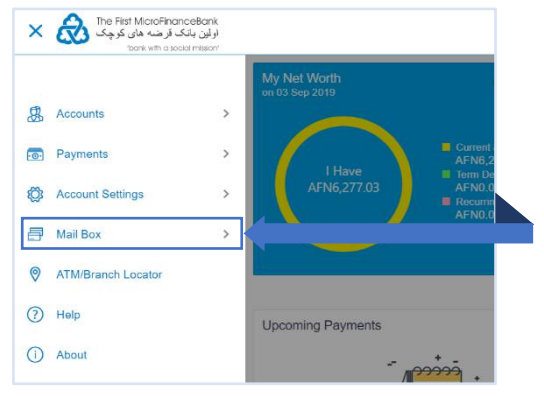

To navigate to your alerts, click on "Mail Box".

| ×ċ       | The First MicroFinanceBai<br>بین بانک قرضته های کوچک<br>trank with a social missi | nk<br>ار ل |
|----------|-----------------------------------------------------------------------------------|------------|
| <        | Mail Box                                                                          |            |
| Mails    |                                                                                   |            |
| Alerts   |                                                                                   | -          |
| Notifica | tion                                                                              |            |

Click on "**Alerts**" to proceed to your account related alerts page:

| Alerts |                                         |                         |
|--------|-----------------------------------------|-------------------------|
| 0      | 茴                                       |                         |
|        | Subject                                 | Received                |
| 10     | International Payce Creation Alert      | 15 Sep 2019 09:12:24 AM |
| - 10   | Domestic Payee Creation Alert           | 14 Sep 2019 02:46:30 РМ |
|        | Internal Payee Deletion Alert           | 14 Sep 2019 01:15:56 PM |
| 0      | Internal Payee Creation Alert           | 14 Sep 2019 11:41:40 AM |
| - 10   | Internal Payee Detetion Alert           | 14 Sep 2019 11:38:42 AM |
| •      | Internal Paves Creation Alort           | 14 Sep 2019 11:31:39 AM |
|        | Self Transfer Initiation Alert          | 20 Jul 2019 03:38:28 PM |
|        | Domestic Payee Creation Alert           | 20 Jul 2019 03:09:10 PM |
| ω.     | Internal Lund Transfer Initiation Alert | 20 Jul 2019 02:24:38 PM |
|        | Internal Fund Transfer Initiation Alert | 20 Jul 2019 02:13:09 PM |
| Page   | 1 of 3 (1-10 of 21 items) K ∈ 1 2 3 → X |                         |

From the above figure, the "Alerts" page consists of the following options:

- 1. Read Alerts: click on any of the received alerts from the alerts' list.
- 2. Delete Alerts: select an alert form the displayed alerts' list and click on  $\stackrel{1}{\amalg}$  icon to delete.
- 3. Refresh Alerts: click on  $\bigcirc$  icon to check for new alerts.

## 8.3 VIEWING/MANAGING YOUR ACCOUNT NOTIFICATIONS

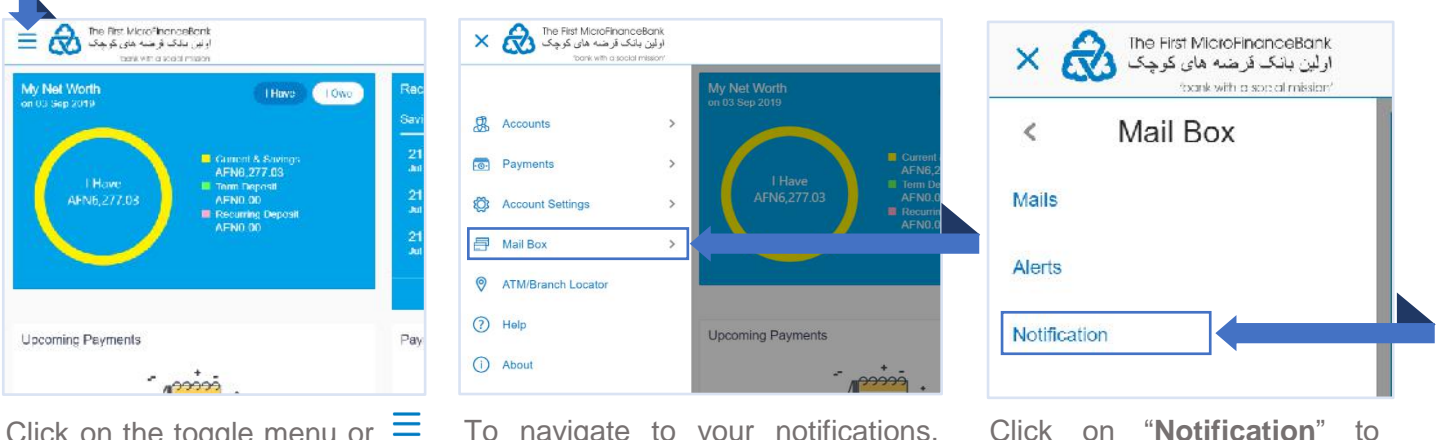

Click on the toggle menu or = icon to access your mail box.

To navigate to your notifications, click on "**Mail Box**".

Click on "**Notification**" to proceed to your account related notifications page:

| Notifications                                                                                         | Received |          | mkslon'               |         | Q        |  |  |
|----------------------------------------------------------------------------------------------------|----------|----------|-----------------------|---------|----------|--|--|
| Subject         Rccswed           No data to display:         Page 1 (0 of 0 tems) K × 1 5 K          | Received | Notifica | tions                 |         |          |  |  |
| Subject         Received           No data to display:         Page: 1 (0 of 0 items) (k + 1 - 5 - 4) | Recoived |          |                       |         |          |  |  |
| Subject     Record       No data to display.     Page 1 (0 of 0 items) (k < 1 > k)                    | Recoived |          |                       |         |          |  |  |
| No data to display.<br>Page 1 (0 of 0 items) – – – – – – – – – – – – – – – – – – –                    |          | U        |                       | Subject | Received |  |  |
| Page 1 (O of 0 items) 1 V V 1 S                                                                       |          | No dala  | to display.           |         |          |  |  |
|                                                                                                    |          | Page 1   | (0 of 0 items) (c 🔬 1 | S - 56  |          |  |  |
|                                                                                                    |          |          |                       |         |          |  |  |
|                                                                                                    |          |          |                       |         |          |  |  |
|                                                                                                    |          |          |                       |         |          |  |  |
|                                                                                                    |          |          |                       |         |          |  |  |
|                                                                                                    |          |          |                       |         |          |  |  |
|                                                                                                    |          |          |                       |         |          |  |  |
|                                                                                                    |          |          |                       |         |          |  |  |
|                                                                                                    |          |          |                       |         |          |  |  |
|                                                                                                    |          |          |                       |         |          |  |  |
|                                                                                                    |          |          |                       |         |          |  |  |
|                                                                                                    |          |          |                       |         |          |  |  |
|                                                                                                    |          |          |                       |         |          |  |  |
|                                                                                                    |          |          |                       |         |          |  |  |
|                                                                                                    |          |          |                       |         |          |  |  |
|                                                                                                    |          |          |                       |         |          |  |  |
|                                                                                                    |          |          |                       |         |          |  |  |
|                                                                                                    |          |          |                       |         |          |  |  |
|                                                                                                    |          |          |                       |         |          |  |  |
|                                                                                                    |          |          |                       |         |          |  |  |
|                                                                                                    |          |          |                       |         |          |  |  |
|                                                                                                    |          |          |                       |         |          |  |  |
|                                                                                                    |          |          |                       |         |          |  |  |
|                                                                                                    |          |          |                       |         |          |  |  |
|                                                                                                    |          |          |                       |         |          |  |  |

From the above figure, the "Notifications" page consists of the following options:

- 1. Read Notifications: click on any of the received notifications from the notifications' list.
- 2. Delete Alerts: select a notification form the displayed notifications' list and click on III icon to delete.
- 3. Refresh Alerts: click on  $\bigcirc$  icon to check for new notifications.

## 9. BRANCH LOCATOR

Using this option, you can view the address and location of the branch. Follow the instructions below to locate a nearby branch.

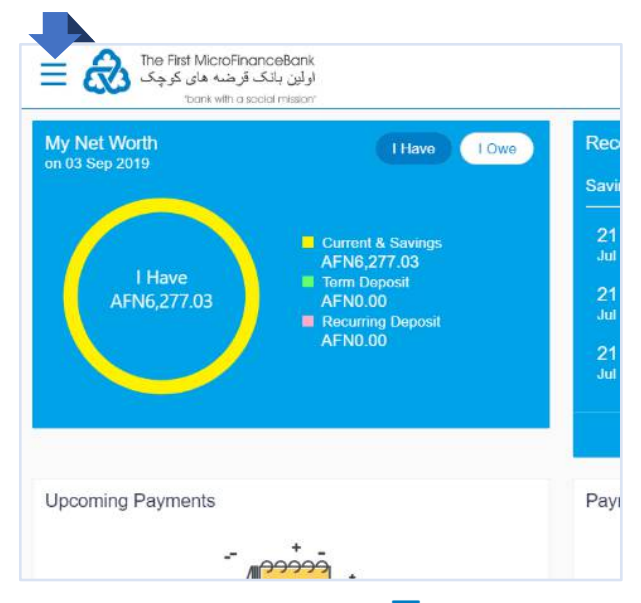

The First MicroFinanceBank اولین بانک قرضه های کوچک R × bank with a social missio Accounts > > Payments Ö Account Settings > Aail Box > ATM/Branch Locator 0 (?) Help Upcoming Payments (i) About

Click on the toggle menu or  $\equiv$  icon to access Brach Locator tool.

Click on "**ATM/Branch Locator**", then you would face the following page:

| Q Welcome, Mujeeb Rahm<br>Last login 23 Sep 10 12 |
|---------------------------------------------------|
|                                                   |
|                                                   |
|                                                   |
|                                                   |
|                                                   |
|                                                   |
|                                                   |
|                                                   |
|                                                   |

From the above figure, the "ATM/Branch Locator" page consists of the following options:

- 1. Location of Branch: click on ATM > button and choose Branch from the list.
- Search Branch: enter the name of the city/province in the "Search ATM/Branch Locator" field to locate all the branches around your residential area.
- 3. Show Nearest Branch: Click "Show nearest ATM/Branches" to view the list of all the branches.

## **10. FORGOT YOUR USERNAME/PASSWORD**

If you can't login because you have forgotten your **Username** or **Password**, then follow the situations that applies to you below and follow the troubleshooting steps to get back into your account again.

#### **10.1 FORGOT YOUR USERNAME**

Your **Username** is always your 9-digit Bank Client Identification Number (CIN). In case you forgot your **CIN/Username** and don't have access to reach your bank then follow the instructions below on how to successfully recover your **Username** via your registered email address with the bank:

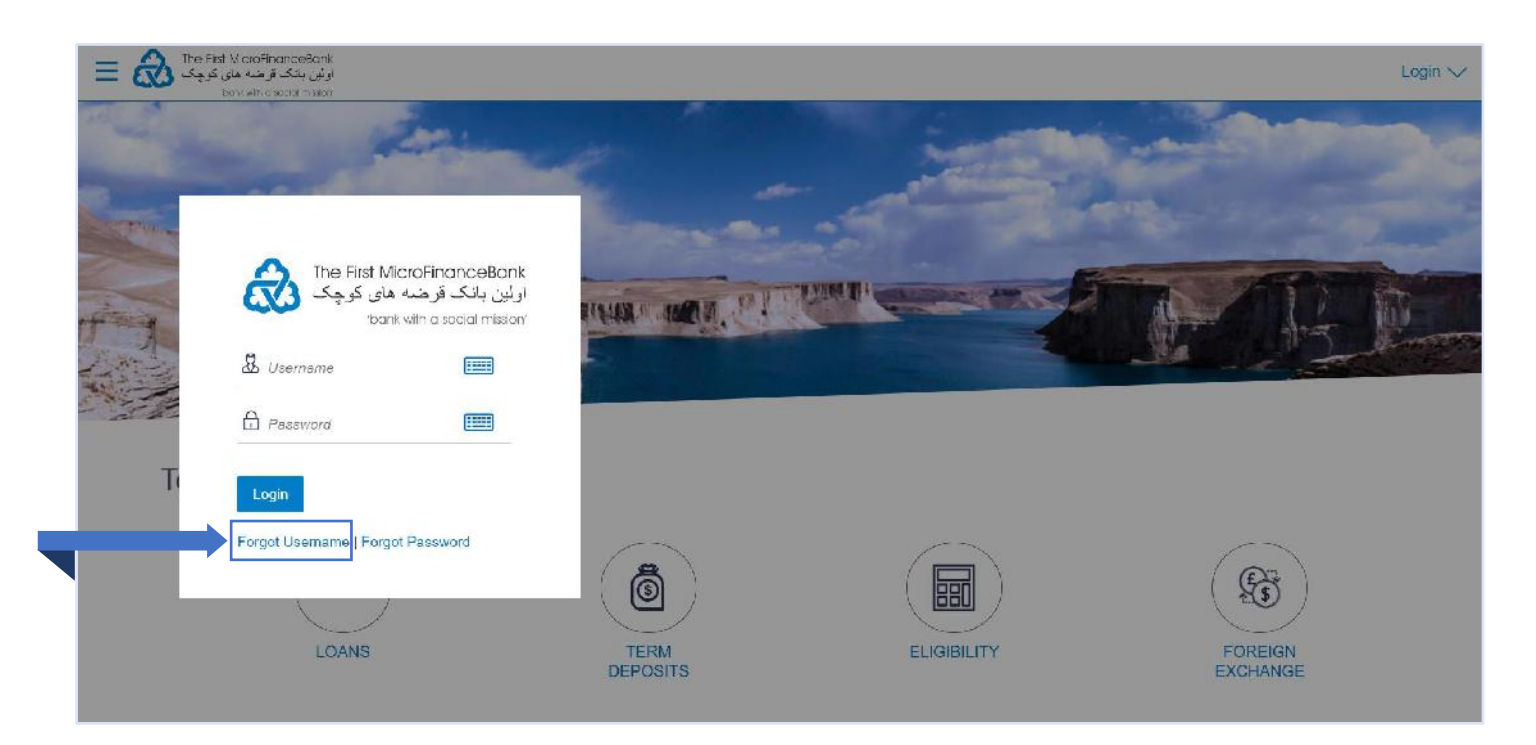

From the above figure, click on "Forgot Username" then you would face the following page:

| Forgot Username                                         |                                                                                                    |
|---------------------------------------------------------|----------------------------------------------------------------------------------------------------|
| Enter the registered email address in your bank account |                                                                                                    |
| Email mu                                                |                                                                                                    |
| Date of Birth 15                                        | Not able to recall your<br>User Name?                                                                               |
| Submit Cancel                                           | Simply enter your registered e<br>authenticate yourself to receiv<br>ID on your email.                              |
|                                                         | Incase you are unable to reco<br>User ID, please visit our near<br>or contact and speak to our or<br>care executive |

Enter your registered email ID in the "**Email**" field followed by your "**Date of Birth**" and click on receive your **Username** on your email.

## **10.2 FORGOT YOUR PASSWORD**

In case you forgot your password, follow the instructions below on how reset your password:

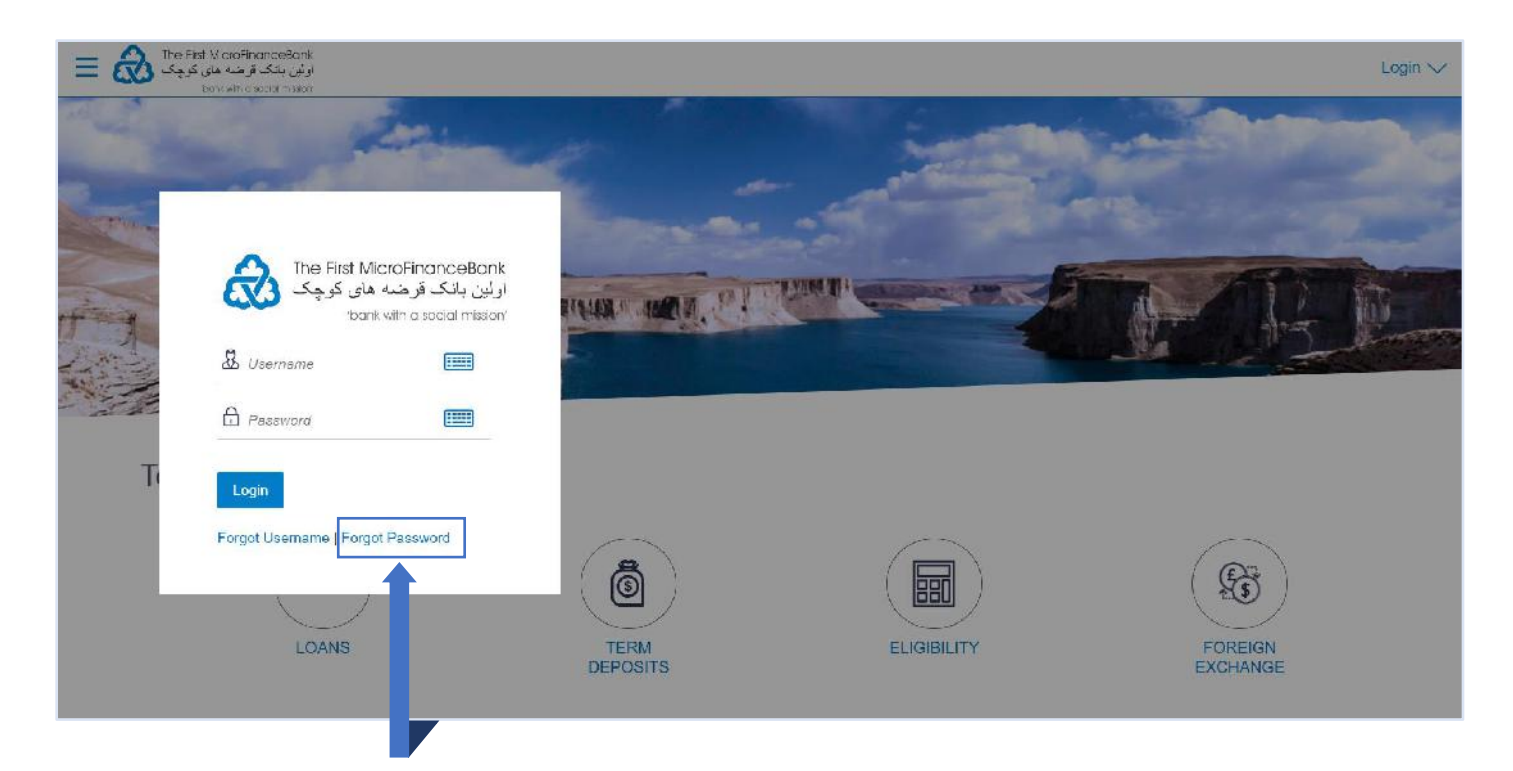

From the above figure, click on "Forgot Password" then you would face the following page:

| Forgot Password                                                       |                                                                                                    |
|-----------------------------------------------------------------------|----------------------------------------------------------------------------------------------------|
| Okay, no problem. Just enter the details below. Usamame Date of Birth | Forgot your internet banking password?                                                                                                    |
| Continue Cancel                                                       | No worries, generate a new password in<br>3 simple steps.<br>1. Enter your Username and Date of<br>birth.                                                             |
|                                                                       | <ol> <li>Authenticate your details by entering<br/>OTP received on your mobile.</li> <li>Reset you password by entering a new<br/>password of your choice.</li> </ol> |

Enter your username/CIN in the "**Username**" field followed by your "**Date of Birth**" and click on proceed to the following page:

to

| Please enter your new password | 1 |                                                                                                    |
|--------------------------------|---|----------------------------------------------------------------------------------------------------|
| Pessword                       |   |                                                                                                    |
| Re-enter Password              |   | Your Password can :                                                                                                    |
|                                |   | Have 8 to 15 characters                                                                                                    |
| Submit Cancel                  |   | <ul> <li>Have uppercase (Minimum 1 mandatory)</li> </ul>                                                                                      |
|                                |   | Have lowercase (Minimum 1 mandatory)                                                                                                    |
|                                |   | <ul> <li>Have numbers (Minimum 1 mandatory)</li> <li>Have special characters (Minimum 1 mandatory) (Allowed characters are @,#,\$)</li> </ul> |
|                                |   | Not contain consecutive characters more than 2                                                                                                |
|                                |   | Not contain identical characters more than 2                                                                                                  |
|                                |   | Not be a common password                                                                                                    |
|                                |   |                                                                                                    |
|                                |   |                                                                                                    |
|                                |   |                                                                                                    |

Enter your new password into the "**Password**" field followed by "**Re-enter Password**" field. Click on to successfully change your password. You should face the following message to confirm that your password has changed:

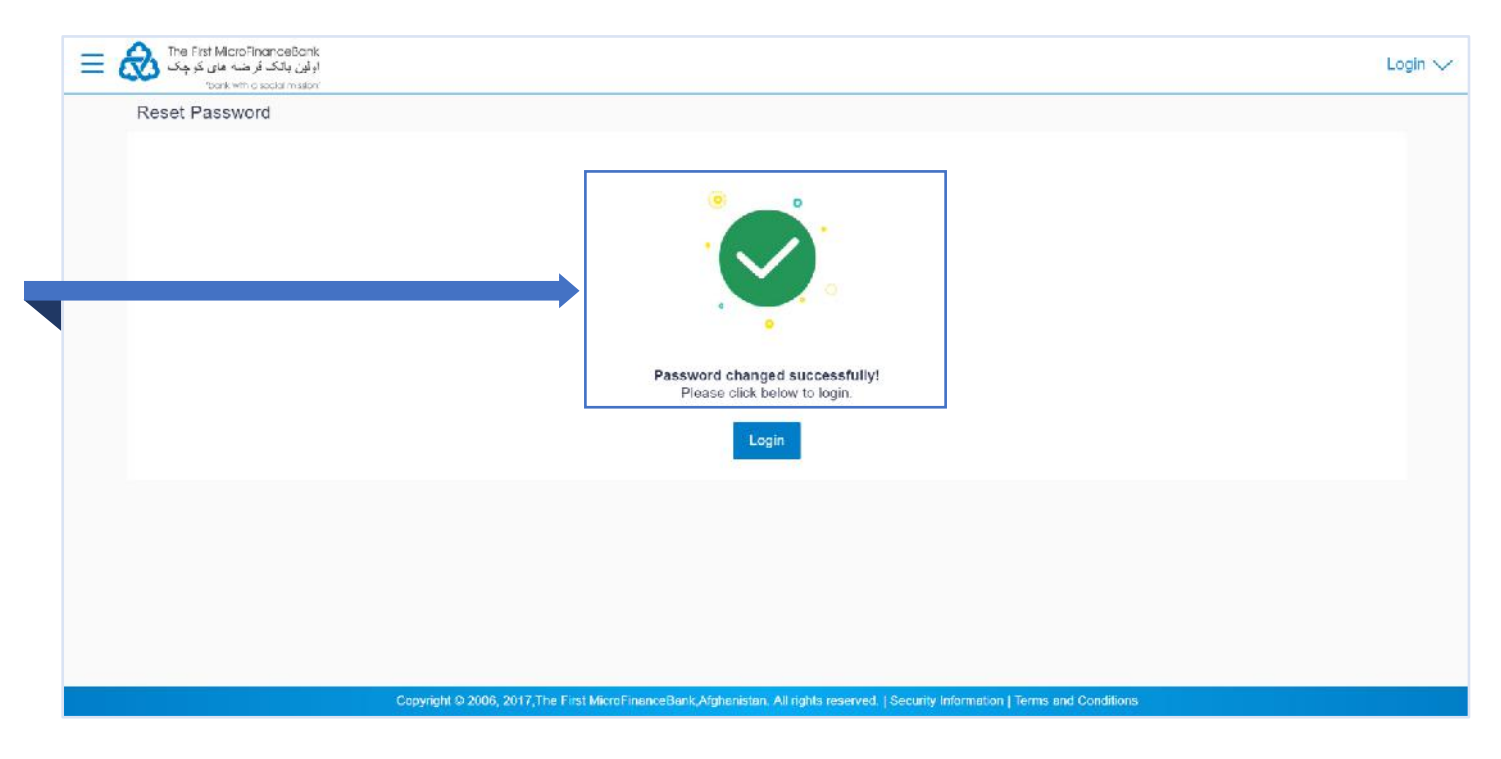

# **11. TOOLS AND CALCULATORS**

FMFB-A Online Banking offers "**Tools and Calculators**" to help you to predict financial calculations and take decisions based on their results. Calculators can be used by bank users as well as prospects.

Following types of calculators are available on our Online Banking channel:

- 1. Loan Calculator
- 2. Term Deposit Calculator
- 3. Loan Eligibility Calculator
- 4. Foreign Exchange Calculator

To access "Tools and Calculators", go to FMFB-A Online Banking Login page as shown in the figure below:

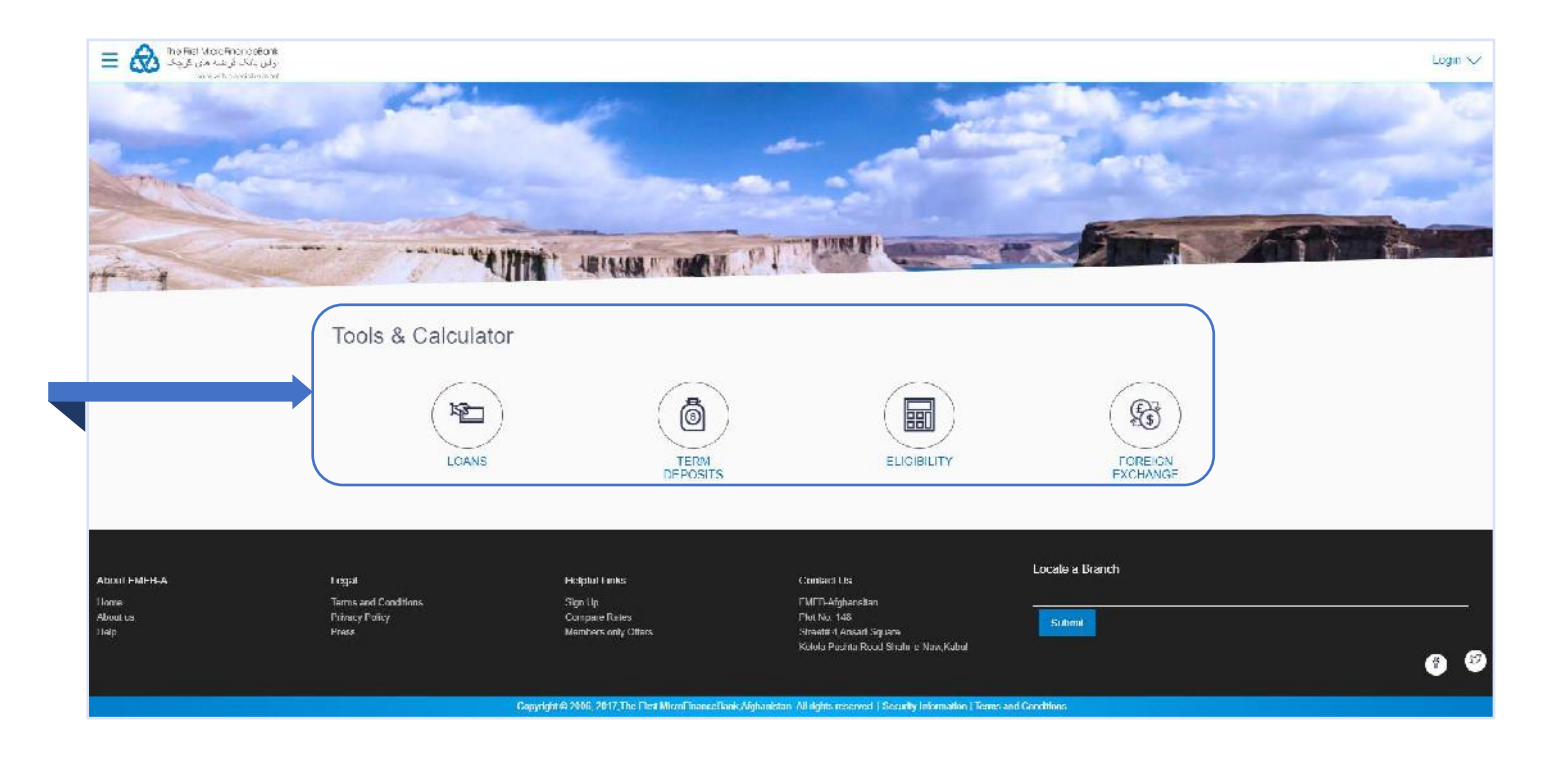

#### 11.1 LOAN CALCULATOR

**Loan Calculator** is a simple calculator which calculates the repayment value of the loan for specific tenure and rate of interest. It helps you determine the loan borrowing based on the repayment capacity of the loan. This calculator does not define the eligibility of the customer for borrowing the loan. It only provides the repayment value of a loan for specific tenure.

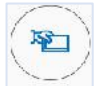

Click on **Licans** icon to proceed to "Loan Calculator" page as shown below:

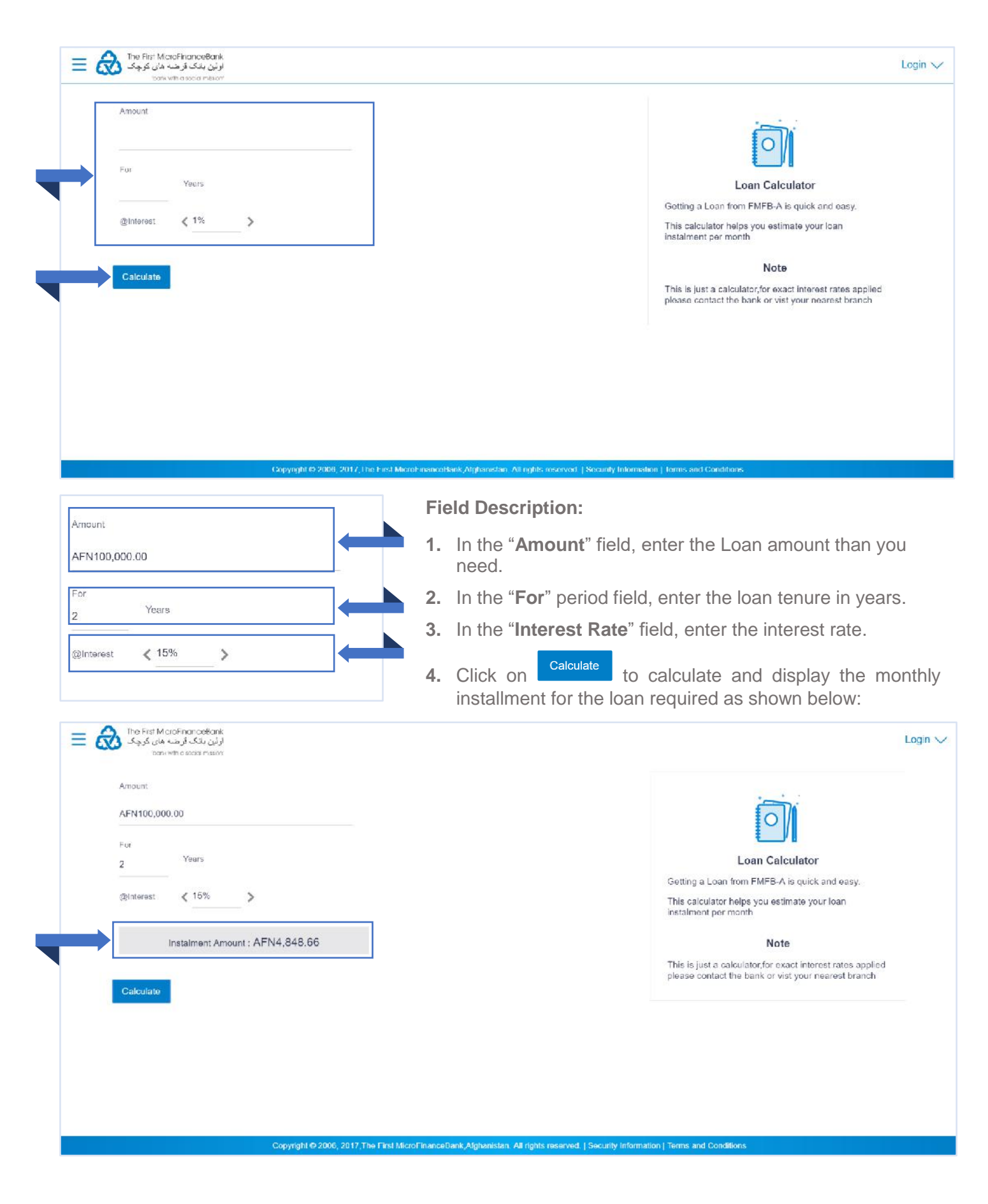

## 11.2 TERM DEPOSIT CALCULATOR

The Term Deposit calculator gives an indication about the interest which will be earned and total value of deposit at maturity if a particular amount is invested at the bank over a fixed period of time. It calculates the total amount of the term deposit at the end of maturity.

Click on icon to proceed to "**Term Deposit Calculator**" page as shown below:

|                                                          | How Much would                                                                   | l you like to l | Jeposit         |                 |                           |                               |                                                                                                    |  |
|----------------------------------------------------------|----------------------------------------------------------------------------------|-----------------|-----------------|-----------------|---------------------------|-------------------------------|----------------------------------------------------------------------------------------------------|--|
|                                                          | Amount                                                                           |                 |                 |                 |                           |                               |                                                                                                    |  |
|                                                          | Frequency                                                                        |                 |                 |                 | 5                         |                               | Deposit Calculator                                                                                                    |  |
|                                                          | Yoars.                                                                           | Months          |                 | Days            |                           |                               | Deposit calculator helps you find out the maturity<br>amount and the interest you will earn on it after a<br>particular time period.                                                                                                    |  |
|                                                          | @interest                                                                        | < 0%            |                 | >               |                           |                               | Term Deposits are considered to be safe investments.                                                                                                    |  |
|                                                          |                                                                                  |                 |                 | -               |                           |                               | Note                                                                                                    |  |
|                                                          | Calculate                                                                        |                 |                 |                 |                           |                               | This is just a calculator, for exact interest rates applied<br>please contact the Bank or visit your pearest branch                                                                                                    |  |
|                                                          |                                                                                  |                 |                 |                 |                           |                               |                                                                                                    |  |
| Ba                                                       | ack To Dashboard                                                                 |                 |                 | covright © 2    | 06-2017 The F             | irst Mic                      | cmFinanceBaak Afabanistan. All rights reserved 1 Security Information 1 Terms, and Conditions.                                                                                                    |  |
| Ba<br>How M                                              | ack To Dashboard<br>Much would you lii                                           | te to Depos     | t               | inpyright @ 21  | <sup>06, 2017,The F</sup> | irst Mid                      | cmFinancoBank,Atghanistan, All rights, reserved.   Security Information.   Terms, and Conditions. Description:                                                                                                    |  |
| Ba<br>How M                                              | aok To Dashboard<br>Much would you lil                                           | te to Depos     | t               | iopyright-© 2i  | 06, 2017,тые F<br>Fiel    | inst Mid<br>Id E<br>1.        | cmFinancoBank,Alghanistan, All rights reserved   Security Information   Terms, and Conditions.<br>Description:<br>In the " <b>Amount</b> " field, enter the deposit amount.                                                                                                    |  |
| Ba<br>How M<br>Amount                                    | ack To Dashboard<br>Much would you lil<br>nt<br>D0,000 00                        | te to Depos     | t               | iopyriight © 21 | 06, 2017,The F<br>Fiel    | inst Mid<br>Id E<br>1.<br>2.  | croFinanceRank Afghanistan All rights reserved   Socurity Information   Terms and Conditions<br>Description:<br>In the " <b>Amount</b> " field, enter the deposit amount.<br>In the " <b>Frequency</b> " period section, enter the relevant<br>information.                           |  |
| Ba<br>How M<br>Amount<br>AFN10<br>Freques                | ack To Dashboard<br>Much would you lii<br>nt<br>D0,000.00<br>ency<br>Monti       | ie to Depos     | it<br>Days      | topyright © 21  | 66, 2017,The F<br>Fiel    | inst Mid<br>I d E<br>1.<br>2. | ConFinanceBank Alghanistan: All rights reserved [Security Information] Terms and Conditions. Description: In the "Amount" field, enter the deposit amount. In the "Frequency" period section, enter the relevant information. In the "Interest Rate field" enter the rate of interest |  |
| Bo<br>How M<br>Amount<br>AFN10<br>Frequent<br>Years<br>3 | ack To Dashboard<br>Much would you lil<br>nt<br>D0,000.00<br>ency<br>Montl<br>0, | ie to Depos     | it<br>Days<br>0 | opyright © 2    | 06, 2017,The F<br>Fiel    | d E<br>1.<br>2.<br>3.         | CroFinancoRank/Alphanistan All rights reserved [Security Information] Terms and Conditions Description: In the "Amount" field, enter the deposit amount. In the "Frequency" period section, enter the relevant information. In the "Interest Rate field", enter the rate of interest. |  |

| AFN100 500      | 00                 |           | Le contra de la contra de la co |
|-----------------|--------------------|-----------|----------------------------------------------------------------------------------------------------|
| Frequency       |                    |           | Deposit Calculator                                                                                                    |
| Years<br>3      | Montins<br>0       | Duys<br>O | Deposit calculator heips you find out the maturity<br>amount and the interest you will earn on it after a<br>particular time period.                                                                                                    |
| ©Interest       | < 3.50%            | >         | Term Deposits are considered to be safe investments                                                                                                    |
|                 | You get back :AFN1 | 1,386.76  | Note<br>This is just a calculator, for exact interest rates applie<br>please contact the Bank or visit your nearest branch.                                                                                                    |
| Calculate       |                    |           |                                                                                                    |
| Back To Dashboa | rd                 |           |                                                                                                    |

### 11.3 LOAN ELIGIBILITY

Loan eligibility calculator enables customer to understand their loan eligibility, considering their average monthly income and expenditure. It computes the loan amount and repayment amount based on income, expense, interest rate and tenure of the loan.

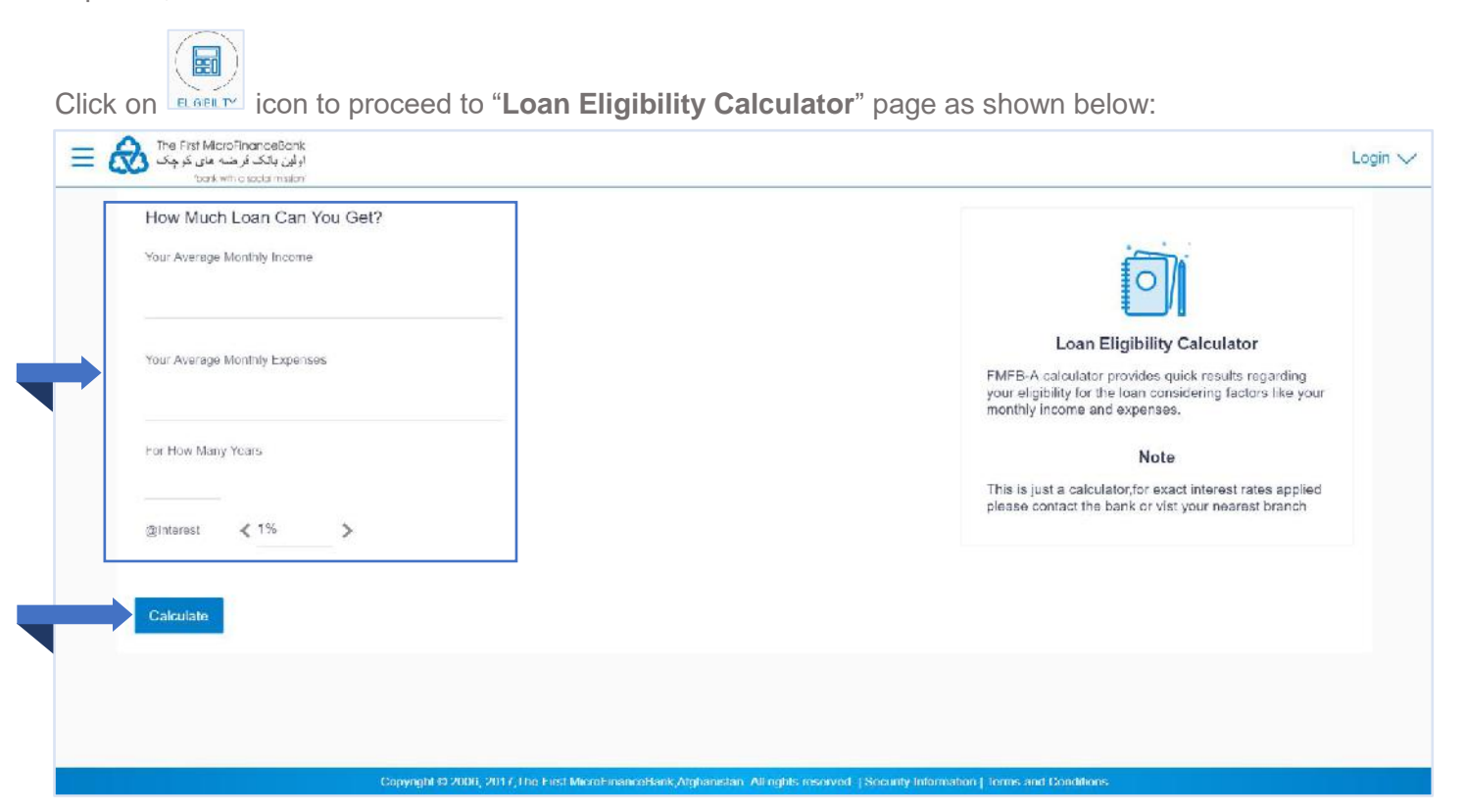

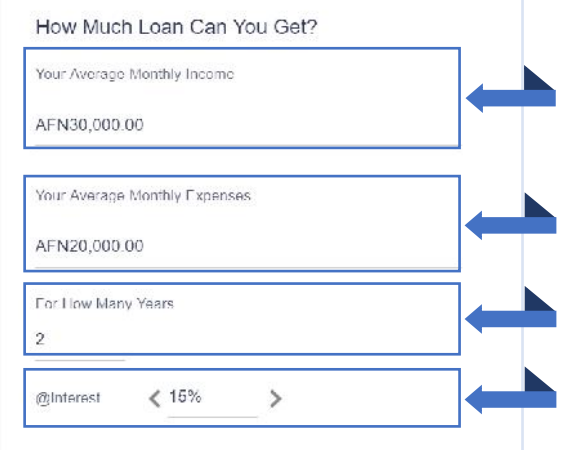

**Field Description:** 

- 1. In the "Your Average Monthly Income" field, enter your monthly income.
- 2. In the "Your Average Monthly Expenses" field, enter your monthly expenses.
- 3. In the "For How Many Years" field, enter the loan tenure of loan.
- 4. In the "Interest Rate" field, enter the rate of interest.
- **5.** Click on <sup>Calculate</sup> to calculate and display the eligible loan amount and average installment/month as shown below:

| baikethostochreuor<br>How Much Loan Can You Get?                                                                            |                                                                                                    |
|----------------------------------------------------------------------------------------------------|----------------------------------------------------------------------------------------------------|
| Your Average Monthly Income At N30,000.00 Your Average Monthly Expenses: AFN20,000.00 For Hew Many Yours 2  @/interex \$15% | Loan Eligibility Calculator<br>FMER A calculator provides quick results regarding<br>your eligibility for the lean considering factors like your<br>monthly income and expenses.<br>Note<br>This is just a calculator for exact interset rates applied<br>please contact the bank or vist your nearest branch |
| You can get a ben of . AFN208,248.00<br>Average installment . AFN10,000.02/month                                            |                                                                                                    |

## 11.4 FOREIGN EXCHANGE CALCULATOR

The foreign exchange calculator provides a comparison between two currencies. It provides the equivalent value of one currency with another currency. Mid exchange rates for the currency will be fetched online from the system and calculations will be done based on the exchange rate retrieved.

| 1 Court         |
|-----------------|
| ( ESA )         |
| 1 51 1          |
| and a           |
| Constant States |

Click on scheme icon to proceed to "Foreign Exchange Calculator" page as shown below:

| From<br>Currency<br>Foreign Currency ~<br>Amount | Forex Calculator                                                                                                    |
|--------------------------------------------------|----------------------------------------------------------------------------------------------------|
| Convert                                          | Calculate currency and offerigin exchange rates of with FMFB-A's currency converter and get up to date exchange rates. Note hiiiiiii This tool only calculates midrates,for buying and selling rates please contact the bank or visit your nearest branch |
| Back To Dashboard                                |                                                                                                    |
|                                                  |                                                                                                    |

| From<br>Currency |        |  |
|------------------|--------|--|
| USD              | $\sim$ |  |
| Amount           |        |  |
| \$100.00         |        |  |
| То               |        |  |
| Currency         |        |  |
| AFN              | $\sim$ |  |

#### **Field Description:**

- 6. In the "From" currency list, select the appropriate option.
- 7. In the "Amount" field, enter the conversion amount.
- 8. In the "For How Many Years" field, enter the loan tenure of loan.
- 9. In the "To" currency list, select the appropriate option.
- **10.** Click on **Calculate** to calculate and display the currency exchange rate as shown below:

| From                |             |                                                                                                    |
|---------------------|-------------|----------------------------------------------------------------------------------------------------|
| Guirency            |             | ·                                                                                                    |
| USD                 | ~           |                                                                                                    |
| Amount              |             | Forest Coloulator                                                                                                    |
| 5100.00             |             | Forex Calculator                                                                                                    |
| То                  |             | Calculate currency and ∳foreign exchange rates ∳with<br>FMFB-A's currency converter and get up to date<br>exchange rates.           |
| Currency            |             |                                                                                                    |
| AFN                 | $\sim$      | Note                                                                                                    |
| @ 1 USD - 78.11 AFN |             | hiiiiiii This tool only calculates midrates for buying and<br>selling rates please contact the bank or visit your<br>nearest branch |
| Amount              | NFN7,811.00 |                                                                                                    |
| Convert             |             |                                                                                                    |
|                     |             |                                                                                                    |
|                     |             |                                                                                                    |

# **12. ACCOUNT SECURITY AND TIPS**

### **12.1 SESSION TIMEOUT**

If your session is inactive for 5 minutes, your session will expire. This is a security feature that aims at preventing fraudulent use of your profile if you forget to log off after you finish your banking activities.

#### 12.2 SECURE YOUR COMPUTER AND KEEP IT UP-TO-DATE

Security software is essential these days, regardless of what you use your computer for.

As a minimum, make sure you have a firewall turned on and are running antivirus software. This will ensure you are protected from Trojans, keyloggers and other forms of malware that could be used to gain access to your financial data.

You'll also want to keep your operating system and other software up-to-date to ensure that there are no security holes present.

#### **12.3 AVOID CLICKING THROUGH EMAILS**

No financial institution worth their salt will send you an email asking you to provide any of your login details.

If you receive an email that appears to be from your bank that asks for such details then treat it with suspicion as it may well be a phishing attempt to trick you into handing your credentials over.

Likewise, be aware of links in emails that appear to be from your bank – this is a trick often employed by the bad guys to get you onto a website that looks like your bank. When you log in to 'your account' they will steal your username and password and, ultimately, your cash.

It is always safer to access your online bank account by typing the address into your browser directly.

Also, be aware of unsolicited phone calls that purport to be from your bank. While your financial institution may require you to answer a security question, they should never ask for passwords or PINs (they may ask for certain letters or numbers from them, but never the whole thing).

If in doubt, do not be afraid to hang up and then call your bank back via a telephone number that you have independently confirmed as being valid.

#### **12.4 ACCESS YOUR ACCOUNTS FROM A SECURE LOCATION**

It's always best practice to connect to your bank using computers and networks you know and trust.

But if you need to access your bank online from remote locations you might want to set up a VPN (Virtual Private Network) so that you can establish an encrypted connection to your home or work network and access your bank from there.

Look for a small padlock icon somewhere on your browser and check the address bar – the URL of the site you are on should begin with 'https'. Both act as confirmation that you are accessing your account over an encrypted connection.

### 12.5 ALWAYS LOG OUT WHEN YOU ARE DONE

It is good practice to always log out of your online banking session when you have finished your business. This will lessen the chances of falling prey to session hijacking and cross-site scripting exploits.

You may also want to set up the extra precaution of private browsing on your computer or smart phone, and set your browser to clear its cache at the end of each session.

#### **12.6 MONITOR YOUR ACCOUNTS REGULARLY**

It should go without saying that monitoring your bank statement each month is good practice as any unauthorized transactions will be sure to appear there.

But why wait a whole month to discover a discrepancy? With online banking you have access 24/7 so take advantage of that and check your account on a regular basis. Look at every transaction since you last logged in and, if you spot any anomalies, contact your bank immediately.